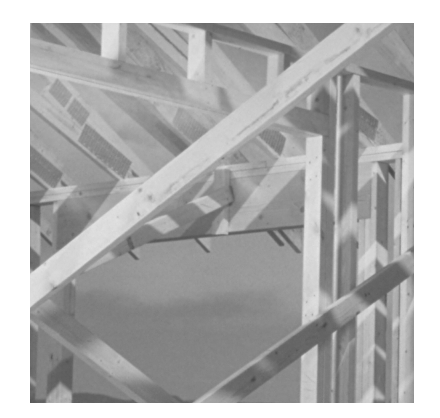

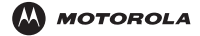

MOTOROLA, The Stylized M logo are trademarks of Motorola, Inc. All other product or service names are the property of their respective owners. © 2003 Motorola, Inc. All rights reserved. Printed in U.S.A.

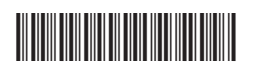

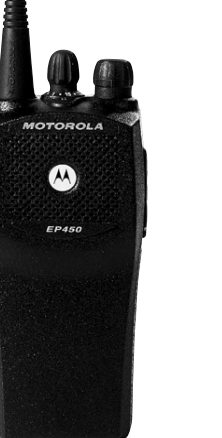

HKLN4215A

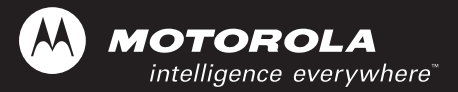

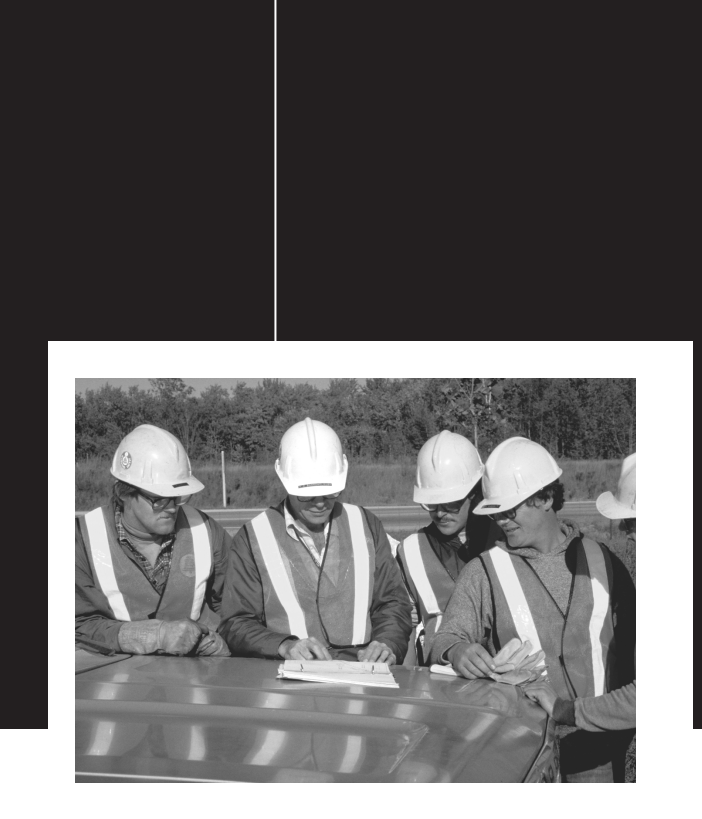

# **EP450**<sup>™</sup> Portable Radio Basic Service Manual

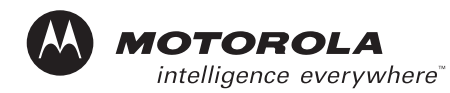

# EP450 Portable Radio Basic Service Manual

VHF 146-174 MHz UHF 403-440 MHz UHF 438-470 MHz UHF 465-495 MHz

Motorola, Inc. 1301 E. Algonquin Road Schaumburg, IL 60196

HKLN4215A

## Foreword

This manual is intended for use by service technicians familiar with similar types of equipment. It contains service information required for the equipment described and is current as of the printing date. Changes which occur after the printing date may be incorporated by a complete Manual revision or alternatively as additions.

**Note:** Before operating or testing these units, please read the Product Safety and RF Exposure Compliance section.

## **Product Safety and RF Exposure Compliance**

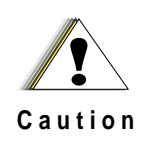

Before using this product, read the operating instructions for safe usage contained in the Product Safety and RF Exposure booklet enclosed with your radio.

#### ATTENTION!

**This radio is restricted to occupational use only to satisfy FCC RF energy exposure requirements**. Before using this product, read the RF energy awareness information and operating instructions in the Product Safety and RF Exposure booklet enclosed with your radio (Motorola Publication part number 68P81095C98) to ensure compliance with RF energy exposure limits.

For a list of Motorola-approved antennas, batteries, and other accessories, visit the following web site which lists approved accessories: http://www.motorola.com/cgiss/index.shtml.

## **Computer Software Copyrights**

The Motorola products described in this manual may include copyrighted Motorola computer programs stored in semiconductor memories or other media. Laws in the United States and other countries preserve for Motorola certain exclusive rights for copyrighted computer programs, including, but not limited to, the exclusive right to copy or reproduce in any form the copyrighted computer program. Accordingly, any copyrighted Motorola computer programs contained in the Motorola products described in this manual may not be copied, reproduced, modified, reverse-engineered, or distributed in any manner without the express written permission of Motorola. Furthermore, the purchase of Motorola products shall not be deemed to grant either directly or by implication, estoppel, or otherwise, any license under the copyrights, patents or patent applications of Motorola, except for the normal non-exclusive license to use that arises by operation of law in the sale of a product.

## **Document Copyrights**

No duplication or distribution of this document or any portion thereof shall take place without the express written permission of Motorola. No part of this manual may be reproduced, distributed, or transmitted in any form or by any means, electronic or mechanical, for any purpose without the express written permission of Motorola.

## Disclaimer

The information in this document is carefully examined, and is believed to be entirely reliable. However, no responsibility is assumed for inaccuracies. Furthermore, Motorola reserves the right to make changes to any products herein to improve readability, function, or design. Motorola does not assume any liability arising out of the applications or use of any product or circuit described herein; nor does it cover any license under its patent rights nor the rights of others.

MOTOROLA, and the Stylized M logo are trademarks of Motorola, Inc. All other product or service names are the property of their respective owners. © 2003 Motorola, Inc. All rights reserved. Printed in U.S.A.

# **Table of Contents**

| Fore<br>Proc<br>Com<br>Doc<br>Disc                   | eword<br>duct Safe<br>nputer So<br>ument C<br>daimer          | ety and RF Exposure Compliance<br>oftware Copyrights<br>Copyrights                                                                                                    | ii<br>ii<br>ii<br>ii<br>        |
|------------------------------------------------------|---------------------------------------------------------------|----------------------------------------------------------------------------------------------------|---------------------------------|
| List o                                               | f Figu                                                        | ires                                                                                                    | vi                              |
| List o                                               | f Tabl                                                        | es                                                                                                    | viii                            |
| Chap                                                 | ter 1                                                         | Model Charts and Test Specifications                                                                                                    | 1-1                             |
| 1.1<br>1.2<br>1.3<br>1.4<br>1.5<br>1.6<br>1.7<br>1.8 | Radio<br>Model<br>Non-D<br>Model<br>Model<br>Displa<br>MIL St | Model Information<br>Chart for VHF 146-174 MHz<br>Display Model<br>Chart for UHF 403-440 MHz<br>Chart for UHF 438-470 MHz<br>Chart for UHF 465-495 MHz<br>y Model<br>tandards |                                 |
| Chap                                                 | ter 2                                                         | Theory Of Operation                                                                                                    | 2-1                             |
| 2.1<br>2.2                                           | Introdu<br>Major<br>2.2.1<br>2.2.2                            | uction<br>Assemblies<br>Receiver<br>Transmitter                                                                                                    | 2-1<br>2-1<br>2-1<br>2-1<br>2-2 |
| Chap                                                 | ter 3                                                         | Test Equipment, Service Aids, and Service Tools.                                                                                                    | 3-1                             |
| 3.1<br>3.2                                           | Test E<br>Servic                                              | e Aids                                                                                                    | 3-1<br>3-2                      |
| Chap                                                 | ter 4                                                         | Performance Checks                                                                                                    | 4-1                             |
| 4.1<br>4.2<br>4.3                                    | Gener<br>Power<br>RF Te                                       | al<br>r-Up Self Test<br>st Mode                                                                                                    | 4-1<br>4-1<br>4-2               |
| Chap                                                 | ter 5                                                         | Radio Alignment Procedures                                                                                                    | 5-1                             |
| 5.1<br>5.2<br>5.3                                    | Introdu<br>CPS F<br>Radio<br>5 3 1                            | uction<br><sup>2</sup> rogramming Setup<br>Tuning Setup<br>Initial Test Equipment Control Settings                                                                            | 5-1<br>5-1<br>5-2<br>5-3        |
| 5.4                                                  | Transr<br>5.4.1<br>5.4.2                                      | mitter Alignment Options<br>Reference Oscillator Warp<br>Modulation Balance Attenuation                                                                                       |                                 |

|     | 5.4.3    | Transmit Power Tuning                                            |      |
|-----|----------|------------------------------------------------------------------|------|
|     |          | 5.4.3.1 To Perform Transmit High Power Tuning, do the following: |      |
|     |          | 5.4.3.2 To Perform Transmit Low Power Tuning, do the following:  |      |
|     | 5.4.4    | VCO Attenuation                                                  |      |
|     |          | 5.4.4.1 VCO Attenuation 25 kHz                                   |      |
|     |          | 5.4.4.2 VCO Attenuation 12.5 kHz                                 |      |
|     |          | 5.4.4.3 VCO Attenuation 20 kHz                                   |      |
|     | 5.4.5    | DTMF Deviation Tuning                                            | 5-9  |
|     | 5.4.6    | MDC-1200 Deviation Tuning                                        | 5-10 |
| 5.5 | Receiv   | ver Tuning                                                       | 5-10 |
|     | 5.5.1    | Rated Volume Tuning                                              | 5-11 |
|     | 5.5.2    | Squelch Tuning                                                   | 5-12 |
|     |          | 5.5.2.1 Manual Squelch Tuning                                    | 5-12 |
|     |          | 5.5.2.2 Auto Tune                                                | 5-13 |
|     | 5.5.3    | RSSI System Level Tuning                                         | 5-13 |
|     | 5.5.4    | RSSI Display Tuning                                              | 5-14 |
| 5.6 | Utilitie | S                                                                | 5-14 |
|     | 5.6.1    | Program Serial No.                                               | 5-14 |
|     | 5.6.2    | Temp Comp Data Read                                              | 5-14 |
|     | 5.6.3    | Temp Comp Data Write                                             | 5-14 |
| 5.7 | Radio-   | -to-Radio Cloning                                                | 5-14 |

# Chapter 6 Display Model Disassembly and Re-assembly ...... 6-1

| 6.1 | Introdu | iction     |                                            | 6-1  |
|-----|---------|------------|--------------------------------------------|------|
| 6.2 | Prever  | ntive Main | Itenance                                   | 6-1  |
|     | 6.2.1   | Inspecti   | on                                         | 6-1  |
|     | 6.2.2   | Cleanin    | g Procedures                               | 6-1  |
| 6.3 | Safe H  | andling o  | f CMOS and LDMOS Devices                   | 6-2  |
| 6.4 | Disass  | embling a  | and Re-assembling the Radio — General      | 6-3  |
|     | 6.4.1   | Radio D    | Disassembly — Detailed                     | 6-3  |
|     |         | 6.4.1.1    | Front Cover From Chassis Disassembly       | 6-3  |
|     |         | 6.4.1.2    | Dust Cover Disassembly                     | 6-6  |
|     |         | 6.4.1.3    | Speaker and Microphone Disassembly         | 6-6  |
|     |         | 6.4.1.4    | Keyboard Removal                           | 6-7  |
|     |         | 6.4.1.5    | PTT Disassembly                            | 6-7  |
|     |         | 6.4.1.6    | Chassis Disassembly                        | 6-8  |
|     | 6.4.2   | Radio R    | Re-assembly - Detailed                     | 6-9  |
|     |         | 6.4.2.1    | Dust Cover Re-assembly                     | 6-9  |
|     |         | 6.4.2.2    | Microphone and Speaker Re-assembly         | 6-9  |
|     |         | 6.4.2.3    | Keypad and LCD/Keyboard Re-assembly        | 6-11 |
|     |         | 6.4.2.4    | Keyboard Retainer Re-assembly              | 6-12 |
|     |         | 6.4.2.5    | Chassis Assembly/Re-assembly               | 6-12 |
|     |         | 6.4.2.6    | Chassis and Front Cover Re-assembly        | 6-13 |
|     |         | 6.4.2.7    | PTT Re-assembly                            | 6-15 |
| 6.5 | Mecha   | nical Viev | v and Parts List                           | 6-16 |
|     | 6.5.1   | EP450 [    | Display Model Exploded View and Parts List | 6-16 |
|     |         |            |                                            |      |

# Chapter 7 Non-Display Model Disassembly and Re-assembly ....... 7-1

| 7.1 | Introdu | ction7           | 7-1 |
|-----|---------|------------------|-----|
| 7.2 | Preven  | tive Maintenance | 7-1 |
|     | 7.2.1   | Inspection7      | 7-1 |

|       | 7.2.2 Cleaning Procedures                            |             |  |  |  |  |  |
|-------|------------------------------------------------------|-------------|--|--|--|--|--|
| 7.3   | Safe Handling of CMOS and LDMOS Devices              |             |  |  |  |  |  |
| 7.4   | Disassembling and Re-assembling the Radio — General  |             |  |  |  |  |  |
|       | 7.4.1 Radio Disassembly — Detailed                   |             |  |  |  |  |  |
|       | 7.4.1.1 Front Cover From Chassis Disassembly         |             |  |  |  |  |  |
|       | 7.4.1.2 Dust Cover Disassembly                       | 7-5         |  |  |  |  |  |
|       | 7.4.1.3 Speaker and Microphone Disassembly           |             |  |  |  |  |  |
|       | 7.4.1.4 PTT Disassembly                              |             |  |  |  |  |  |
|       | 7.4.2 Chassis Disassembly                            |             |  |  |  |  |  |
|       | 7.4.3 Radio Re-assembly - Detailed                   |             |  |  |  |  |  |
|       | 7.4.3.1 Dust Cover Re-assembly                       |             |  |  |  |  |  |
|       | 7.4.3.2 Microphone and Speaker Re-assembly           |             |  |  |  |  |  |
|       | 7.4.3.3 Chassis Assembly/Re-assembly                 |             |  |  |  |  |  |
|       | 7.4.3.4 Chassis and Front Cover Re-assembly          | 7-10        |  |  |  |  |  |
|       | 7.4.3.5 PTT Re-assembly                              |             |  |  |  |  |  |
| 7.5   | Mechanical View and Parts List                       |             |  |  |  |  |  |
|       | 7.5.1 EP450 Non-Display Exploded View and Parts List |             |  |  |  |  |  |
| Chapt | ter 8 Troubleshooting Tables                         |             |  |  |  |  |  |
|       |                                                      |             |  |  |  |  |  |
| 8.1   | Power-Up Error Codes                                 |             |  |  |  |  |  |
| 8.2   | Operational Error Codes                              |             |  |  |  |  |  |
| 8.3   | I roubleshooting Table for Receiver                  |             |  |  |  |  |  |
| 8.4   | I roubleshooting Table for Transmitter               |             |  |  |  |  |  |
| Appe  | ndix A Accessories                                   | A-1         |  |  |  |  |  |
| , ppo |                                                      |             |  |  |  |  |  |
| Appe  | ndix B Warranty, Service Support, and Replaceme      | nt PartsB-1 |  |  |  |  |  |
| 1.1   | Scope of Manual                                      |             |  |  |  |  |  |
| 1.2   | Warranty                                             |             |  |  |  |  |  |
|       | 1.2.1 Warranty Period and Return Instructions        |             |  |  |  |  |  |
|       | 1.2.2 After Warranty Period                          |             |  |  |  |  |  |
| 1.3   | Replacement Parts Ordering                           |             |  |  |  |  |  |
|       | 1.3.1 Basic Ordering Information                     |             |  |  |  |  |  |
|       | 1.3.2 Motorola Online                                |             |  |  |  |  |  |
|       | 1.3.3 Mail Orders                                    |             |  |  |  |  |  |
|       | 1.3.4 Telephone Orders                               |             |  |  |  |  |  |
|       | 1.3.5 Fax Orders                                     |             |  |  |  |  |  |
|       | 1.3.6 Parts Identification                           |             |  |  |  |  |  |
| 1.4   | Technical Support                                    | 1-3         |  |  |  |  |  |
| Gloss | sary                                                 | G-1         |  |  |  |  |  |
|       | -                                                    |             |  |  |  |  |  |

# List of Figures

| Figure 2-1.  | Major Assemblies Block Diagram           | .2-1  |
|--------------|------------------------------------------|-------|
| Figure 2-2.  | Transceiver Block Diagram                | . 2-2 |
| Figure 3-1.  | Programming/Test Cable                   | . 3-4 |
| Figure 3-2.  | Wiring of the Connectors                 | . 3-4 |
| Figure 4-1.  | Radio Tuning Setup                       | . 4-1 |
| Figure 4-2.  | Side Button Locations                    | . 4-2 |
| Figure 5-1.  | CPS Programming Setup                    | . 5-1 |
| Figure 5-2.  | Radio Tuning Setup                       | . 5-2 |
| Figure 5-3.  | Reference Oscillator Warp Window         | . 5-3 |
| Figure 5-4.  | Modulation Balance Window                | . 5-4 |
| Figure 5-5.  | Transmit Power Window (High Power)       | . 5-5 |
| Figure 5-6.  | VCO Attenuation Window (12.5 kHz)        | . 5-7 |
| Figure 5-7.  | DTMF Deviation Tuning Window             | . 5-9 |
| Figure 5-8.  | MDC-1200 Deviation Tuning Window         | 5-10  |
| Figure 5-9.  | Rated Volume Tuning Window               | 5-11  |
| Figure 5-10. | Squelch Tuning Window                    | 5-12  |
| Figure 5-11. | RSSI Tuning                              | 5-13  |
| Figure 5-12. | Side Button Locations                    | 5-15  |
| Figure 6-1.  | Battery Removal                          | . 6-3 |
| Figure 6-2.  | Antenna and Knob Removal                 | . 6-4 |
| Figure 6-3.  | Chassis Removal                          | . 6-4 |
| Figure 6-4.  | Keyboard Flex Connection                 | . 6-5 |
| Figure 6-5.  | Microphone and Speaker Connections       | . 6-5 |
| Figure 6-6.  | Dust Cover Disassembly                   | . 6-6 |
| Figure 6-7.  | Removal Speaker-Microphone Assembly      | . 6-6 |
| Figure 6-8.  | Keypad Removal                           | . 6-7 |
| Figure 6-9.  | PTT Removal                              | . 6-8 |
| Figure 6-10. | Removal of Main Board from Chassis       | . 6-8 |
| Figure 6-11. | Dust Cap Re-assembly                     | . 6-9 |
| Figure 6-12. | Microphone Re-assembly                   | 6-10  |
| Figure 6-13. | Speaker Re-assembly                      | 6-10  |
| Figure 6-14. | Keypad Re-assembly                       | 6-11  |
| Figure 6-15. | LCD/Keypad Board Re-assembly             | 6-11  |
| Figure 6-16. | Keyboard Retainer Re-assembly            | 6-12  |
| Figure 6-17. | Main Board onto Chassis Re-assembly      | 6-13  |
| Figure 6-18. | Microphone and Speaker Wires Re-assembly | 6-14  |
| Figure 6-19. | Keyboard Flex Cable Connection           | 6-14  |
| Figure 6-20. | Fastening the Chassis                    | 6-15  |
| Figure 6-21. | PTT Re-assembly                          | 6-15  |
| Figure 6-22. | EP450 Full Keypad Radio Exploded View    | 6-16  |
| Figure 7-1.  | Battery Removal                          | .7-3  |
| Figure 7-2.  | Antenna and Knob Removal                 | .7-4  |
| Figure 7-3.  | Chassis Removal                          | . 7-4 |
| Figure 7-4.  | Microphone and Speaker Connections       | . 7-5 |
| Figure 7-5.  | Dust Cover Disassembly                   | . 7-5 |
| Figure 7-6.  | Removal Speaker-Microphone Assembly      | .7-6  |
| Figure 7-7.  | PTT Removal                              | .7-7  |
| Figure 7-8.  | Removal of Main Board from Chassis       | .7-7  |
| Figure 7-9.  | Dust Cap Re-assembly                     | .7-8  |
| Figure 7-10. | Microphone Re-assembly                   | .7-8  |

| Figure 7-11. | Speaker Re-assembly                      |      |
|--------------|------------------------------------------|------|
| Figure 7-12. | Installation of Main Board onto Chassis  |      |
| Figure 7-13. | Microphone and Speaker Wires Re-assembly |      |
| Figure 7-14. | Fastening the Chassis                    | 7-11 |
| Figure 7-15. | PTT Re-assembly                          |      |
| Figure 7-16. | EP450 Non-Display Radio Exploded View    |      |

# **List of Tables**

| Table 1-1. | Radio Model Number (Example: LAH65KDC9AA2AN)                          | 1-1  |
|------------|-----------------------------------------------------------------------|------|
| Table 1-2. | MIL STDS 810 C, D, E, and F: Applicable to UHF and VHF Specifications | 1-8  |
| Table 3-1. | Recommended Test Equipment                                            | 3-1  |
| Table 3-2. | Service Aids                                                          | 3-2  |
| Table 3-3. | Recommended Service Tools                                             | 3-2  |
| Table 4-1. | Initial Equipment Control Settings                                    | 4-2  |
| Table 4-2. | Test Environments                                                     | 4-3  |
| Table 4-3. | Test Channel Spacing                                                  | 4-3  |
| Table 4-4. | Test Frequencies                                                      | 4-4  |
| Table 4-5. | Receiver Performance Checks                                           | 4-4  |
| Table 4-6. | Transmitter Performance Checks                                        | 4-5  |
| Table 5-1. | Initial Equipment Control Settings                                    | 5-3  |
| Table 5-2. | Reference Oscillator Specifications                                   | 5-4  |
| Table 5-3. | Transmit High/Low Power Level                                         | 5-6  |
| Table 5-4. | Deviation Specifications                                              | 5-8  |
| Table 5-5. | Squelch Deviation Values                                              | 5-12 |
| Table 8-1. | Power-Up Error Code Display                                           | 8-1  |
| Table 8-2. | Operational Error Code Display                                        | 8-1  |
| Table 8-3. | Receiver Troubleshooting Table                                        | 8-2  |
| Table 8-4. | Transmitter Troubleshooting Table                                     | 8-3  |

# **Related Publications**

| E-Series Detailed Service Manual | HKLN4216 |
|----------------------------------|----------|
| E-Series Interactive User CD     | HKLN4212 |

# **Chapter 1** Model Charts and Test Specifications

## 1.1 Radio Model Information

The model number and serial number are located on a label attached to the back of your radio. You can determine the RF output power, frequency band, protocols, and physical packages. The example below shows one portable radio model number and its specific characteristics.

|                 | Type of<br>Unit | Model<br>Series | Freq.<br>Band                       | Power<br>Level | Physical<br>Packages | Channel<br>Spacing | Protocol | Feature<br>Level | Model<br>Revision | Model<br>Package |
|-----------------|-----------------|-----------------|-------------------------------------|----------------|----------------------|--------------------|----------|------------------|-------------------|------------------|
| LA              | Н               | 65              | К                                   | D              | С                    | 9                  | AA       | 2                | Α                 | N                |
|                 |                 |                 | VHF                                 | 4 W or         | Non                  | Pro-               | Conven-  | 16 CH            |                   |                  |
|                 |                 |                 | (146-174                            | 5 W            | Display              | gramma-            | tional   |                  |                   |                  |
|                 | T T             |                 | MHz)                                |                |                      | ble                |          | 4                |                   |                  |
| se              | ble             |                 | •                                   |                | H                    |                    |          | 64 CH            |                   |                  |
|                 | rta             |                 |                                     |                | Full                 |                    |          |                  |                   |                  |
| LUS             | Ро              |                 | (403-440<br>M⊔-)                    |                | Display              |                    |          |                  |                   |                  |
| nte             | <br>            |                 | IVILIZ)                             |                |                      |                    |          |                  |                   |                  |
| v = Motorola Ir | T               |                 | <b>R</b><br>UHF<br>(438-470<br>MHz) |                |                      |                    |          |                  |                   |                  |
|                 |                 |                 | <b>S</b><br>UHF<br>(465-495<br>MHz) |                |                      |                    |          |                  |                   |                  |

Table 1-1. Radio Model Number (Example: LAH65KDC9AA2AN)

# 1.2 Model Chart for VHF 146-174 MHz

|                | EP450, VHF, 146-174 MHz                                    |                                      |                                                   |  |  |  |  |  |
|----------------|------------------------------------------------------------|--------------------------------------|---------------------------------------------------|--|--|--|--|--|
|                | Model Description                                          |                                      |                                                   |  |  |  |  |  |
| LAH65KDC9AA2AN |                                                            |                                      | EP450, 146-174 MHz, 5 W, 16 Ch. Non-Display Model |  |  |  |  |  |
|                | LA                                                         | H65KDH9AA4AN                         | EP450, 146-174 MHz, 5 W, 64 Ch. Display Model     |  |  |  |  |  |
|                |                                                            | ltem                                 | Description                                       |  |  |  |  |  |
| Х              |                                                            | PMUD1857_                            | EP450, 146-174 MHz, 5 W, 16 Ch. Non-Display Model |  |  |  |  |  |
|                | Х                                                          | PMUD1859_                            | EP450, 146-174 MHz, 5 W, 64 Ch. Display Model     |  |  |  |  |  |
| Х              | Х                                                          | PMLD4222_                            | EP450, Back Cover Kit. 146-174 MHz                |  |  |  |  |  |
| Х              | X     PMLN4601_     Non-Display, Front Housing Kit, 16 Ch. |                                      | Non-Display, Front Housing Kit, 16 Ch.            |  |  |  |  |  |
|                | X PMLN4603_ Full Display, Front Housing Kit, 64 Ch.        |                                      | Full Display, Front Housing Kit, 64 Ch.           |  |  |  |  |  |
| Х              | Х                                                          | X NNTN4496_R Ni-Cd Battery, 1100 mAH |                                                   |  |  |  |  |  |
| Х              | Х                                                          | NNTN4497_R                           | Li-Ion Battery, 1800 mAH                          |  |  |  |  |  |
| Х              | Х                                                          | NNTN4851_                            | NiMH Battery, 1400 mAH                            |  |  |  |  |  |
| Х              | Х                                                          | NNTN4970                             | Slim Li-Ion Battery, 1600 mAH                     |  |  |  |  |  |
| Х              | Х                                                          | WPLN4138_R                           | Rapid 90-Min. Desktop Charger w/US Plug           |  |  |  |  |  |
| Х              | Х                                                          | WPLN4139_R                           | Rapid 90-Min. Desktop Charger w/Euro Plug         |  |  |  |  |  |
| Х              | Х                                                          | WPLN4142_R                           | Rapid 90-Min. Desktop Charger w/Argentina Plug    |  |  |  |  |  |
| Х              | Х                                                          | WPLN4140_R                           | Rapid 90-Min. Desktop Charger w/UK Plug           |  |  |  |  |  |
| Х              | Х                                                          | RLN5644                              | 2.5" Belt Clip                                    |  |  |  |  |  |
| Х              | Х                                                          | NAD6502_R                            | Antenna, 146-174 MHz, 14cm                        |  |  |  |  |  |
| Х              | Х                                                          | HKLN4212                             | E-Series Interactive User CD                      |  |  |  |  |  |

#### 1.3 VHF Test Specifications General

#### VHF Channel Capacity: 16 or 64 Channels Power Supply: 7.5 Volts ±20% Dimensions (HxWxD) with Battery: 130.5mm x 62mm x 45mm High Capacity Li-Ion (5.12" x 2.44" x 1.77") Weight: with Battery: High Capacity Li-Ion 397g (14.0 oz.) Average Battery Life @ (5-5-90\* Duty Cycle): 17 hr low power/ **High Capacity Li-Ion** 12 hr high power Model Number: LAH65KDC9AA2 N, LAH65KDH9AA4\_N Frequency Range: 146-174 MHz Channel Spacing: 12.5/20/25 kHz -30° to 60°C Temperature Range: Frequency Stability: ±2.5 ppm FCC ABZ99FT3045

#### Transmitter

|                                                                        | VHF                                              |             |  |
|------------------------------------------------------------------------|--------------------------------------------------|-------------|--|
| RF Output<br>Li-Ion @ 7.5 V:                                           | Low<br>1 W                                       | High<br>5 W |  |
| Frequency:                                                             | 146-174 MHz                                      |             |  |
| Channel Spacing:                                                       | 12.5/20/25 k⊢                                    | łz          |  |
| Spurious/Harmonics:                                                    | -36 dBm < 1 GHz<br>-30 dBm > 1 GHz               |             |  |
| FM Noise:                                                              | se: -40 dB (12.5 kHz)<br>-45 dB (25 kHz)         |             |  |
| Modulation Limitation:                                                 | itation: ±2.5 kHz @ 12.5 kHz/<br>±5 kHz @ 25 kHz |             |  |
| Audio Response:<br>(from 6 dB/oct.<br>Pre-emphasis, 300 to<br>3000 Hz) | +1 to -3 dB                                      |             |  |
| Audio Distortion:3%@ 1000 Hz, 60%3%Rated Max. Dev.3%                   |                                                  |             |  |

\*5% receive; 5% transmit; 90% standby.

#### Receiver

|                                        | VHF<br>12.5 kHz | VHF<br>25kHz |
|----------------------------------------|-----------------|--------------|
| Channel Spacing:                       | 12.5/20/25 kHz  |              |
| Sensitivity<br>12 dB EIA SINAD:        | 0.25 μV (typica | l)           |
| Adjacent Channel<br>Selectivity:       | -60 dB          | -70 dB       |
| Intermodulation:                       | -70 dB          |              |
| Freq. Stability<br>(-30° C to +60° C): | 0.00025%        |              |
| Spur Rejection:                        | -75 dB          |              |
| Image and 1/2 I-F<br>Rejection:        | -70 dB          |              |
| Audio Output<br>@ <5% Distortion:      | 500 mW into 24  | 4Ω           |

Specifications subject to change without notice. All electrical specifications and methods refer to EIA/TIA 603 standards.

# 1.4 Model Chart for UHF 403-440 MHz

|    | EP450, UHF, 403-440 MHz |              |                                                   |  |
|----|-------------------------|--------------|---------------------------------------------------|--|
|    |                         | Model        | Description                                       |  |
| LA | H65                     | 5QDC9AA2AN   | EP450, 403-440 MHz, 4 W, 16 Ch. Non-Display Model |  |
|    | LA                      | H65QDH9AA4AN | EP450, 403-440 MHz, 4 W, 64 Ch. Display Model     |  |
|    |                         | ltem         | Description                                       |  |
| Х  |                         | PMUE1972_    | EP450, 403-440 MHz, 4 W, 16 Ch. Non-Display Model |  |
|    | Х                       | PMUE1974_    | EP450, 403-440 MHz, 4 W, 64 Ch. Display Model     |  |
| Х  | Х                       | PMLE4288_    | EP450, Back Cover Kit. 403-440 MHz                |  |
| Х  |                         | PMLN4601_    | Non-Keypad, Front Housing Kit, 16 Ch.             |  |
|    | Х                       | PMLN4603_    | Full Keypad, Front Housing Kit, 64 Ch.            |  |
| Х  | Х                       | NNTN4496_R   | Ni-Cd Battery, 1100 mAH                           |  |
| Х  | Х                       | NNTN4497_R   | Li-Ion Battery, 1800 mAH                          |  |
| Х  | Х                       | NNTN4851_    | NiMH Battery, 1400 mAH                            |  |
| Х  | Х                       | NNTN4970     | Slim Li-Ion Battery, 1600 mAH                     |  |
| Х  | Х                       | WPLN4138_R   | Rapid 90-Min. Desktop Charger w/US Plug           |  |
| Х  | Х                       | WPLN4139_R   | Rapid 90-Min. Desktop Charger w/Euro Plug         |  |
| Х  | Х                       | WPLN4142_R   | Rapid 90-Min. Desktop Charger w/Argentina Plug    |  |
| Х  | Х                       | WPLN4140_R   | Rapid 90-Min. Desktop Charger w/UK Plug           |  |
| Х  | Х                       | RLN5644      | 2.5" Belt Clip                                    |  |
| Х  | Х                       | NAE6483_R    | Antenna, 403-520 MHz, Whip                        |  |
| Х  | Х                       | HKLN4212     | E-Series Interactive User CD                      |  |

# 1.5 Model Chart for UHF 438-470 MHz

|    | EP450, UHF, 438-470 MHz |              |                                                   |  |
|----|-------------------------|--------------|---------------------------------------------------|--|
|    |                         | Model        | Description                                       |  |
| LA | H6                      | 5RDC9AA2AN   | EP450, 438-470 MHz, 4 W, 16 Ch. Non-Display Model |  |
|    | LA                      | H65RDH9AA4AN | EP450, 438-470 MHz, 4 W, 64 Ch. Display Model     |  |
|    |                         | ltem         | Description                                       |  |
| Х  |                         | PMUE1966_    | EP450, 438-470 MHz, 4 W, 16 Ch. Non-Display Model |  |
|    | Х                       | PMUE1968_    | EP450, 438-470 MHz, 4 W, 64 Ch. Display Model     |  |
| Х  | Х                       | PMLE4283_    | EP450, Back Cover Kit. 438-470 MHz                |  |
| Х  |                         | PMLN4601_    | Non-Display, Front Housing Kit, 16 Ch.            |  |
|    | Х                       | PMLN4603_    | Display, Front Housing Kit, 64 Ch.                |  |
| Х  | Х                       | NNTN4496_R   | Ni-Cd Battery, 1100 mAH                           |  |
| Х  | Х                       | NNTN4497_R   | Li-Ion Battery, 1800 mAH                          |  |
| Х  | Х                       | NNTN4851_    | NiMH Battery, 1400 mAH                            |  |
| Х  | Х                       | NNTN4970     | Slim Li-Ion Battery, 1600 mAH                     |  |
| Х  | Х                       | WPLN4138_R   | Rapid 90-Min. Desktop Charger w/US Plug           |  |
| Х  | Х                       | WPLN4139_R   | Rapid 90-Min. Desktop Charger w/Euro Plug         |  |
| Х  | Х                       | WPLN4142_R   | Rapid 90-Min. Desktop Charger w/Argentina Plug    |  |
| Х  | Х                       | WPLN4140_R   | Rapid 90-Min. Desktop Charger w/UK Plug           |  |
| Х  | Х                       | RLN5644      | 2.5" Belt Clip                                    |  |
| Х  | Х                       | NAE6483_R    | Antenna, 403-520 MHz, Whip                        |  |
| Х  | Х                       | HKLN4212     | E-Series Interactive User CD                      |  |

# 1.6 Model Chart for UHF 465-495 MHz

|    | EP450, UHF, 465-495 MHz |              |                                                   |  |
|----|-------------------------|--------------|---------------------------------------------------|--|
|    |                         | Model        | Description                                       |  |
| LA | H6                      | 5SDC9AA2AN   | EP450, 465-495 MHz, 4 W, 16 Ch. Non-Display Model |  |
|    | LA                      | H65SDH9AA4AN | EP450, 465-495 MHz, 4 W, 64 Ch. Display Model     |  |
|    |                         | ltem         | Description                                       |  |
| Х  |                         | PMUE1978_    | EP450, 465-495 MHz, 4 W, 16 Ch. Non-Display Model |  |
|    | Х                       | PMUE1980_    | EP450, 465-495 MHz, 4 W, 64 Ch. Display Model     |  |
| Х  | Х                       | PMLE4284_    | EP450, Back Cover Kit. 465-495 MHz (1/4W)         |  |
| Х  |                         | PMLN4601_    | Non-Display, Front Housing Kit, 16 Ch.            |  |
|    | Х                       | PMLN4603_    | Display, Front Housing Kit, 64 Ch.                |  |
| Х  | Х                       | NNTN4496_R   | Ni-Cd Battery, 1100 mAH                           |  |
| Х  | Х                       | NNTN4497_R   | Li-Ion Battery, 1800 mAH                          |  |
| Х  | Х                       | NNTN4851_    | NiMH Battery, 1400 mAH                            |  |
| Х  | Х                       | NNTN4970     | Slim Li-Ion Battery, 1600 mAH                     |  |
| Х  | Х                       | WPLN4138_R   | Rapid 90-Min. Desktop Charger w/US Plug           |  |
| Х  | Х                       | WPLN4139_R   | Rapid 90-Min. Desktop Charger w/Euro Plug         |  |
| Х  | Х                       | WPLN4142_R   | Rapid 90-Min. Desktop Charger w/Argentina Plug    |  |
| Х  | Х                       | WPLN4140_R   | Rapid 90-Min. Desktop Charger w/UK Plug           |  |
| Х  | Х                       | RLN5644      | 2.5" Belt Clip                                    |  |
| Х  | Х                       | NAE6483_R    | Antenna, 403-520 MHz, Whip                        |  |
| Х  | Х                       | HKLN4212     | E-Series Interactive User CD                      |  |

# 1.7 UHF Test Specifications

#### General

|                                                                            | UHF                                                                                                    |
|----------------------------------------------------------------------------|----------------------------------------------------------------------------------------------------|
| Channel Capacity:                                                          | 16 or 64 Channels                                                                                        |
| Power Supply:                                                              | 7.5 Volts ±20%                                                                                           |
| Dimensions (HxWxD)<br>with Battery:<br>High Capacity Li-Ion                | 130.5mm x 62mm x 45mm<br>(5.12" x 2.44" x 1.77")                                                         |
| Weight: with Battery:<br>High Capacity Li-Ion                              | 397g (14.0 oz.)                                                                                          |
| Average Battery Life<br>@ (5-5-90* Duty<br>Cycle):<br>High Capacity Li-Ion | 17 hr low power/<br>12 hr high power                                                                     |
| Model Numbers:                                                             | LAH65QDC9AA2_N<br>LAH65QDH9AA4_N<br>LAH65RDC9AA2_N<br>LAH65RDH9AA4_N<br>LAH65SDC9AA2_N<br>LAH65SDH9AA4_N |
| Modulation Limitation:                                                     | ±2.5 kHz @ 12.5 kHz/<br>±5 kHz @ 25 kHz                                                                  |
| Channel Spacing:                                                           | 12.5/20/25 kHz                                                                                           |
| Temperature Range:                                                         | -30° to 60°C                                                                                             |
| Frequency Stability:                                                       | ±2.5 ppm                                                                                                 |
| FCC                                                                        | ABZ99FT4057 403-440MHz<br>ABZ99FT4056 438-470MHz<br>ABZ99FT4058 465-495MHz                               |

\*5% receive; 5% transmit; 90% standby.

#### Transmitter

|                                                                         | UHF                                       |             |
|-------------------------------------------------------------------------|-------------------------------------------|-------------|
| RF Output<br>Li-Ion @ 7.5 V:                                            | Low<br>1 W                                | High<br>4 W |
| Frequency:                                                              | 403-440 MHz<br>438-470 MHz<br>465-495 MHz |             |
| Channel Spacing:                                                        | 12.5/20/25 kH                             | łz          |
| Freq. Stability:<br>(-30° C to +60° C)                                  | 0.00025%                                  |             |
| Spurious/Harmonics:                                                     | -36 dBm < 1 (<br>-30 dBm > 1 (            | GHz<br>GHz  |
| FM Noise:                                                               | -40 dB (12.5 l<br>-45 dB (25 k⊦           | kHz)<br>Iz) |
| Audio Response:<br>(from 6 dB/oct. Pre-<br>emphasis, 300 to<br>3000 Hz) | +1 to -3 dB                               |             |
| Audio Distortion:<br>@ 1000 Hz, 60%<br>Rated Max. Dev.                  | <3%                                       |             |

#### Receiver

|                                        | UHF<br>12.5 kHz                           | UHF<br>25kHz |
|----------------------------------------|-------------------------------------------|--------------|
| Channel Spacing:                       | 12.5/20/25 k⊦                             | łz           |
| Frequency:                             | 403-440 MHz<br>438-470 MHz<br>465-495 MHz |              |
| Sensitivity<br>12 dB EIA SINAD:        | 0.25 μV (typical)                         |              |
| Adjacent Channel<br>Selectivity:       | -60 dB -70 dB                             |              |
| Intermodulation:                       | -70 dB                                    |              |
| Freq. Stability<br>(-30° C to +60° C): | 0.00025%                                  |              |
| Spur Rejection:                        | -75 dB                                    |              |
| Image and 1/2 I-F<br>Rejection:        | -70 dB                                    |              |
| Audio Output<br>@ <5% Distortion:      | 500 mW into 24 $\Omega$                   |              |

Specifications subject to change without notice. All electrical specifications and methods refer to EIA/TIA 603 standards.

# 1.8 MIL Standards

| Military Standards 810 C, D, E, & F: Parameters/Methods/Procedures |                |            |         |            |         |            |         |            |
|--------------------------------------------------------------------|----------------|------------|---------|------------|---------|------------|---------|------------|
|                                                                    | 810C 810D 810E |            |         |            |         | 8          | 810F    |            |
| Applicable<br>MIL-STD                                              | Methods        | Procedures | Methods | Procedures | Methods | Procedures | Methods | Procedures |
| Low<br>Pressure                                                    | 500.1          | 1          | 500.2   | 2          | 500.3   | 2          | 500.4   | 1          |
| High Temper-<br>ature                                              | 501.1          | 1,2        | 501.2   | 1,2        | 501.3   | 1,2        | 501.4   | 1,2        |
| Low<br>Temperature                                                 | 502.1          | 1          | 502.2   | 1,2        | 502.3   | 1,2        | 502.4   | 1,2        |
| Temperature<br>Shock                                               | 503.1          | 1          | 503.2   | 1          | 503.3   | 1          | 503.4   | 1          |
| Solar Radia-<br>tion                                               | 505.1          | 1          | 505.2   | 1          | 505.3   | 1          | 505.4   | 1          |
| Rain                                                               | 506.1          | 1,2        | 506.2   | 1,2        | 506.3   | 1,2        | 506.4   | 1          |
| Humidity                                                           | 507.1          | 2          | 507.2   | 2,3        | 507.3   | 2,3        | 507.4   | 3          |
| Salt Fog                                                           | 509.1          | 1          | 509.2   | 1          | 509.3   | 1          | 509.4   | 1          |
| Dust                                                               | 510.1          | 1          | 510.2   | 1          | 510.3   | 1          | 510.4   | 1          |
| Vibration                                                          | 514.2          | 8,10       | 514.3   | 1          | 514.4   | 1          | 514.5   | 1          |
| Shock                                                              | 516.2          | 1,2,5      | 516.3   | 1,4        | 516.4   | 1,4        | 516.5   | 1          |

Table 1-2. MIL STDS 810 C, D, E, and F: Applicable to UHF and VHF Specifications (8.2 and 8.4)

# Chapter 2 Theory Of Operation

#### 2.1 Introduction

This chapter provides a basic theory of operation for the radio components.

#### 2.2 Major Assemblies

- Transceiver Board contains all transmit, receive, and audio circuitry.
- Display (Display models only) 8 characters (14 segments star burst) and 10 icons with backlighting, liquid-crystal display (LCD).

Keypad Board (Display models only) -

Display model: a 2-button menu keypad with 2-way navigation button, and a 3 x 4 alphanumeric keypad.

Transceiver Board (Figure 2-1).

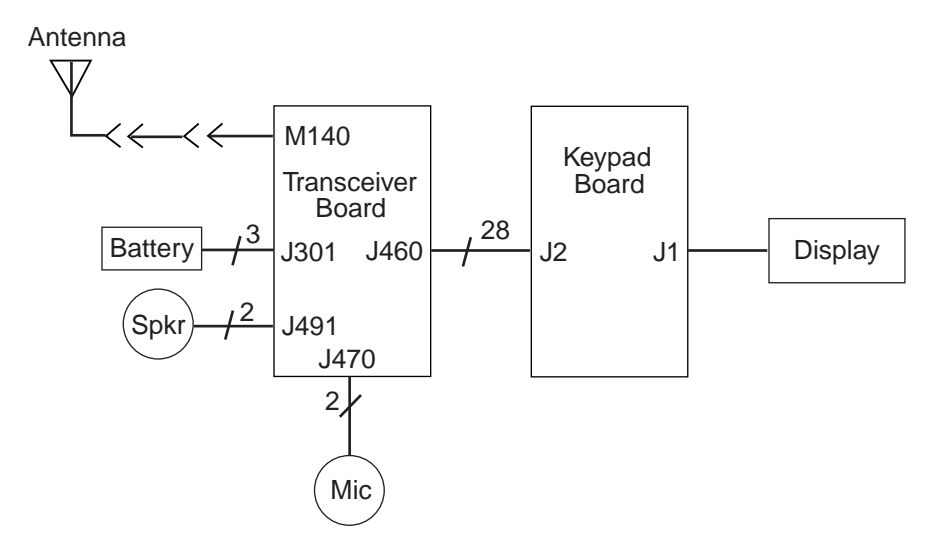

Figure 2-1. Major Assemblies Block Diagram

#### 2.2.1 Receiver

Incoming RF signals from the antenna are first routed through the harmonic filter and antenna switch, part of the transmitter circuitry, before being applied to the receiver front end. The receiver front end consists of a preselector filter, RF amplifier, interstage filter, and a double-balanced first mixer (Figure 2-2).

The mixer output is applied to a diplexer network which matches the 44.85 MHz IF signal to the crystal filter, and terminates the mixer into 50 ohms at all other frequencies.

The receiver back-end is a dual conversion design. High IF selectivity is provided by a 4-pole fundamental mode 44.85 MHz crystal filter. The output is matched to an IF amplifier stage. The output of the IF amplifier is applied to the input of the receiver IFIC.

The IFIC is a low-voltage monolithic FM IF system incorporating a mixer/oscillator, two limiting IF amplifiers, quadrature detector, logarithmic received signal strength indicator (RSSI), voltage regulator and audio, and RSSI Op Amps. The second LO frequency, 44.395 MHz, is determined by a crystal oscillator. The second mixer converts the 44.85 MHz high IF frequency to 455 kHz.

Additional IF selectivity is provided by two ceramic filters. The first ceramic filter is a 4-pole filter used between the second mixer and IF amp. The second ceramic filter is a 6-pole filter and is used between the IF amp and the limiter input. For the second ceramic filter, a wider filter is used for 20/25 kHz channel spacing, and a narrower filter is used for 12.5 kHz channels.

A ceramic resonator provides phases vs. frequency characteristic required by the quadrature detector, with 90 degree phase shift occurring at 455 kHz. The output of the IFIC is the recovered audio signal which is fed to the audio IC for amplification and signal conditioning. The output of the audio IC is injecting into the audio PA which drives the 24 Ohm speaker.

#### 2.2.2 Transmitter

• When the radio is transmitting, microphone audio is passed through the audio IC, where preemphasis and low-pass (splatter) filtering are done. The output of the audio IC is used to modulate the TX VCO, which creates the modulated carrier. The modulated carrier is then amplified by the pre-driver and power amplifier circuit, which transmits the signal under dynamic power control

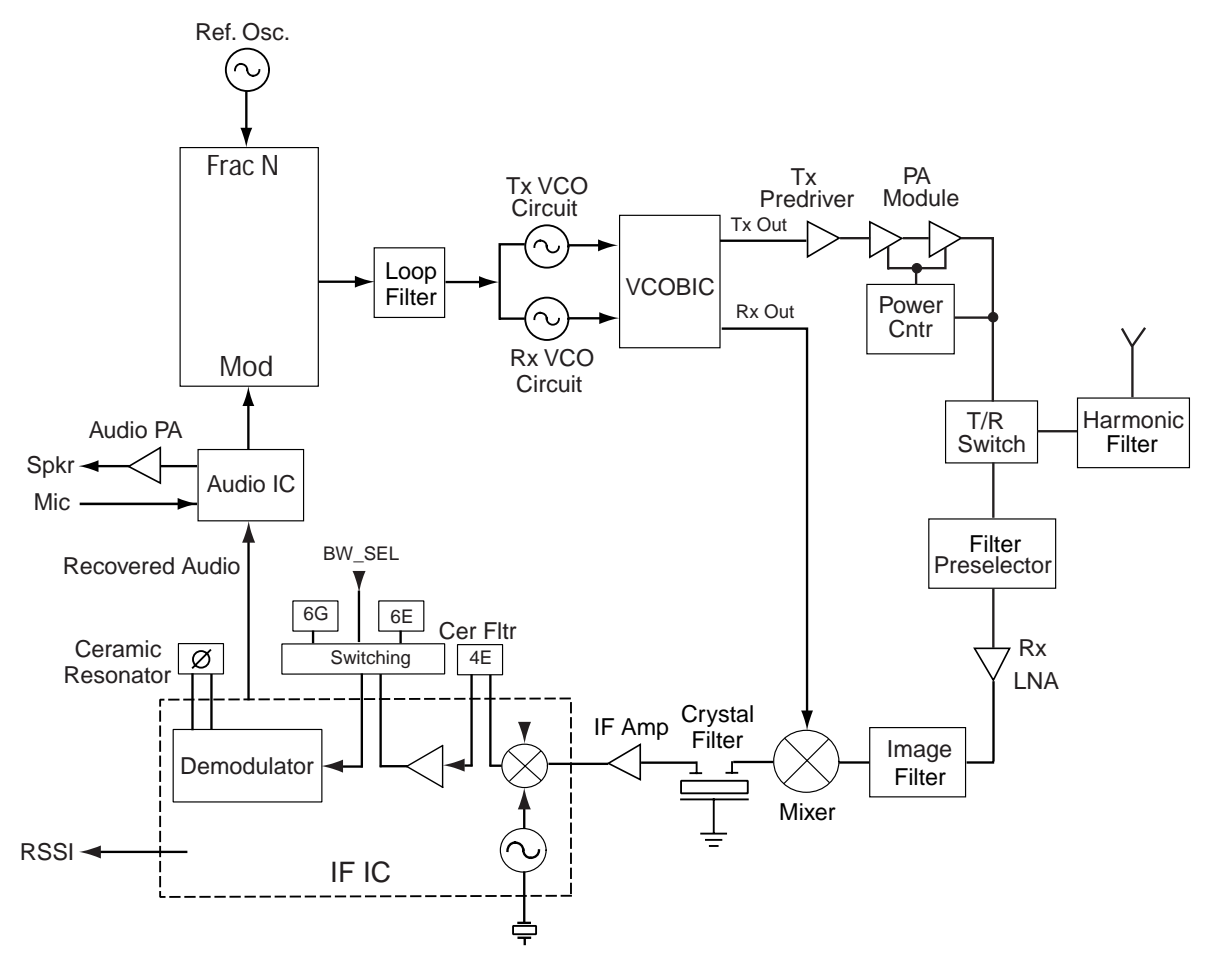

Figure 2-2. Transceiver Block Diagram

# Chapter 3 Test Equipment, Service Aids, and Service Tools

## 3.1 Test Equipment

Table 3-1 lists test equipment required to service the EP450 Radios.

| Motorola Part No.   | Description                                          | Characteristics                                                                                  | Application                                                                                       |
|---------------------|------------------------------------------------------|--------------------------------------------------------------------------------------------------|---------------------------------------------------------------------------------------------------|
| R2600 series        | System analyzer                                      | This item will substitute for items with an asterisk (*)                                         | Frequency/deviation meter and<br>signal generator for wide-range<br>troubleshooting and alignment |
| *R1074              | Fluke 87 digital multi-<br>meter                     | True RMS metering,<br>200 kHz frequency<br>counter, 32-segment bar<br>graph with backlit display | Digital voltmeter is recom-<br>mended for AC/DC voltage and<br>current measurements               |
|                     | Fluke 85 RF probe                                    | 500 MHz, 30 VAC max                                                                              | Use with Fluke 87 digital multi-<br>meter for RF voltage measure-<br>ments.                       |
| *R1377              | AC voltmeter                                         | 1 mV to 300 mV, 10 mega-<br>ohm input impedance                                                  | Audio voltage measurements                                                                        |
| R1611               | Dual channel<br>100 MHz oscillo-<br>scope (Agillent) | Two-channel, 100 MHz<br>bandwidth, 200 M sample<br>rate/sec, 2 MB memory/<br>channel             | Waveform measurements                                                                             |
| S1339               | RF millivolt meter                                   | 100 $\mu$ V to 3V RF, 10 kHz to 1 GHz frequency range                                            | RF level measurements                                                                             |
| *R1013 or<br>*R1370 | SINAD meter or                                       | Without RMS audio volt-<br>meter or<br>With RMS audio voltmeter                                  | Receiver sensitivity measure-<br>ments                                                            |
|                     | RMS                                                  |                                                                                                  |                                                                                                   |

| Table 3-1. | Recommended       | Test Equipment |
|------------|-------------------|----------------|
| 10010 0 1. | 1.000011111011000 | root Equipmont |

## 3.2 Service Aids

Table 3-2 lists service aids recommended for working on the EP450 Radios. While all of these items are available from Motorola, most are standard shop equipment items, and any equivalent item capable of the same performance may be substituted for the item listed.

| Motorola Part<br>No.        | Description                                                        | Application                                                                                                    |
|-----------------------------|--------------------------------------------------------------------|----------------------------------------------------------------------------------------------------|
| RLN4460                     | Portable Test Set                                                  | Enables connection to the audio/accessory jack.<br>Allows switching for radio testing.                                                                                                    |
| RLN4510                     | Battery Interface                                                  | Regulates DC current and voltage between radio and power supply.                                                                                                    |
| RVN4195                     | Customer Programming Soft-<br>ware and Tuner Software on<br>CD ROM | Program customer option and channel data.                                                                                                    |
| AAPMKN4004                  | Programming Test Cable                                             | Connects radio to RIB (RLN4008).                                                                                                    |
| AAPMKN4003                  | Radio to Radio Cloning Cable                                       | Allows a radio to be duplicated from a master radio by transferring programmed data from the master radio to the other.                                                                     |
| RLN4008                     | Radio Interface Box                                                | Enables communications between the radio and the computer's serial communications adapter.                                                                                                  |
| 5886564Z01                  | RF Adaptor                                                         | Adapts radio's antenna port to BNC cabling of test equipment.                                                                                                    |
| 0180305K08                  | Shop Battery Eliminator                                            | Interconnects radio to power supply.                                                                                                    |
| HSN9412                     | Wall-Mounted Power Supply                                          | Used to supply power to the RIB (120 VAC).                                                                                                    |
| 3080369B71 or<br>3080369B72 | Computer Interface Cable                                           | Use B72 for the IBM PC AT or newer (9-pin serial<br>port). Use B71 for older models (25-pin serial port).<br>Connects the computer's serial communications<br>adapter to the RIB (PLN4008). |
| 6686533Z01                  | Knob Remover/Chassis Opener                                        | Used to remove the front cover assembly.                                                                                                    |
| HKN9216                     | IBM Computer Interface Cable                                       | Connection from computer to RIB.                                                                                                    |
| 8180384N65                  | Housing Eliminator                                                 | Allows testing of the radio outside of the housing.                                                                                                    |
| RLN5583                     | Flashing Adapter                                                   | Flashing/CPS cable for authorized service centers.                                                                                                    |

Table 3-2. Service Aids

| Table 3-3. Recommended Service | Tools |
|--------------------------------|-------|
|--------------------------------|-------|

| Motorola Part<br>No. | Description                    | Application                                                                   |  |  |
|----------------------|--------------------------------|-------------------------------------------------------------------------------|--|--|
| RSX4043              | TORX screwdriver               | Tighten and remove chassis screws                                             |  |  |
| 6680387A70           | T6 TORX bit                    | Removable TORX screwdriver bit                                                |  |  |
| R1453                | Digital readout solder station | Digitally controlled soldering iron                                           |  |  |
| RLN4062              | Hot air workstation, 120 V     | Tool for hot air soldering/desoldering of surface mounted integrated circuits |  |  |

| Motorola Part<br>No. | Description                                              | Application                                                                    |
|----------------------|----------------------------------------------------------|--------------------------------------------------------------------------------|
| 0180386A78           | Illuminated magnifying glass with lens attachment        | Illumination and magnification of components                                   |
| 0180302E51           | Master lens system                                       |                                                                                |
| 0180386A82           | Anti-static grounding kit                                | Used during all radio assembly and disassembly pro-<br>cedures                 |
| 6684253C72           | Straight prober                                          |                                                                                |
| 6680384A98           | Brush                                                    |                                                                                |
| 1010041A86           | Solder (RMA type), 63/67,<br>0.5mm diameter, 1 lb. spool |                                                                                |
| 0180303E45           | SMD tool kit (included with R1319A)                      |                                                                                |
| R1319                | ChipMaster (110 V)                                       | Surface mount removal and assembly of surface                                  |
| R1321                | ChipMaster (220 V)                                       | mounted integrated circuits and/or rework station shields. Includes 5 nozzles. |
| ChipMaster Noz       | zles:                                                    |                                                                                |
| 6680332E83           | PLCC-28* nozzle                                          |                                                                                |
| 6680332E82           | PLCC-44* nozzle                                          |                                                                                |
| 6680332E94           | PLCC-52 nozzle                                           |                                                                                |
| 6680332E96           | PLCC-84 nozzle                                           |                                                                                |
| 6680334E67           | QFP-160 nozzle                                           | Soldering and Lin-soldering IC's                                               |
| 6680333E46           | SOL-18 nozzle                                            |                                                                                |
| 6680332E84           | SOIC-20 nozzle                                           |                                                                                |
| 6680332E87           | SOL-20J nozzle                                           |                                                                                |
| 6680333E45           | SOL-24 nozzle                                            |                                                                                |
| 6680333E55           | TSOP-64 nozzle                                           |                                                                                |

Table 3-3. Recommended Service Tools (Continued)

\* Included with ChipMaster packages

## **Programming/Test Cable**

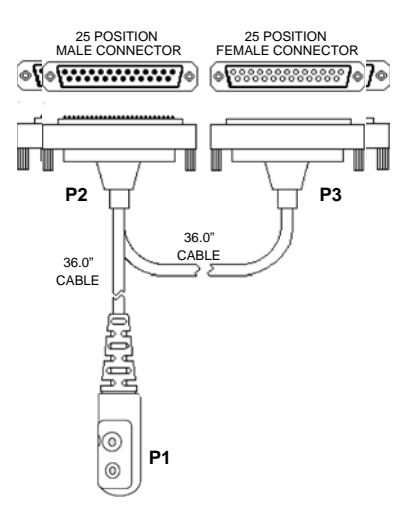

Figure 3-1. Programming/Test Cable

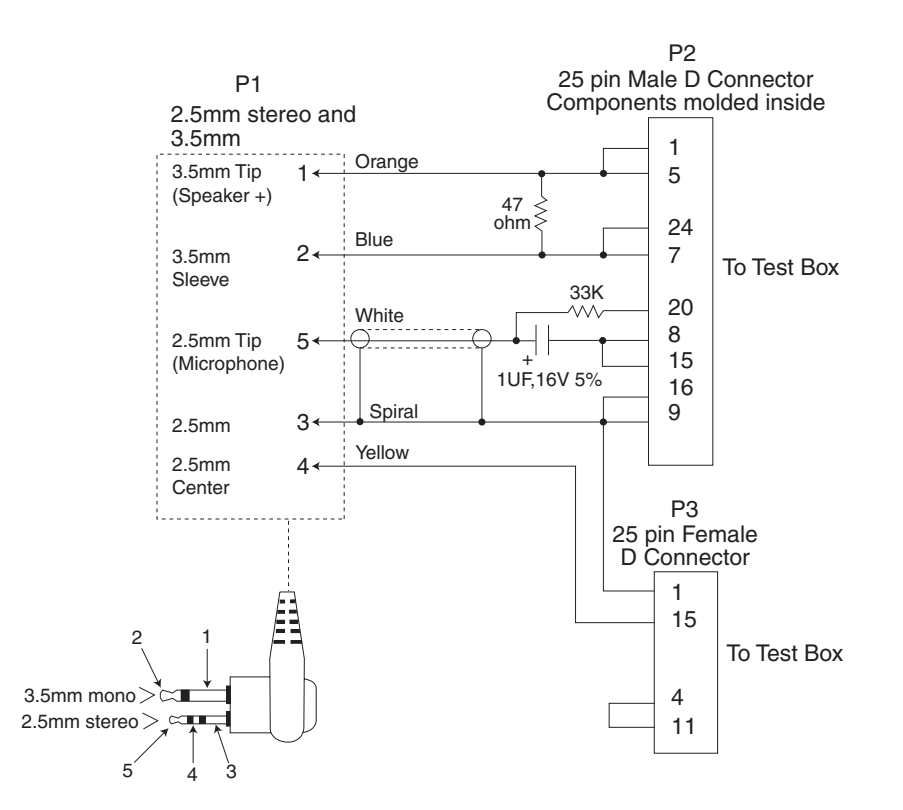

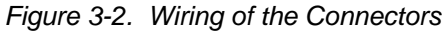

# **Chapter 4** Performance Checks

#### 4.1 General

These radios meet published specifications through their manufacturing process by utilizing highaccuracy laboratory-quality test equipment. The recommended field service equipment is as accurate as the manufacturing equipment with few exceptions. This accuracy must be maintained in compliance with the manufacturer's recommended calibration schedule.

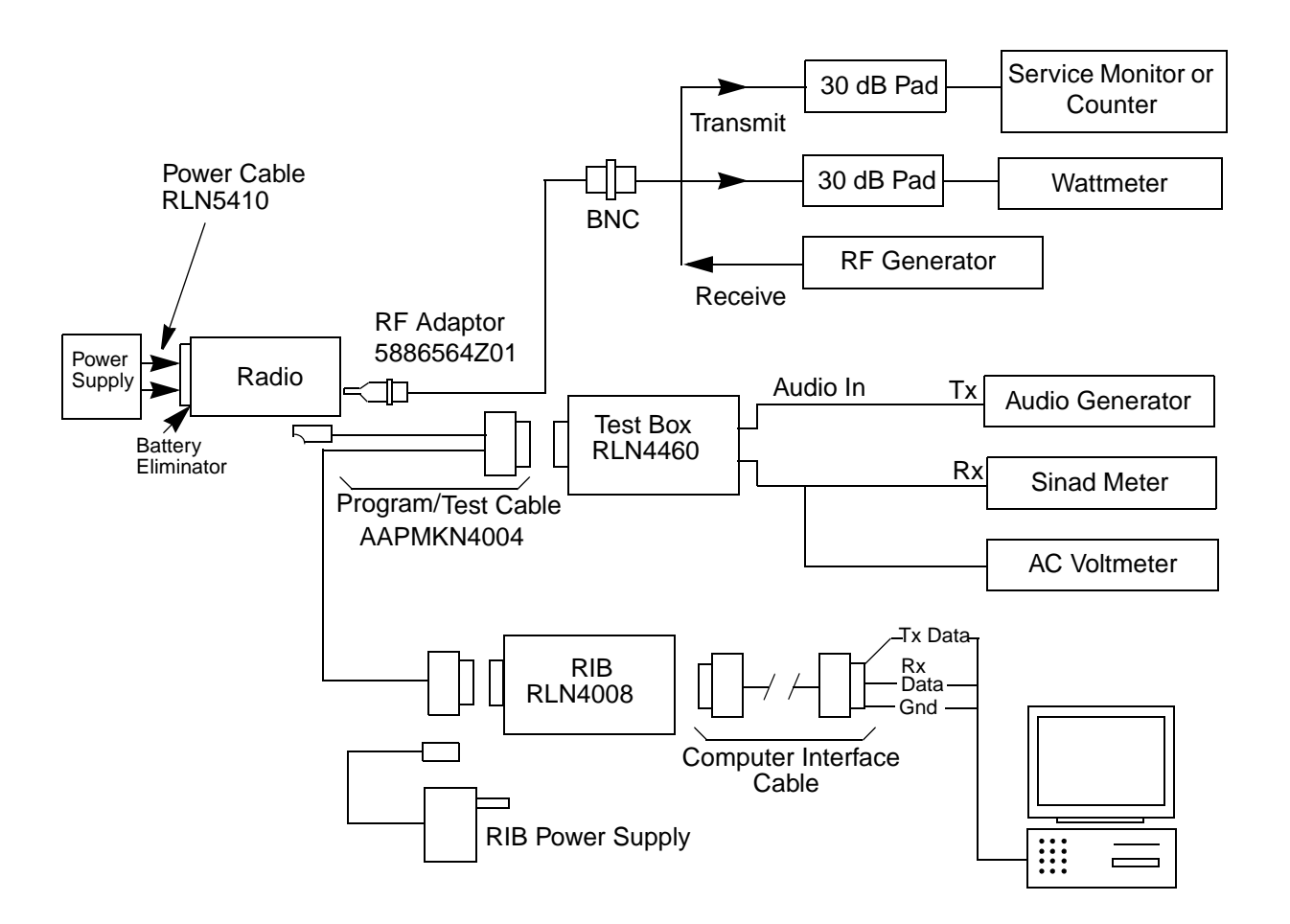

Figure 4-1. Radio Tuning Setup

#### 4.2 Power-Up Self Test

Applying power to the radio by using the on/off volume control, starts a self-test routine which checks the RAM, EEPROM hardware and EEPROM checksum. Pressing and holding SB1 while turning on the radio causes the self-test routine to check for the ROM checksum as well. If these checks are successfully completed, the radio will generate the Self-Test Pass Tone. If the self-test is not successful, a Self-Test Fail Tone is heard.

Supply voltage can be connected from the battery eliminator. The equipment required for alignment procedures is connected as shown in the Radio Performance Checks Setup diagram (Figure 4-1).

Initial equipment control settings should be as indicated in Table 4-1 and should be the same for all performance checks and tuner alignment procedures.

| Service Monitor                                                                                                    | Test Set           | Power Supply              |
|----------------------------------------------------------------------------------------------------|--------------------|---------------------------|
| Monitor Mode: Power Monitor                                                                                                    | Spkr set: C        | Voltage: 7.5 Vdc          |
| RF Attenuation: -70                                                                                                    | Spkr/load:<br>Load | DC on/standby:<br>Standby |
| AM, CW, FM: FM                                                                                                    | PTT: OFF           | Volt Range: 10 V          |
| Oscilloscope Source: Mod<br>Oscilloscope Horiz: 1 0 mSec/Div<br>Oscilloscope Vert: 2.5kHz/Div<br>Oscilloscope Trig: Auto<br>Monitor Image: Hi<br>Monitor BW: Nar<br>Monitor Squelch: mid CW<br>Monitor Vol: 1/4 CW |                    | Current: 2.5 A            |

Table 4-1. Initial Equipment Control Settings

#### 4.3 RF Test Mode

When the EP450 radio is operating in its normal environment, the radio's microcomputer controls the RF channel selection, transmitter key-up, and receiver muting, according to the customer code plug configuration. However, when the unit is on the bench for testing, alignment, or repair, it must be removed from its normal environment using a special routine, called RF TEST MODE. This mode allows bench testing of the radio at various test frequencies across the entire band, at both high and low transmit power (if applicable), at various channel spacings, and with different coded or carrier squelch types. Any customer specific programming in the radio will not be changed or affected by use of the RF Test Mode.

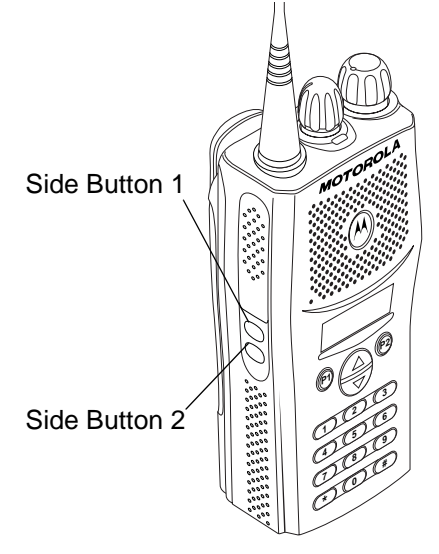

Figure 4-2. Side Button Locations

To enter test mode:

1. Turn the radio on.

Within ten seconds after the self test is complete (self test tone is heard), press SB2 (Side Button 2 in Figure 4-2) five times in succession. If the self test complete tone is not heard, see Error Codes information in Chapter 8. Entry into the test mode is indicated by a positive indicator tone followed by a good key chirp (GKC). Upon entering test mode, the radio is in the carrier squelch mode.

- 2. Press SB1 (Side Button 1) and scroll through and access test environments as shown in Table 4-2.
- 3. Press SB2 and scroll through the channel spacing available as shown in Table 4-3.
- 4. Turn the channel selector knob to change the test channel for that environment as shown in Table 4-4.
- 5. Press the PTT on a test channel to cause the radio to transmit at the test frequency for the channel.

| No. of<br>Beeps | Description                     | Function                                                                                    |
|-----------------|---------------------------------|---------------------------------------------------------------------------------------------|
| 1<br>GKC*       | Carrier Squelch                 | RX: unsquelch if carrier detected<br>TX: mic audio                                          |
| 1<br>BKC*       | Tone Private-Line               | RX: unsquelch if carrier and tone (192.8 Hz) detected TX: mic audio + tone (192.8 Hz)       |
| 2<br>BKC        | Digital Private-Line            | RX: unsquelch if carrier and digital code (131) detected TX: mic audio + digital code (131) |
| 3<br>BKC        | Dual-Tone Multiple<br>Frequency | RX: unsquelch if carrier detected<br>TX: selected DTMF tone pair                            |
| 5<br>BKC        | Unsquelch Open                  | RX: constant unsquelch<br>TX: mic audio                                                     |
| 9<br>BKC        | High-Speed Signal-<br>ing       | RX: unsquelch if carrier detected<br>TX: 1500 Hz tone                                       |

#### Table 4-2. Test Environments

\* "BKC" means Bad Key Chirp (low-pitched tone), "GKC" means Good Key Chirp (high-pitched only).

| Table 4-3. | Test Channel | Spacing |
|------------|--------------|---------|
|------------|--------------|---------|

| No. of BKC | Channel Spacing |
|------------|-----------------|
| 1          | 25 kHz          |
| 2          | 12.5 kHz        |
| 3          | 20 kHz          |

| Channel Selector<br>Switch Position | Test Channel               | VHF R2<br>(MHz) | UHF R1<br>(MHz) | UHF R2<br>(MHz) | UHF R3<br>(MHz) |
|-------------------------------------|----------------------------|-----------------|-----------------|-----------------|-----------------|
| 1 Low Power<br>8 High Power         | TX#1 or #8<br>RX#1 or #8   | 146.625         | 403.625         | 438.625         | 465.625         |
| 2 Low Power<br>9 High Power         | TX#2 or #9<br>RX#2 or #9   | 150.775         | 409.775         | 443.775         | 470.775         |
| 3 Low Power<br>10 High Power        | TX#3 or #10<br>RX#3 or #10 | 155.275         | 415.275         | 448.275         | 475.275         |
| 4 Low Power<br>11 High Power        | TX#4 or #11<br>RX#4 or #11 | 160.125         | 421.125         | 454.125         | 480.125         |
| 5 Low Power<br>12 High Power        | TX#5 or #12<br>RX#5 or #12 | 164.475         | 427.475         | 459.475         | 485.475         |
| 6 Low Power<br>13 High Power        | TX#6 or #13<br>RX#6 or #13 | 169.475         | 433.475         | 464.475         | 490.475         |
| 7 Low Power<br>14 High Power        | TX#7 or #14<br>RX#7 or #14 | 173.875         | 439.875         | 469.875         | 494.875         |

Table 4-4. Test Frequencies

Table 4-5. Receiver Performance Checks

| Test Name                                                                                               | Communications Analyzer                                                                                                    | Radio                                                                   | Test Set                                                                            | Comments                                                          |
|----------------------------------------------------------------------------------------------------|----------------------------------------------------------------------------------------------------|-------------------------------------------------------------------------|-------------------------------------------------------------------------------------|-------------------------------------------------------------------|
| Reference<br>Frequency                                                                                  | Mode: PWR MON<br>4th channel test frequency <sup>*</sup><br>Monitor: Frequency error<br>Input at RF In/Out                                         | TEST MODE,<br>Test Channel 4<br>carrier squelch<br>output at<br>antenna | PTT to continu-<br>ous (during the<br>performance<br>check)                         | Frequency error to be<br>±200 Hz VHF<br>±500 Hz UHF               |
| Rated Audio                                                                                             | Mode: GEN<br>Output level: 1.0m V RF<br>4th channel test frequency <sup>*</sup><br>Mod: 1 kHz tone at<br>3 kHz deviation<br>Monitor: DVM: AC Volts | TEST MODE<br>Test Channel 4<br>carrier squelch                          | PTT to OFF<br>(center), meter<br>selector to Audio<br>PA                            | Set volume control to 3.24Vrms                                    |
| Distortion                                                                                              | As above, except to distortion                                                                                                    | As above                                                                | As above                                                                            | Distortion <5.0%                                                  |
| Sensitivity<br>(SINAD)                                                                                  | As above, except SINAD,<br>lower the RF level for 12 dB<br>SINAD.                                                                                  | As above                                                                | PTT to OFF<br>(center)                                                              | RF input to be <0.30<br>μV (0.25 μV typical).                     |
| Noise<br>Squelch<br>Threshold<br>(only radios<br>with conven-<br>tional system<br>need to be<br>tested) | RF level set to 1 mV RF                                                                                                    | As above                                                                | PTT to OFF<br>(center), meter<br>selection to<br>Audio PA, spkr/<br>load to speaker | Set volume control to 3.24 Vrms                                   |
|                                                                                                    | As above, except change fre-<br>quency to a conventional sys-<br>tem. Raise RF level from zero<br>until radio unsquelches.                         | out of TEST<br>MODE; select<br>a conventional<br>system                 | As above                                                                            | Unsquelch to occur at<br><0.25 μV.<br>Preferred SINAD =<br>6-9 dB |

\*. See Table 4-4

| Test Name                         | Communications Analyzer                                                                                                    | Radio                                                                   | Test Set                                                    | Comments                                                                                                    |
|-----------------------------------|----------------------------------------------------------------------------------------------------|-------------------------------------------------------------------------|-------------------------------------------------------------|----------------------------------------------------------------------------------------------------|
| Reference<br>Frequency            | Mode: PWR MON<br>4th channel test frequency <sup>*</sup><br>Monitor: Frequency error<br>Input at RF In/Out                                                                                                    | TEST MODE,<br>Test Channel 4<br>carrier squelch<br>Output at<br>antenna | PTT to continu-<br>ous (during the<br>performance<br>check) | Frequency error to be<br>±200 Hz VHF<br>±500 Hz UHF                                                                                                  |
| Power RF                          | As above                                                                                                    | As above                                                                | As above                                                    | Refer to Maintenance<br>Specifications                                                                                                    |
| Voice<br>Modulation               | Mode: PWR MON<br>4th channel test frequency <sup>*</sup><br>atten to -70, input to RF In/<br>Out<br>Monitor: DVM, AC Volts<br>Set 1 kHz Mod Out level for<br>0.025 Vrms at test set,<br>80m Vrms at AC/DC test set<br>jack | As above                                                                | As above, meter<br>selector to mic                          | Deviation:<br>VHF, UHF<br>≥ 4.0 kHz but ≤5.0 kHz<br>(25 kHz Ch Sp).                                                                                  |
| Voice<br>Modulation<br>(internal) | Mode: PWR MON<br>4th channel test frequency <sup>*</sup><br>atten to -70, input to RF In/<br>Out                                                                                                    | TEST MODE,<br>Test Channel 4<br>carrier squelch<br>Output at<br>antenna | Remove modula-<br>tion input                                | Press PTT switch on<br>radio. Say "four" loudly<br>into the radio mic.<br>Measure deviation:<br>VHF, UHF<br>≥ 4.0 kHz but ≤5.0 kHz<br>(25 kHz Ch Sp) |
| DTMF<br>Modulation                | As above,<br>4th channel test frequency <sup>*</sup>                                                                                                    | TEST MODE,<br>Test Channel 4<br>DTMF<br>Output at<br>antenna            | As above                                                    | Deviation:<br>VHF, UHF ≥ 3.05 kHz<br>but ≤3.45 kHz<br>(25 kHz Ch Sp)                                                                                 |
| PL/DPL<br>Modulation              | As above<br>4th channel test frequency <sup>*</sup><br>BW to narrow                                                                                                    | TEST MODE,<br>Test Channel 4<br>TPL<br>DPL                              | As above                                                    | Deviation:<br>VHF, UHF ≥ 500Hz<br>but ≤1000 Hz<br>(25 kHz Ch Sp).                                                                                    |

Table 4-6. Transmitter Performance Checks

\*. See Table 4-4

#### Notes:

# **Chapter 5** Radio Alignment Procedures

## 5.1 Introduction

This chapter provides an overview of the Commercial Series Customer Programming Software (CPS) and the Global Tuner as designed for use in a Windows® 98/NT4/2000/ME/XP environment. Both cover all the functions of the traditional Radio Service Software (RSS) package.

They are both available in the CPS Tuner (CD ROM) Kit (RVN4195).

## 5.2 CPS Programming Setup

Refer to online help files for the CPS Programming procedures. (See Figure 5-1 for CPS Programming Setup).

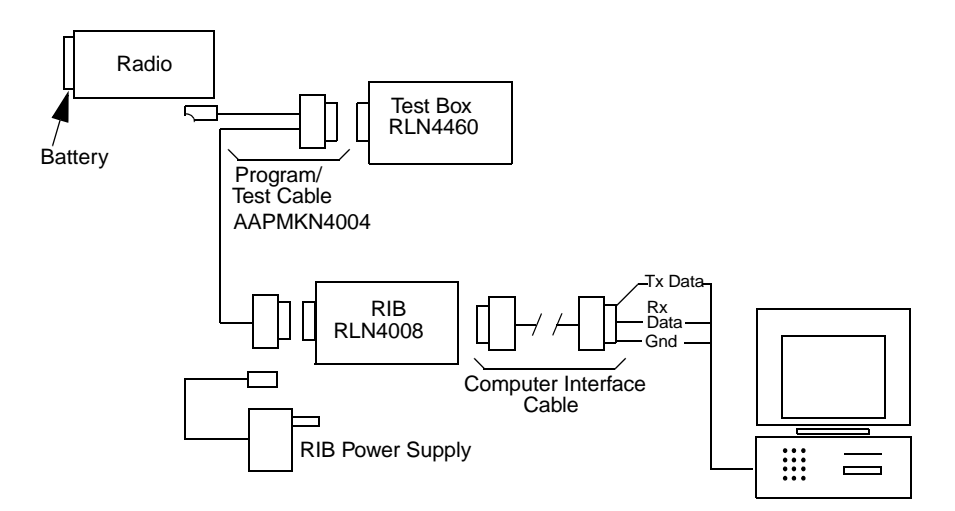

Figure 5-1. CPS Programming Setup

# 5.3 Radio Tuning Setup

A Windows 98/NT4/2000/ME/XP PC (personal computer) and Global Tuner are required to tune the radio. To perform the tuning procedures, the radio must be connected to the PC, RIB (Radio Interface Box) and Universal Test Set as shown in Figure 5-2 below. Refer to online help files for the tuning procedures.

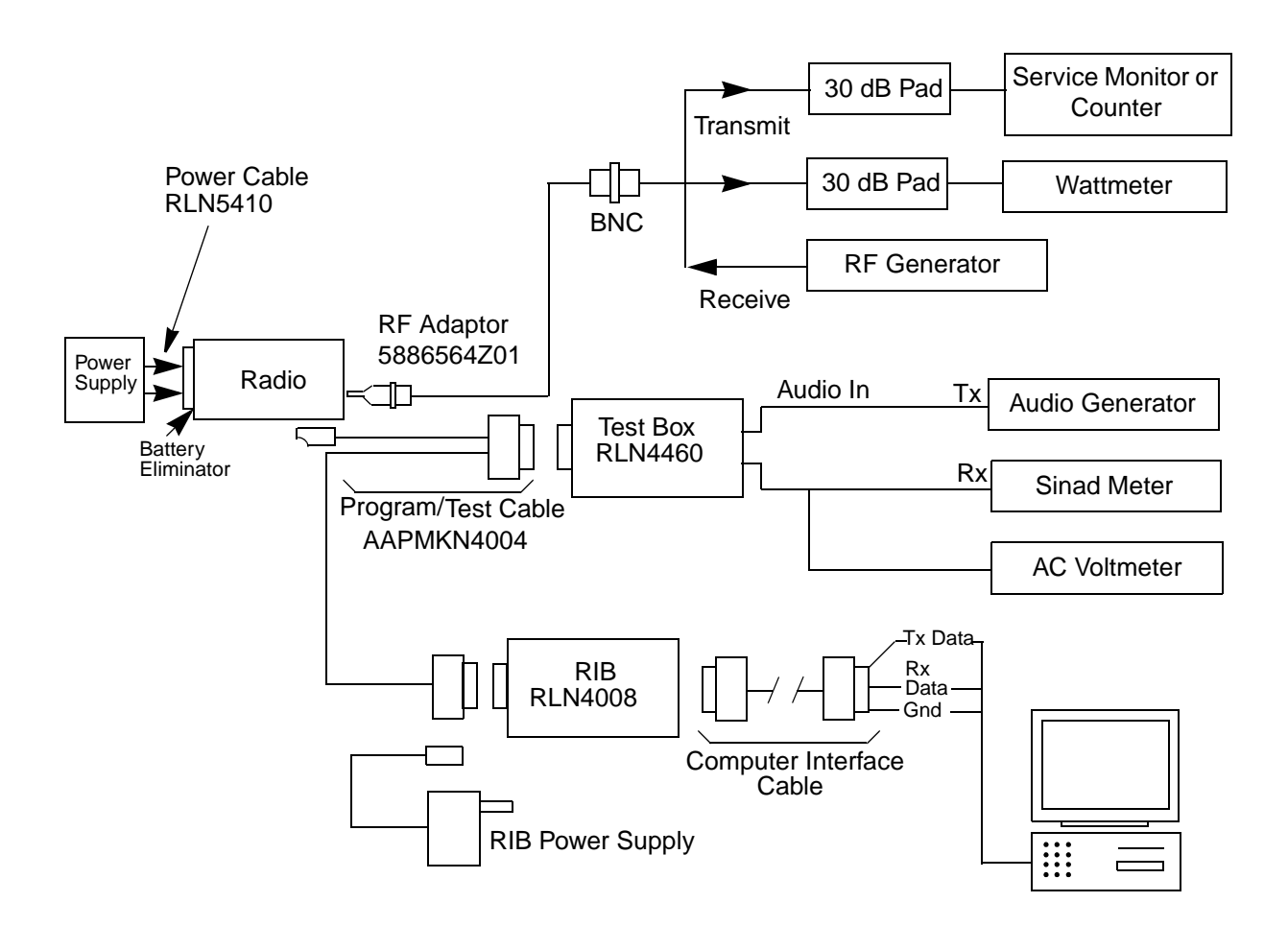

Figure 5-2. Radio Tuning Setup

#### 5.3.1 Initial Test Equipment Control Settings

The initial test equipment control settings are listed in Table 5-1.

| Service Monitor                                                                                                    | Test Set                 | Power Supply              |
|----------------------------------------------------------------------------------------------------|--------------------------|---------------------------|
| Monitor Mode: Power Monitor                                                                                                    | Speaker set: A           | Voltage: 13.2 Vdc         |
| RF Attenuation: -70                                                                                                    | Speaker/load:<br>Speaker | DC on/standby:<br>Standby |
| AM, CW, FM: FM                                                                                                    | PTT: OFF                 | Volt Range: 20 V          |
| Oscilloscope Source: Mod<br>Oscilloscope Horizontal: 10 mSec/Div<br>Oscilloscope Vertical: 2.5 kHz/Div<br>Oscilloscope Trigger: Auto<br>Monitor Image: Hi<br>Monitor BW: Nar<br>Monitor Squelch: mid CW<br>Monitor Volume: 1/4 CW |                          | Current: 20 A             |

| Table 5-1. | Initial Equipment Control | Settings |
|------------|---------------------------|----------|
|------------|---------------------------|----------|

#### 5.4 Transmitter Alignment Options

Note: When checking the RF power output of the radio with a test set, always use a pad of at least 30 dB attached to the radio end of the RF cable. This will avoid an RF mismatch and ensure a stable RF reading that will not change with varying lengths of connecting cable.

#### 5.4.1 Reference Oscillator Warp

This is an important operation which affects all deviation values such as **DTMF**, **MDC-1200 Signaling** etc. The frequency will drift if not warped properly. Perform this operation prior to all other transmit tuning operations in order to **minimize heating** and because of the **impact of warp on signaling operations**.

| Reference Oscillator Warp                             |                 |
|-------------------------------------------------------|-----------------|
| Frequency Point(MHz) Default Softpot   470.000000 276 | Working Softpot |
| PTT Toggle Program                                    |                 |
| Radio is currently dekeyed                            |                 |
| Note : Valid Softpot values will range from 0-511     |                 |

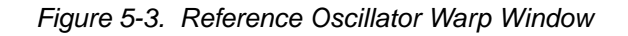

- 1. Under Tx Align menu, select Reference Oscillator Warp (Figure 5-3).
- 2. There is only 1 frequency point shown which is always the last non-0 transmit frequency point, which will normally be F7.
- 3. Click on the slider thumb and press **PTT Toggle** to key up the radio at the corresponding frequency point.
- 4. Monitor the transmit frequency.
- **5.** Adjust the slider, spin or edit control (press **ENTER** to confirm selection/send a softpot value) until the frequency is as close as possible to the indicated transmit frequency. (Refer to Table 5-2).
- 6. Dekey the radio by pressing PTT Toggle.
- 7. Program the warp value into the radio by pressing the **Program** button.
- 8. Exit the Reference Oscillator Warp function.

| Tahla 5-2 | Reference | Oscillator | Specifications |
|-----------|-----------|------------|----------------|
|           | Relefence | Uscillator | Specifications |

| RF Band              | Target  |
|----------------------|---------|
| VHF (146-174)        | ±174 Hz |
| UHF Band 1 (403-440) | ±440 Hz |
| UHF Band 2 (438-470) | ±470 Hz |
| UHF Band 3 (465-495) | ±495 Hz |

#### 5.4.2 Modulation Balance Attenuation

Note: When using test box RLN4460:

- Inject the signal into the radio via the METER IN terminal and
- Set the METER IN selector switch to "VOL".
- Inject the signal into the radio via the AUDIO IN terminal.
- Set the METER OUT toggle switch to the "MIC PORT" position
- Set the METER OUT selector switch to "MIC".

| Frequency Point(MHz)  | Default Softpot | Working Softpot |
|-----------------------|-----------------|-----------------|
| 438.000000            | 39              | ▶ 39 ÷          |
| 443.325000            | 38              | ▶ 38 ÷          |
| 448.675000            | 37              | ▶ 37 ÷          |
| 454.000000            | 36              | ▶ 36 ÷          |
| 459.325000            | 35              | ▶ 35 ÷          |
| 464.675000            | 34              | ▶ 34 ÷          |
| 470.000000            | 33              | ▶ 33 ÷          |
| PTT Toggle            | Program         |                 |
| Radio is currently de | ekeyed          |                 |

Figure 5-4. Modulation Balance Window

Compensation alignment balances the **modulation sensitivity** of the **VCO** and reference modulation (synthesizer low frequency port) lines. The compensation algorithm is critical to the operation of signaling schemes that have very low frequency components (Digital Private-Line) and could result in distorted waveforms if improperly adjusted. To perform Modulation Balance tuning, follow the following steps.

- 1. Under the Tx Align menu, select Mod Balance Attn (Figure 5-4).
- 2. Begin with the lowest frequency (i.e. the first frequency point from the top). Pressing **PTT Toggle** without selecting any slider control at the corresponding frequency point will key the radio up at the first frequency point.
- 3. Inject 80 Hz at an amplitude of 1.78 V.
- 4. Record the deviation obtained. Typical values should range from [(1.70-2.30 kHz. Modulation is only tuned in the 25 kHz channel spacing mode.
- 5. Inject 3 kHz. Set the amplitude to 1.5 V.
- 6. Change the modulation balance attenuation setting until the Tx deviation is as recorded in step 4.
- 7. Inject 80 Hz at an amplitude of 1.78 V.
- **8.** Check the deviation again. If the Tx deviation changes, record the reading and repeat steps 5-8 until the Tx deviation remains the same.
- **9.** Press **PTT Toggle** to dekey the radio. Choose the next frequency, key up and repeat steps 3 to 8 until all seven tuning points are done.
- **10.** Program the softpot value by pressing the **Program** button.
- **11.** Exit the Modulation Balance Function.

#### 5.4.3 Transmit Power Tuning

- Note: The maximum available power level given in the table below must not be exceeded. There are separate alignment procedures for High and Low power.
- Note: When checking the RF power output of the radio with a test set, always use a pad of at least 30 dB attached to the radio end of the RF cable. This will avoid an RF mismatch and ensure a stable RF reading that will not change with varying lengths of connecting cable

| 📓 Transmit High Power                             |                 |                   |  |  |
|---------------------------------------------------|-----------------|-------------------|--|--|
| Frequency Point(MHz)                              | Default Softpot | Working Softpot   |  |  |
| 450.025000                                        | 81              | ▶ 81 🚔            |  |  |
| 462.850000                                        | 75              | ▶ 75              |  |  |
| 475.675000                                        | 77              | ▶ 77 +            |  |  |
| 488.500000                                        | 82              | 82 +              |  |  |
| 501.325000                                        | 87              | ▶ 87 ÷            |  |  |
| 514.150000                                        | 91              | ▶ 91 ÷            |  |  |
| 526.975000                                        | 88              | ► 88 <del>•</del> |  |  |
| PTT Toggle                                        | Program         |                   |  |  |
| Radio is currently de                             | keyed           |                   |  |  |
| Note : Valid Softpot values will range from 0-127 |                 |                   |  |  |

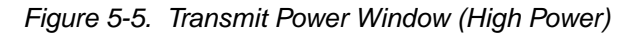

| RF Band (MHz)            | Model Number | High Power(W) | Low Power (W) |
|--------------------------|--------------|---------------|---------------|
| 16 Channel VHF 146-174   | H65KDC9AA2AN | 5.2-5.5       | 1.1-1.3       |
| 64 Channel VHF 146-174   | H65KDH9AA4AN | 5.2-5.5       | 1.1-1.3       |
| 16 Channel UHF 1 403-440 | H65QDC9AA2AN | 4.2-4.5       | 1.1-1.3       |
| 64 Channel UHF 1 403-440 | H65QDH9AA4AN | 4.2-4.5       | 1.1-1.3       |
| 16 Channel UHF 2 438-470 | H65RDC9AA2AN | 4.2-4.5       | 1.1-1.3       |
| 64 Channel UHF 2 438-470 | H65RDH9AA4AN | 4.2-4.5       | 1.1-1.3       |
| 16 Channel UHF 3 465-495 | H65SDC9AA2AN | 4.2-4.5       | 1.1-1.3       |
| 64 Channel UHF 3 465-495 | H65SDH9AA4AN | 4.2-4.5       | 1.1-1.3       |

Table 5-3. Transmit High/Low Power Level

5.4.3.1 To Perform Transmit High Power Tuning, do the following:

- 1. Under the Tx Align menu, select Transmit Power, then select High (Figure 5-5).
- 2. Press PTT Toggle. This will key the radio up at 1st test frequency (F1).
- 3. Adjust the high power level to be as defined by Table 5-3. Move the slider/spin control or keying in values in the edit control (press **ENTER** to confirm your selection after typing in the softpot value).
- 4. Press **PTT Toggle** to dekey the radio, go to the next frequency point by selecting the slider, typing in the edit control box (press **ENTER** to confirm selection after typing in the softpot value) or toggling the softpot value using the spin control.
- 5. Press PTT Toggle again to key up the radio at the selected frequency point.
- 6. Repeat steps 3-5 for the remaining test frequencies (F2-7)
- 7. Press **Program** to store the softpot values into the radio's codeplug.
- 8. Exit the Transmit High Power function.
- **9.** If the radio uses only high power channels, proceed to adjust modulation. If low power channels are used, perform Transmit Low Power Tuning as defined.

#### 5.4.3.2 To Perform Transmit Low Power Tuning, do the following: -

- 1. Under the Tx Align menu, select Transmit Power, and then select Low.
- 2. Press PTT Toggle. This will key the radio up at 1st test frequency (F1).
- **3.** Adjust the power level to be as defined by **country power level specifications** by moving the slider/spin control or keying in values in the edit control (press **ENTER** to confirm your selection after typing in the softpot value).
- 4. Press **PTT Toggle** to dekey the radio, go to the next frequency point by selecting the slider, typing in the edit control box (press **ENTER** to confirm your selection) or toggling the softpot value using the spin control.
- 5. Press PTT Toggle again to key up the radio at the selected frequency point.
- 6. Repeat steps 3-5 for the remaining test frequencies (F2-F7).
- 7. Press **Program** to store the softpot values into the radio's codeplug.
- 8. Exit the Transmit Low Power function.

#### 5.4.4 VCO Attenuation

Note: Modulation Balance Tuning must be done first. The Transmit Deviation Limit softpot sets the maximum deviation of the carrier. Tuning is performed for all (12.5 kHz, 20 kHz and 25 kHz) channel bandwidths. Tuning for 25 kHz channels must be done first for all frequency points. Tuning for 12.5 and 20 kHz channels determines only the offset to the previously tuned deviation for 25 kHz tuning channel spacing. For 12.5, and 20kHz channels, only the last non-0 transmit frequency point (normally F7) is used for tuning. The 30 kHz channel bandwidths that use 5.0 kHz maximum system deviation are covered by the 25 kHz tuning.

#### When using test box RLN4460:

- Set the METER OUT toggle switch to the "MIC PORT" position
- Set the METER OUT selector switch to "MIC".
- Inject a 1 kHz tone with the levels given below for each radio model to AUDIO IN.
- Measure the level at the radio input at the AC/DC meter.

| VCO Attn. 12.5kHz                                                          | _O× |
|----------------------------------------------------------------------------|-----|
| Frequency Point(MHz) Default Softpot Working Softpot   469.975000 67 67 67 |     |
| PTT Toggle Program                                                         |     |
| Radio is currently dekeyed                                                 |     |
| Note : Valid Softpot values will range from 0-127                          |     |

Figure 5-6. VCO Attenuation Window (12.5 kHz)

#### 5.4.4.1 VCO Attenuation 25 kHz

- 1. Under the Tx Align menu, select VCO Attenuation 25 kHz (Figure 5-6).
- 2. Begin with the lowest frequency. Select the thumb of the slider at the lowest frequency point and then press the PTT Toggle button to key up the radio at the corresponding frequency point. The spin control can also be toggled via its up/down arrow buttons. The softpot value can also be typed into the edit control (press ENTER to confirm your selection/send a softpot value).
- 3. Inject 1 kHz at an appropriate level until 2.3 V rms is measured at the AC/DC METER (radio input) if using test box RLN4460.
- 4. Record the deviation obtained.
- 5. Adjust the slider; adjust the spin control or key in softpot values (press ENTER to confirm) for the frequency point until the deviation is within the range **specified in** Table 5-4.
- 6. Dekey the radio (Press the **PTT Toggle** button). Choose the next frequency, key up and repeat steps 3 to 6 until all seven tuning points are done.
- 7. Program the softpot value by pressing the **Program** button.
- 8. Exit the VCO Attn. 25 kHz function.

#### 5.4.4.2 VCO Attenuation 12.5 kHz

# Note: Tuning of Modulation Balance Attenuation and VCO Attenuation for 25 kHz channel bandwidth must be done first.

- 1. Under the Tx Align menu, select VCO Attenuation 12.5 kHz.
- 2. Press PTT Toggle to key up the radio at the last non-0 transmit frequency point (normally F7).
- 3. Inject 1 kHz at an appropriate level until 2.3 V rms is measured at the AC/DC METER (radio input) if using test box RLN4460.
- **4.** Record the deviation obtained.
- 5. Adjust the slider, adjust the spin control or key in softpot values (press **ENTER** to confirm) for the frequency point until the deviation is within the range **specified in** Table 5-4.
- 6. Press PTT Toggle to dekey the radio.
- 7. Program the softpot value by pressing the **Program** button.
- 8. Exit the VCO Attenuation 12.5 kHz function.

#### 5.4.4.3 VCO Attenuation 20 kHz

# Note: Tuning of Modulation Balance Attn. and VCO Attn. for 25 kHz channel bandwidth must be done first.

- 1. Under the Tx Align menu, select VCO Attenuation 20 kHz.
- 2. Press PTT Toggle to key up the radio at the last non-0 transmit frequency point (normally F7).
- 3. Inject 1 kHz: at an appropriate level until 2.3V rms is measured at the AC/DC METER (radio input) if using test box RLN4460.
- **4.** Record the deviation obtained.
- 5. Adjust the slider; adjust the spin control or key in softpot values (press ENTER to confirm) for the frequency point until the deviation is within the range **specified in** Table 5-4.
- 6. Press PTT Toggle to dekey the radio.
- 7. Program the softpot value by pressing the **Program** button.
- 8. Exit the VCO Attn. 20 kHz function.

| Band    | Channel Spacing | Deviation (kHz) |
|---------|-----------------|-----------------|
| UHF/VHF | 25 kHz          | 4.40 - 4.60     |
| UHF/VHF | 12.5 kHz        | 2.20 - 2.30     |
| UHF/VHF | 20 kHz          | 3.40 - 3.60     |

| <u> </u>  |           | <b>A 111</b>   |
|-----------|-----------|----------------|
| Table 5-4 | Deviation | Specifications |
|           | Donation  | opcontoutiono  |

## 5.4.5 DTMF Deviation Tuning

This tuning option controls the **Dual Tone Multi-Frequency** deviation. Please note that **Modulation Balancing** and **VCO Attenuation** have to be performed prior to this tuning operation. Not doing so will result in the **wrong deviation value being obtained** while tuning the DTMF.

| DTMF Deviation                                                  |                 | -DX |
|-----------------------------------------------------------------|-----------------|-----|
| Frequency Point(MHz)     Default Softpot       438.000000     4 | Working Softpot |     |
| PTT Togge Program                                               |                 |     |
| Note : Valid Softpot values will range from 0-31                |                 |     |

Figure 5-7. DTMF Deviation Tuning Window

- 1. Under Tx Align, select DTMF Deviation (Figure 5-7).
- 2. Press PTT Toggle to key the radio. Monitor the deviation obtained.
- **3.** Adjust the slider, spin or edit control (press **ENTER** to confirm your selection/send a softpot value) until a deviation of **3.1-3.4 kHz** is obtained.
- 4. Press PTT Toggle again to dekey the radio.
- 5. Program the softpot value into the radio by pressing **Program**.
- 6. Exit the DTMF Deviation function.

# 5.4.6 MDC-1200 Deviation Tuning

This tuning option controls the MDC-1200 Signaling deviation. Please note that Modulation Balancing and VCO Attenuation have to be performed prior to this tuning operation. Not doing so will result in the wrong deviation value being obtained while tuning this feature.

| MDC Signalling                                                        |                 | - <b>D</b> × |
|-----------------------------------------------------------------------|-----------------|--------------|
| Frequency Point(MHz)     Default Softpot       454.000000     7     4 | Working Softpot |              |
| PTT Toggle Program                                                    |                 |              |
| Radio is currently dekeyed                                            |                 |              |
| Note : Valid Softpot values will range from 0-31                      |                 |              |

Figure 5-8. MDC-1200 Deviation Tuning Window

- 1. Under the Tx Align, select MDC-1200 Signaling (Figure 5-8).
- 2. Press PTT Toggle to key the radio up. Monitor the deviation obtained.
- **3.** Adjust the slider, spin or edit control (press **ENTER** to confirm the selection/send a softpot value) until a deviation of **3.3-3.7 kHz** is obtained.
- 4. Press PTT Toggle again to dekey the radio.
- 5. Program the softpot value into the radio by pressing the **Program**.
- 6. Exit the MDC-1200 Deviation function.

# 5.5 Receiver Tuning

The following sub-sections contain the procedures to tune the radio receiver. These procedures include:

- Rated Volume
- Squelch Tuning Front End Filter Tuning

## 5.5.1 Rated Volume Tuning

Note: When using test box RLN4460, the received audio output is taken from the AC/DC METER OUT terminals with the METER OUT rotary switch set to RX. The rated audio tuning procedure automatically configures the radio for 25 KHz. This means that a 3 kHz (for 25 kHz channel spacing) deviation must always be used, irrespective of the radio channel bandwidth.

| 👩 Rated Yolume Tuning (Carrie                                   | r Squelch environment)                    | -D× |
|-----------------------------------------------------------------|-------------------------------------------|-----|
| Frequency Point(MHz) 454.025000 Program                         | Default Softpot Working Softpot           |     |
| No Frequency Tuning Poi<br>Note : Valid Softpot values will rar | nt is currently selected<br>ge from 0-255 |     |

Figure 5-9. Rated Volume Tuning Window

Perform the rated volume tuning procedure as follows:

- 1. Under the Rx Align menu, select Rated Volume (Figure 5-9).
- 2. Inject a -47 dBm RF signal modulated with 1 kHz tone at 3 KHz (for 25 kHz channel spacing).
- 3. Adjust the softpot value by using the slider, keying in the edit box (press ENTER to confirm the selection or send a softpot value), or via the spin controls. Repeat this until 500 mW (3.24 V) audio power is obtained. Rated Audio tuning is only done for 25 kHz channel spacing.
- 4. Press Program to commit the softpot value into the radio.
- **5.** Exit the rated volume tuning function.

## 5.5.2 Squelch Tuning

Note: 1. Squelch tuning can only be accomplished after reference oscillator warping.

2. When using the test box RLN4460, the received audio output is taken from the AC/ DC METER OUT terminals with the METER OUT rotary switch set to RX. It is recommended that Rated Volume Tuning be performed so the correct 10 dB SINAD level can be obtained.

3. This tuning method is performed for multiple squelch tuning channels and multiple channel spacings.

| Squelch Attn. 25KHz                              |                 |                      |  |  |
|--------------------------------------------------|-----------------|----------------------|--|--|
| Frequency Point(MHz)                             | Default Softpot | Working Softpot      |  |  |
| 438.025000                                       | 41              | ▶ 41 🕂 Auto Tune     |  |  |
| 443.350000                                       | 41              | 🕨 🕴 41 😴 🎜 Auto Tune |  |  |
| 448.700000                                       | 41              | ► 41 ÷ X Auto Tune   |  |  |
| 454.025000                                       | 40              | 🕨 🖡 🕹 Auto Tune      |  |  |
| 459.350000                                       | 40 4            | ► 40 ÷ 2 Auto Tune   |  |  |
| 464.700000                                       | 40              | 🕨 🕴 40 🕂 🖉 Auto Tune |  |  |
| 469.975000                                       | 40 4            | 🕨 🚺 🛃 🕹 🕹 🕹          |  |  |
| Program                                          |                 |                      |  |  |
| No Frequency Tuning Point is currently selected  |                 |                      |  |  |
| Note : Valid Softpot values will range from 1-63 |                 |                      |  |  |

Figure 5-10. Squelch Tuning Window

## 5.5.2.1 Manual Squelch Tuning

### Perform the squelch tuning procedure as follows:

- 1. Under the Rx Align menu, select Squelch Attenuation. Select Squelch Attenuation 12.5 kHz or Squelch Attenuation 25 kHz Channel Spacing variations (Figure 5-10).
- 2. Apply an RF signal modulated with a 1 kHz tone at 60% rated deviation listed in Table 5-5 for current frequency point (F1 being the first) of 10 dB SINAD. That is, adjust the reference signal level until 10 dB SINAD is obtained at the SINAD meter. Squelch tuning can either be done manually (see Manual Squelch Tuning for procedure) or by Auto Squelch (see Manual Squelch Tuning for procedure). To obtain 10 dB, unmute the radio first by dragging the corresponding slider value to 1. Table 5-5. Squelch Deviation Values

| Channel Spacing | Rated System Deviation | Signal Generator Deviation |
|-----------------|------------------------|----------------------------|
| 25 kHz          | 5.0 kHz                | 3.0 kHz                    |
| 12.5 kHz        | 2.5 kHz                | 1.5 kHz                    |
| 20 kHz          | 4.0 kHz                | 2.4 kHz                    |

- 3. Set softpot to its maximum value to mute the radio.
- 4. Adjust the softpot value by using the slider, keying in the edit box or using the spin controls. Press ENTER to confirm the selection or use the spin controls. Do this until the radio is totally unmuted. Verify the squelch closing by inputting a signal level of 4 dB lower than that of the 10 dB SINAD level.
- 5. Repeat Steps 2 through 4 of Manual Squelch Tuning, for frequency points F2-F7.
- 6. Press **Program** to commit the softpot values into the radio.
- **7.** Exit the Squelch Tuning function.

## 5.5.2.2 Auto Tune

Note: Proceed with caution since this procedure automatically programs the softpot value into your radio.

When you press the Auto Tune button, the radio automatically returns an optimum squelch value.

After you press the button, the radio may need time to produce an optimal setting for the squelch attenuation. The following steps describe the auto tune process:

- 1. Select current frequency point (F1 being the first), then press Auto Tune.
- 2. Repeat Steps 3-4 of the Manual Squelch Tuning section for frequency points F2-F7.

# Note: Auto Tune will automatically update your radio's codeplug. Please be careful when using it.

## 5.5.3 RSSI System Level Tuning

| Ø F | RSSI Tunii | ng         |              |                |         | - 🗆 🗵 |
|-----|------------|------------|--------------|----------------|---------|-------|
| -   | 115        | dBm        | Softpot 1:   | 0              | Update  |       |
| -   | 105        | dBm        | Softpot 2:   | 0              | Update  |       |
|     |            |            |              |                |         |       |
|     | Frequer    | ncy tuning | point is cur | rently 454.025 | 000 MHz |       |
|     |            |            |              |                |         |       |

### Figure 5-11. RSSI Tuning

- 1. Under the **Rx Align** menu, select **RSSI Tuning** (Figure 5-11).
- 2. Inject an on channel signal to the radio at -47 dBm at the frequency listed. Modulate the signal with a 1 kHz tone at 60% deviation (3 kHz) to verify that the radio is receiving the desired frequency. RSSI tuning is only done at 25 kHz channel spacing.
- 3. Change the level to the defined dBm level in the softpot box. (-115 dBm or -105 dBm).
- 4. Press the **Update** button for the soft spot to be tuned to the RSSI value correlating to the applied level. The programmed RSSI value will be displayed.

5. Adjust the input level to reflect the next soft spot value. Repeat steps 3 and 4 to tune the next value.

## 5.5.4 RSSI Display Tuning

- 1. Under the Rx Align menu, select RSSI Display Tuning.
- Inject an on channel signal to the radio at -47 dBm at the frequency listed. Modulated the signal with a 1 kHz tone at 60% deviation (3 kHz) to verify the radio is receiving the desired frequency. RSSI tuning is only done at 25 kHz channel spacing.
- 3. Change the level to that which is needed to produce 12 SINAD (approximately -119 dBm).
- 4. Press the **Update** button for the soft spot to be tuned to the RSSI value correlating to the applied level. The programmed RSSI value will be displayed.
- 5. Adjust the input level to -90 dBm.
- 6. Press the **Update** button for the soft spot to be tuned to the RSSI value correlating to the applied level. The programmed RSSI value will be displayed.

## 5.6 Utilities

### 5.6.1 Program Serial No.

The Program Serial No. option under the Utilities heading allow the radio serial number to be programmed. However, the serial number of a particular radio can only be programmed if it was originally blank. If the serial number of the radio was not blank, then access to the screen will be denied.

# 5.7 Radio-to-Radio Cloning

1. Cloning is the process of copying the content of one radio (source radio) into another radio (destination radio). Radio content refers to system-type features such as frequency, squelch type options, trunking, etc.

#### Note: The source radio's serial number cannot be blank.

Radio functionality inherent in one radio cannot be cloned to another radio that does not contain the same functionality. Tuning and alignment information are not transferable and are not affected by cloning.

1. Signaling Identification Numbers (IDs) are duplicated in the cloning process. Unique IDs may be assigned with the CPS.

# Note: Unsuccessful cloning attempts generates a continuous tone and may be an indication that the destination radio's codeplug is corrupted.

#### Procedure:

- 1. Turn source and target radios off.
- 2. Connect cloning cable (AAPMKN4003) to the side connector of both radios.
- **3.** Turn on the destination radio.
- **4.** Press and hold the two side buttons at the same time on the source radio and then power up the source radio (Figure 5-12). Both radios produce a "clone-entry" tone.
- 5. Release both side buttons, 1 and 2.
- 6. When cloning is completed, the source radio produce's a "clone-exit" tone and both the source and destination radios reset.
- 7. Turn both radios off.
- 8. Disconnect the cloning cable from both radios and turn them on for normal operation.

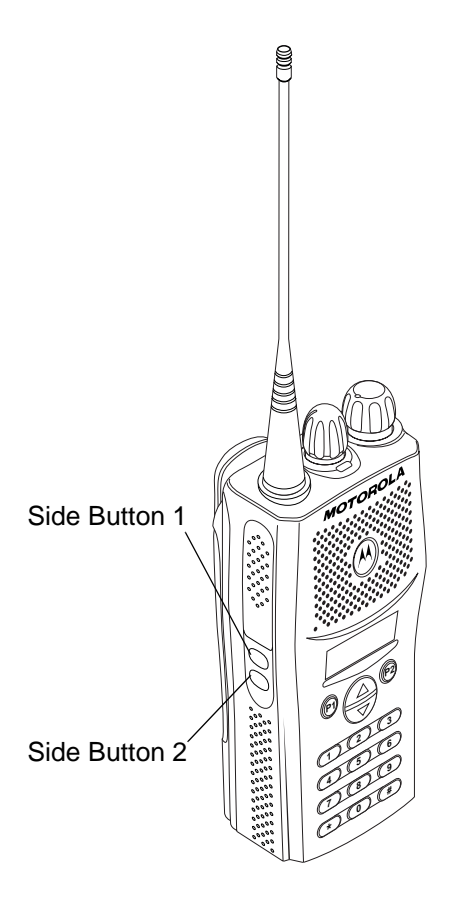

Figure 5-12. Side Button Locations

## Notes:

# Chapter 6 Display Model Disassembly and Re-assembly

# 6.1 Introduction

This section provides details about the following:

- Preventive maintenance (inspection and cleaning)
- Safe handling of CMOS and LDMOS devices
- Disassembly and re-assembly of the radio
- Repair procedures and techniques

# 6.2 **Preventive Maintenance**

The radios do not require a scheduled preventive maintenance program; however, yearly verification of technical parameters and periodic visual inspection and cleaning is recommended.

## 6.2.1 Inspection

Check that the external surfaces of the radio are clean, and that all external controls and switches are functional. It is not recommended to inspect the interior electronic circuitry.

## 6.2.2 Cleaning Procedures

The following procedures describe the recommended cleaning agents and the methods to be used when cleaning the external and internal surfaces of the radio. External surfaces include the front cover, housing assembly and battery case. These surfaces should be cleaned whenever a periodic visual inspection reveals the presence of smudges, grease, and/or grime.

**Note:** Internal surfaces should be cleaned only when the radio is disassembled for service or repair.

The only recommended agent for cleaning the external radio surfaces is a 0.5% solution of a mild dishwashing detergent in water. The only factory recommended liquid for cleaning the printed circuit boards and their components is isopropyl alcohol (70% by volume).

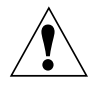

CAUTION: The effects of certain chemicals and their vapors can have harmful results on certain plastics. Avoid using aerosol sprays, tuner cleaners, and other chemicals.

### **Cleaning External Plastic Surfaces**

Apply the 0.5% detergent-water solution sparingly with a stiff, non-metallic, short-bristled brush to work all loose dirt away from the radio. Use a soft, absorbent, lintless cloth or tissue to remove the solution and dry the radio. Make sure that no water remains entrapped near the connectors, cracks, or crevices.

#### **Cleaning Internal Circuit Boards and Components**

Isopropyl alcohol (70%) may be applied with a stiff, non-metallic, short-bristled brush to dislodge embedded or caked materials located in hard-to-reach areas. The brush stroke should direct the dislodged material out and away from the inside of the radio. Make sure that controls or tunable components are not soaked with alcohol. Do not use high-pressure air to hasten the drying process since this could cause the liquid to collect in unwanted places. After completing the cleaning process, use a soft, absorbent, lintless cloth to dry the area. Do not brush or apply any isopropyl alcohol to the frame, front cover, or back cover.

**Note:** Always use a fresh supply of alcohol and a clean container to prevent contamination by dissolved material (from previous usage).

# 6.3 Safe Handling of CMOS and LDMOS Devices

Complementary metal-oxide semiconductor (CMOS) devices are used in this family of radios, and are susceptible to damage by electrostatic or high voltage charges. Damage can be latent, resulting in failures occurring weeks or months later. Therefore, special precautions must be taken to prevent device damage during disassembly, troubleshooting, and repair.

Handling precautions are mandatory for CMOS circuits and are especially important in low humidity conditions. DO NOT attempt to disassemble the radio without first referring to the following CAUTION statement.

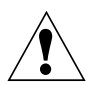

CAUTION: This radio contains static-sensitive devices. Do not open the radio unless you are properly grounded. Take the following precautions when working on this unit:

- Store and transport all CMOS devices in conductive material so that all exposed leads are shorted together. Do not insert CMOS devices into conventional plastic "snow" trays used for storage and transportation of other semiconductor devices.
- Ground the working surface of the service bench to protect the CMOS device. We recommend using the Motorola Static Protection Assembly (part number 0180386A82), which includes a wrist strap, two ground cords, a table mat, and a floor mat.
- Wear a conductive wrist strap in series with a 100k resistor to ground. (Replacement wrist straps that connect to the bench top covering are Motorola part number RSX-4015.)
- Do not wear nylon clothing while handling CMOS devices.
- Do not insert or remove CMOS devices with power applied. Check all power supplies used for testing CMOS devices to be certain that there are no voltage transients present.
- When straightening CMOS pins, provide ground straps for the apparatus used.
- When soldering, use a grounded soldering iron.
- If at all possible, handle CMOS devices by the package and not by the leads. Prior to touching the unit, touch an electrical ground to remove any static charge that you may have accumulated. The package and substrate may be electrically common. If so, the reaction of a discharge to the case would cause the same damage as touching the leads.

# 6.4 Disassembling and Re-assembling the Radio — General

Since these radios may be disassembled and re-assembled with the use of only four (board to casting) screws, it is important to pay particular attention to the snaps and tabs, and how parts align with each other.

The following tools are required for disassembling the radio (see 3.2 for a list of service aids):

- Knob remover/chassis opener
- Penknife-size screwdriver
- TORX<sup>™</sup> T6 screwdriver
- Scribe

If a unit requires more complete testing or service than is customarily performed at the basic level, send this unit to a Motorola Authorized Service Center. See Appendix B for a list of authorized service centers.

The following disassembly procedures should be performed only if necessary:

- Chassis Disassembly
- Speaker Disassembly
- PTT Disassembly

## 6.4.1 Radio Disassembly — Detailed

- 6.4.1.1 Front Cover From Chassis Disassembly
  - **1.** Turn off the radio.
  - **2.** Remove the battery (Figure 6-1):
    - a. Slide the battery latch into the unlock position. Disengage by pushing downward and holding the latch towards the front of the radio.
    - b. With the battery latch disengaged, slide the battery down from the top of the radio about 1/2 in. Once the battery is free from the battery rails, lift it directly away from the radio.
    - c. Remove the battery from the radio.

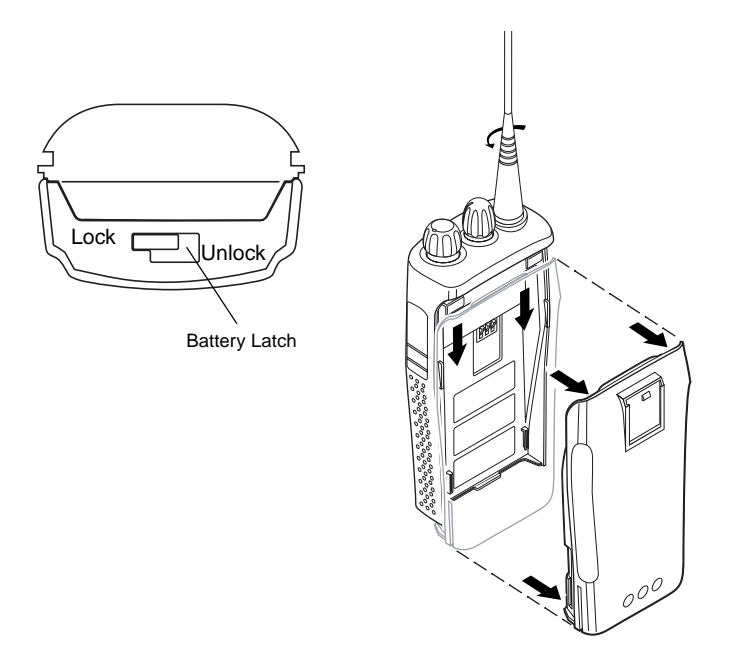

Figure 6-1. Battery Removal

- **3.** Remove the antenna.
- 4. Pry off the volume and channel selector knobs from their shafts using the knob removal/chassis opener tool (Motorola part # 6686533Z01). (Figure 6-2.)

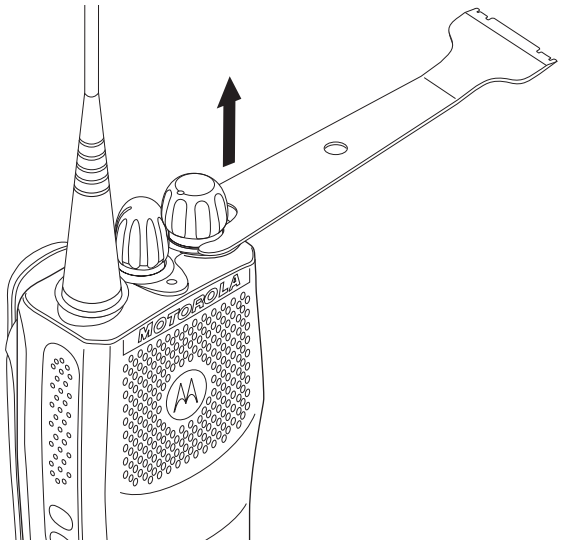

Figure 6-2. Antenna and Knob Removal

- Note: Both knobs slide on and off. However the knobs are designed to fit very tightly on the shaft.
- 5. Separate the chassis from the front housing assembly by using the knob remover/chassis opener too. Place the broad side of the opener into the slots located at the base of the radio (Figure 6-3). Press the handle on the opener downwards. This pressing action forces the thin inner plastic wall toward the base of the radio, releasing the two chassis base tabs..

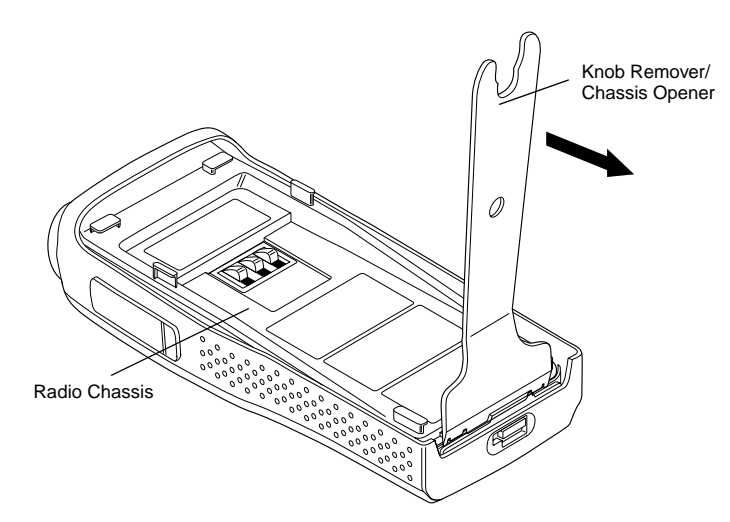

Figure 6-3. Chassis Removal

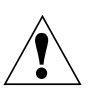

CAUTION: Marring the front cover O-ring sealing area will prevent the radio from sealing properly. If the O-ring is damaged, replace it with a new one.

**6.** Pull the chassis assembly out of the front cover only until the volume and channel selectors shaft just clear the top of the case. (Figure 6-4).

6-4

- **Note:** The speaker wire assembly microphone wire assembly and keypad flex cable connector connecting the front housing assembly and the chassis prevent the two units from being completely separated
- **7.** Rotate the bottom of the chassis up about 20° to disconnect the keyboard flex cable connector. Push down 2 end tabs to release flex connector at the bottom of the chassis.

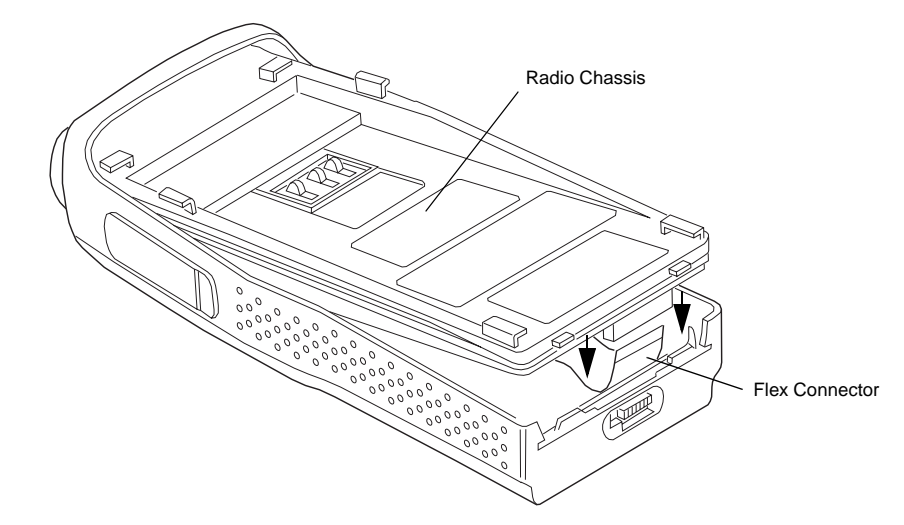

Figure 6-4. Keyboard Flex Connection

**8.** Rotate the chassis counterclockwise out of the housing and position next to the housing. Take care not to damage the speaker and microphone wires that are still connected to the chassis (Figure 6-5).

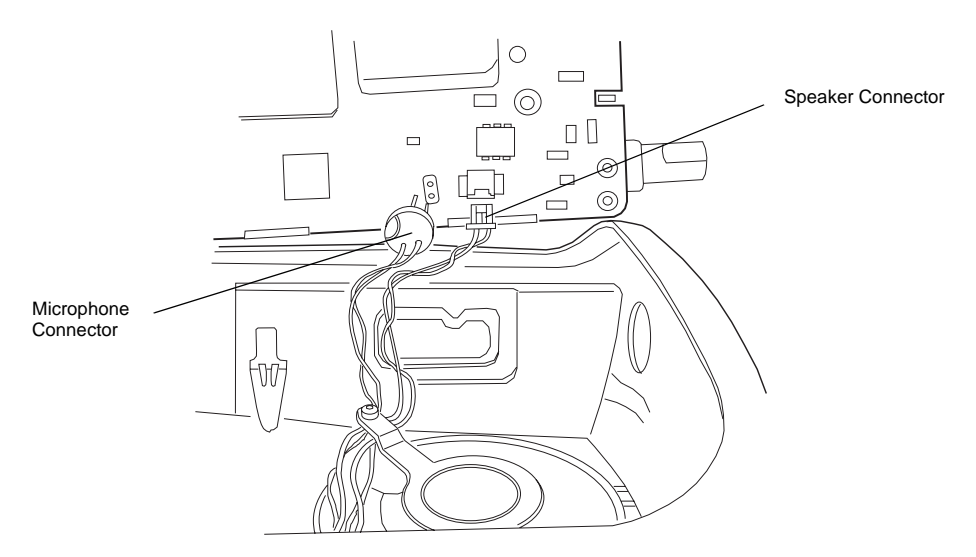

Figure 6-5. Microphone and Speaker Connections

- 9. Unplug the speaker wire assembly from the 2-pin connector on the chassis.
- 10. Unplug the microphone wire assembly from the socket on the chassis.
- **11.** Move the chassis away from the housing and place on a clean work surface.

## 6.4.1.2 Dust Cover Disassembly

- 1. Gently pry the top of the dust cover away from the body of the radio. (See Figure 6-6).
- Rotate the dust cover 90° in a counterclockwise direction to allow the key to be removed. 2.
- 3. Separate the dust cover away from the body of the radio. The dust cover key is fragile; apply only light pressure to the key while removing the dust cover.

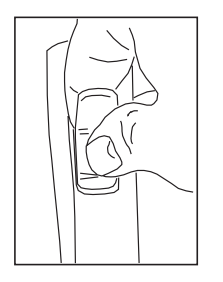

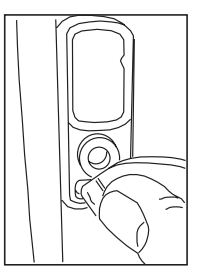

a. Pry dust cover from body.

**b**. Rotate dust cover  $90^{\circ}$  to allow key to be removed.

Figure 6-6. Dust Cover Disassembly

6.4.1.3 Speaker and Microphone Disassembly

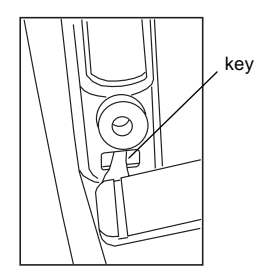

c. Separate dust cover from body.

- Note: The speaker is held in place with a retainer bracket. Be careful not to damage the speaker when removing the retainer bracket.
- 1. Remove the screw from the speaker retainer using a T6 Torx screwdriver (Figure 6-7.
- 2. Lift the retainer off the speaker, sliding end of retainer out of corner slot on the housing.
- 3. Lift the speaker out from the front housing.
- 4. Carefully lift microphone assembly out of housing.

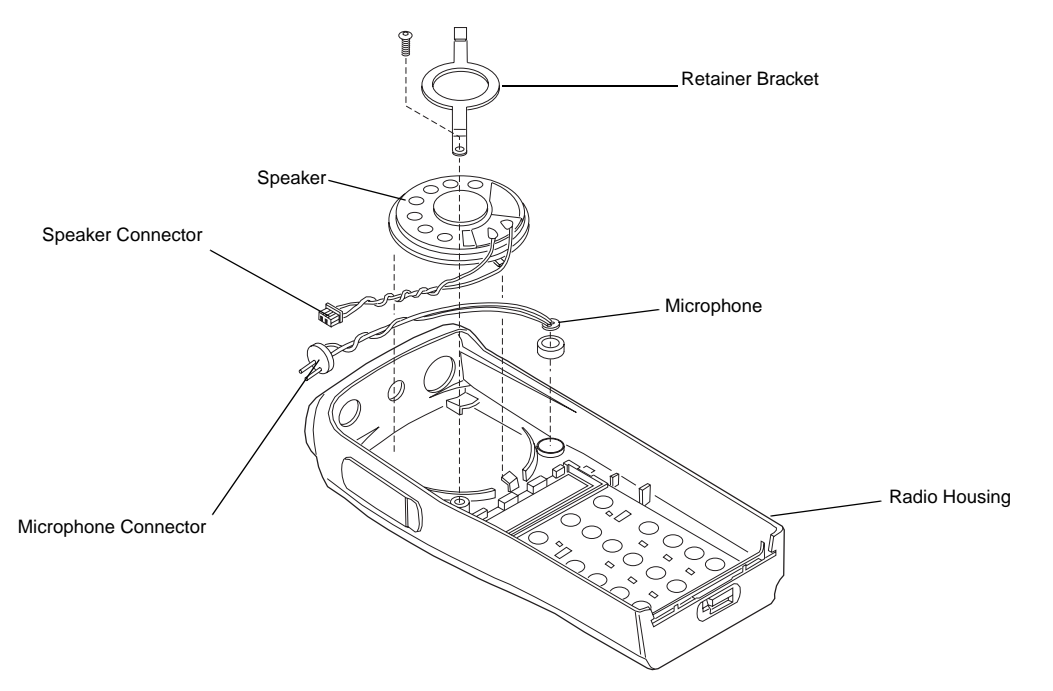

Figure 6-7. Removal Speaker-Microphone Assembly

## 6.4.1.4 Keyboard Removal

1. Carefully pry the four keypad retainer locking tabs free from the housing use a scribe.

**Note:** Use care when removing the keypad retainer to prevent damage to the keyboard flex cable.

- 2. Lift the keypad retainer up from the bottom and slide the top tabs out.
- 3. Slide keypad retainer out of chassis carefully to prevent damage to flex cable.

CAUTION: Refer to the CMOS CAUTION paragraph (6.3) before removing the main board. Be sure to use Electrostatic Discharge protection when handling circuit boards.

- 4. Lift LCD keypad board out of housing (Figure 6-8).
- 5. Lift keypad out of housing.

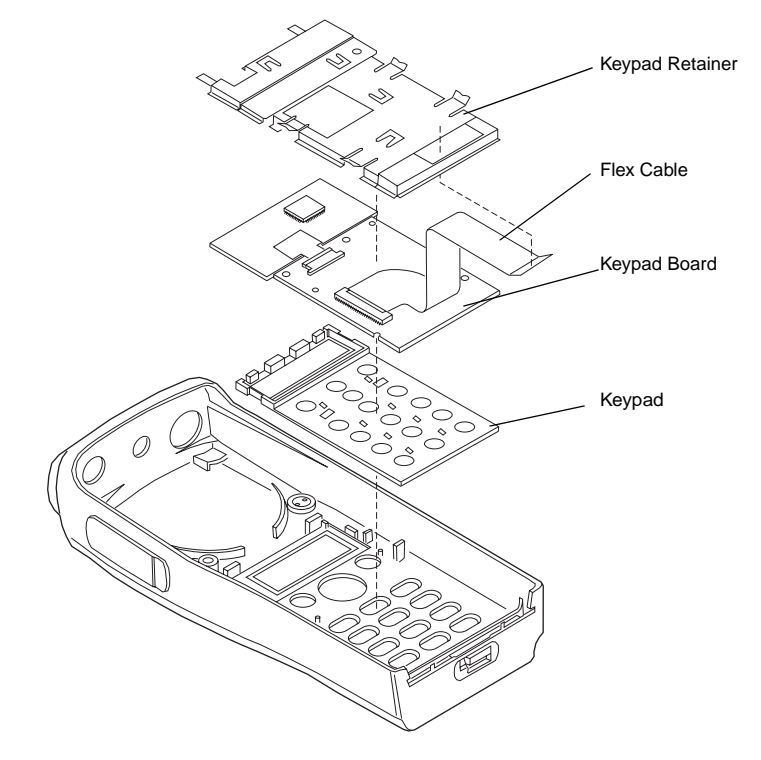

Figure 6-8. Keypad Removal

### 6.4.1.5 PTT Disassembly

- 1. If required, the PTT (Figure 6-9 can be disassembly using a small screwdriver, as follows:
  - a. Insert the tip of a small screwdriver underneath the PTT and unsnap the top tab.
  - b. Pry the PTT away from the radio housing.
  - c. Inspect the two hooks. If bent or broken, the PTT must be replaced.
  - d. Remove the PTT seal.

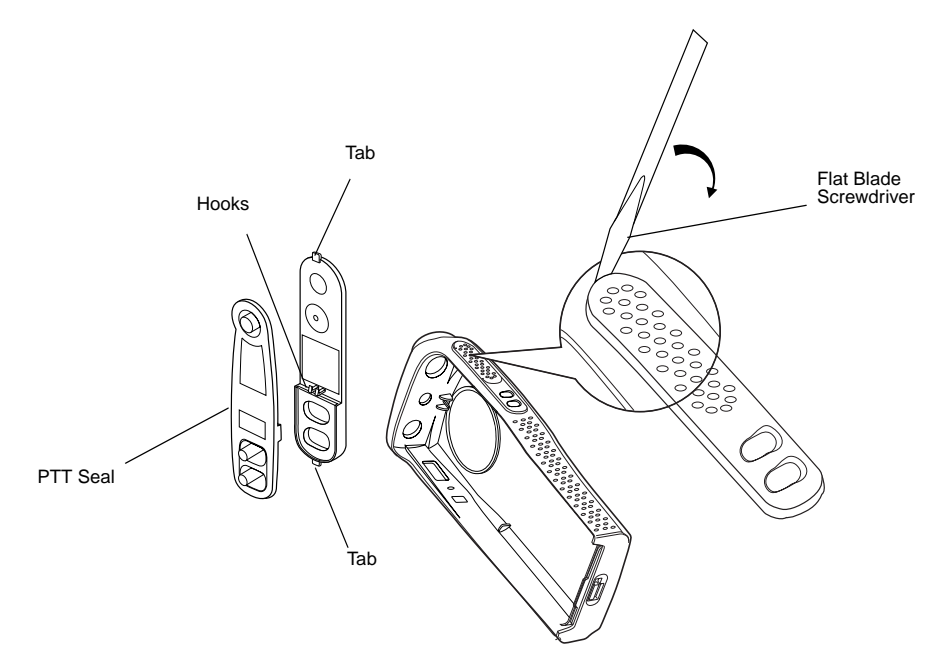

Figure 6-9. PTT Removal

## 6.4.1.6 Chassis Disassembly

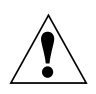

CAUTION: Refer to the CMOS CAUTION paragraph (see 3.3) before removing the main board. Be sure to use Electrostatic Discharge protection when handling circuit boards.

- 1. Remove the O-ring.
- 2. Use a Torx<sup>™</sup> screwdriver with a T6 bit to remove the four screws (Figure 6-10) holding the main board to the chassis.

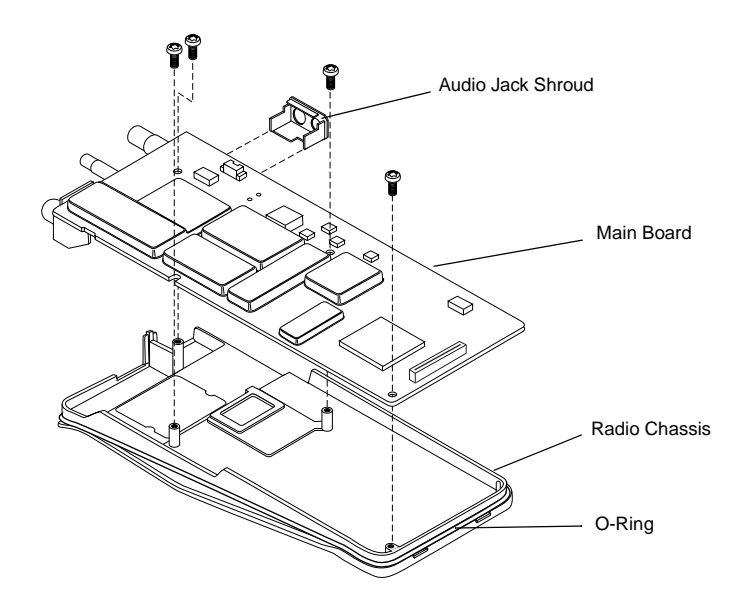

Figure 6-10. Removal of Main Board from Chassis

3. The audio jack shroud can be removed from the main board.

- 4. Lift the main board from the chassis (Figure 6-10).
- 5. Remove the battery contact seal.

### 6.4.2 Radio Re-assembly - Detailed

#### 6.4.2.1 Dust Cover Re-assembly

- 1. Insert the tail of the dust cap into the bottom hole of the audio jacks housing opening (Figure 6-11).
- 2. Press the dust cap until the tail is fully into the hole.
- **Note:** Make sure the dust cap is placed between the keypad retainer mounting post and the side wall of the radio.
- 3. Twist the dust cap counter-clockwise until the cap is seated properly onto the recess.
- 4. Press the cap again to ensure it fully covers the opening for the audio jack.

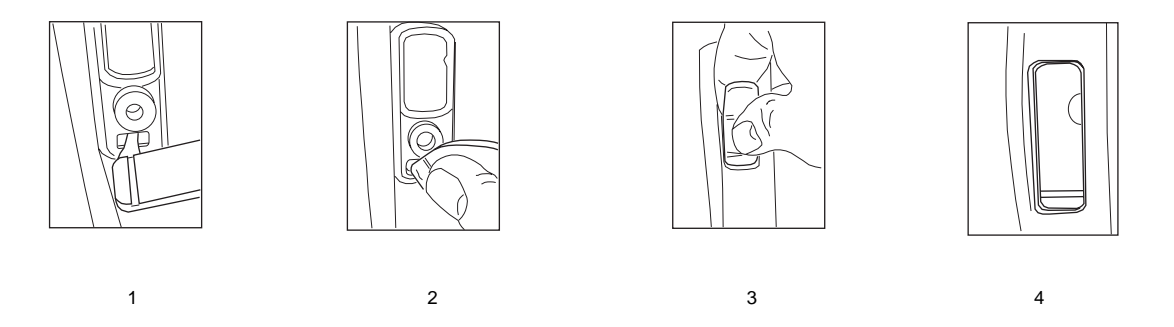

Figure 6-11. Dust Cap Re-assembly

### 6.4.2.2 Microphone and Speaker Re-assembly

- 1. Check that the mic and speaker felts are in position and not damaged. If damaged replace felts.
- 2. Insert the microphone sub-assembly into the microphone boot.
- **3.** 3. Insert the Boot and microphone sub-assembly into the microphone recess in the housing and route wires as shown in Figure 6-12.

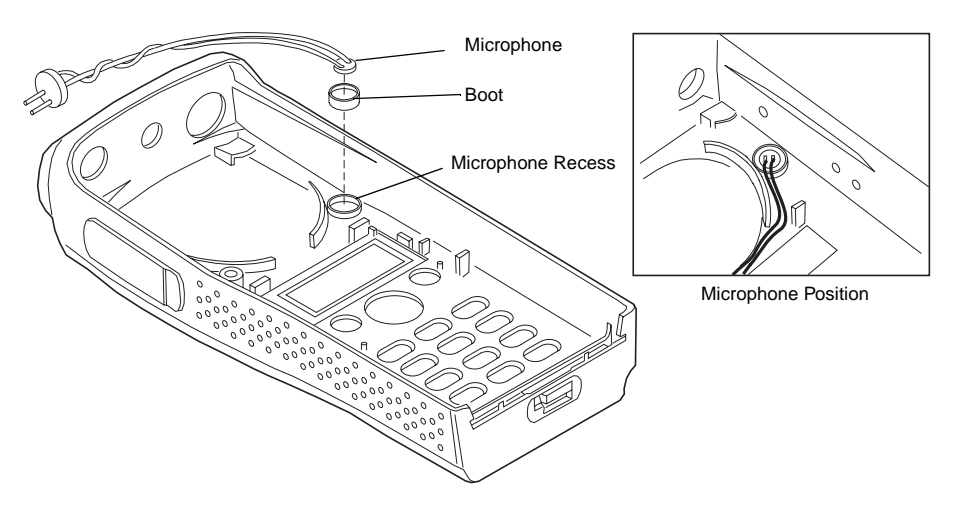

Figure 6-12. Microphone Re-assembly

- 4. Locate the speaker tab and align it with the tab opening in the front housing (Figure 6-13).
- **5.** Insert the speaker tab into the speaker recess in the housing. Ensure the speaker is seated flush in the housing.
- **Note:** Make sure the speaker and microphone wires are routed tightly between the speaker basket and the housing post.
- 6. Insert one end of the speaker retainer into the slot in the front housing (See Figure 6-13).

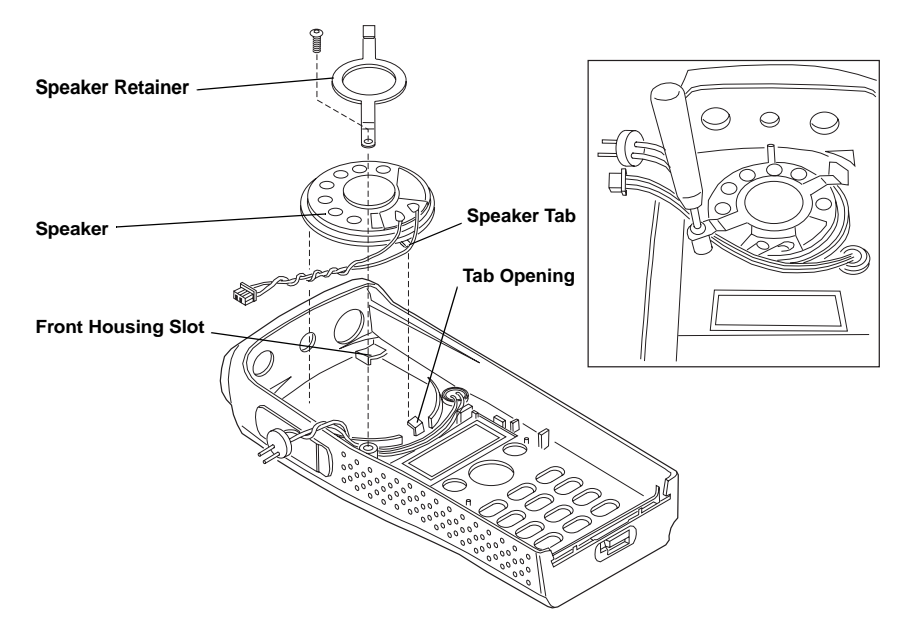

Figure 6-13. Speaker Re-assembly

- **Note:** When fastening the speaker retainer screw, make sure the wires are out of the way to prevent pinching by the retainer.
- 7. Install the retainer screw using a T6 Torx screwdriver. Torque to 2.3 2.5 lb/in.

## 6.4.2.3 Keypad and LCD/Keyboard Re-assembly

- 1. Attach the flex cable from the LCD module to the keyboard, if not already attached (Figure 6-15).
- 2. Remove protective mylar from window and from keypad, if present.
- **3.** Install the new keypad into the housing. Use the two housing posts for keypad alignment (Figure 6-14).

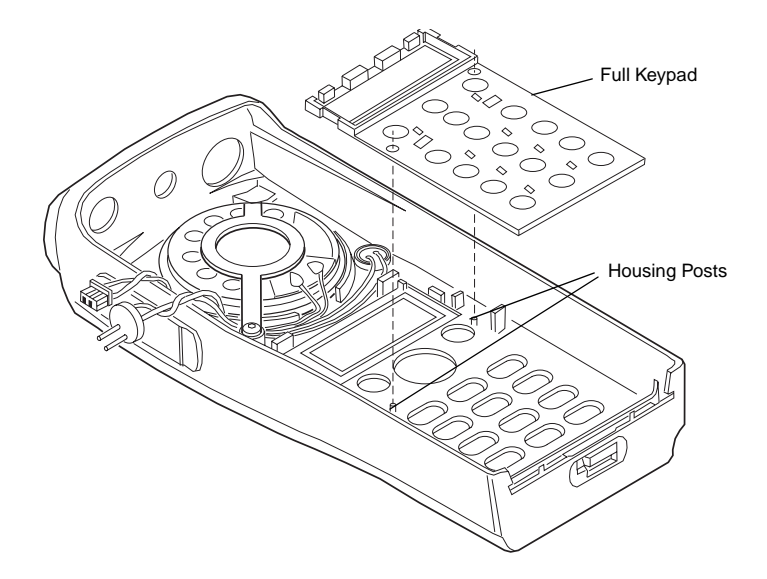

Figure 6-14. Keypad Re-assembly

4. Remove mylar from LCD if present.

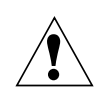

**CAUTION:** Make sure the microphone and speaker wires are not trapped under the LCD module.

**5.** Install the LCD/Keypad sub-assembly into the housing (Figure 6-15).

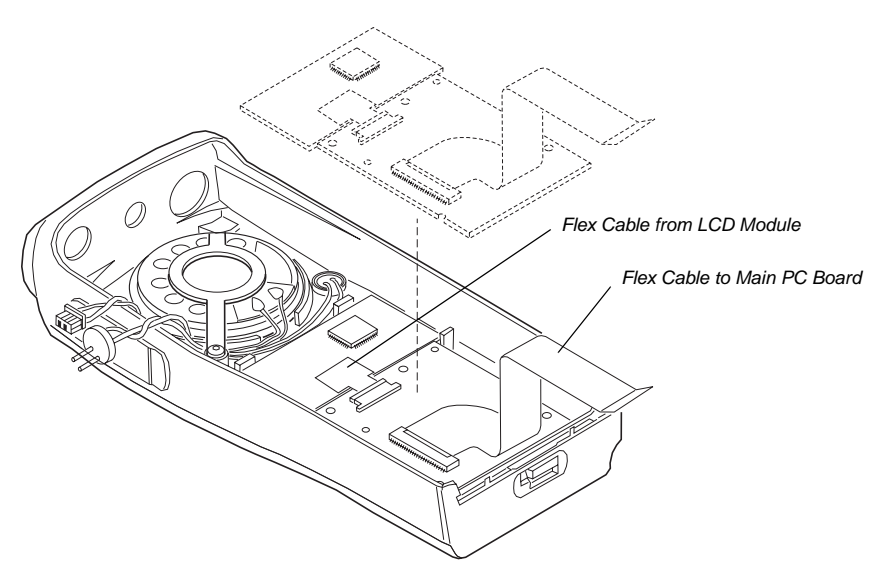

Figure 6-15. LCD/Keypad Board Re-assembly

- 6. Attach the flex cable into the connector on the keypad board, if not already connected.
- **7.** Bend the flex cable as shown (Figure 6-15)

### 6.4.2.4 Keyboard Retainer Re-assembly

1. Insert the flex cable through the slot at the bottom of the keyboard retainer (Figure 6-16).

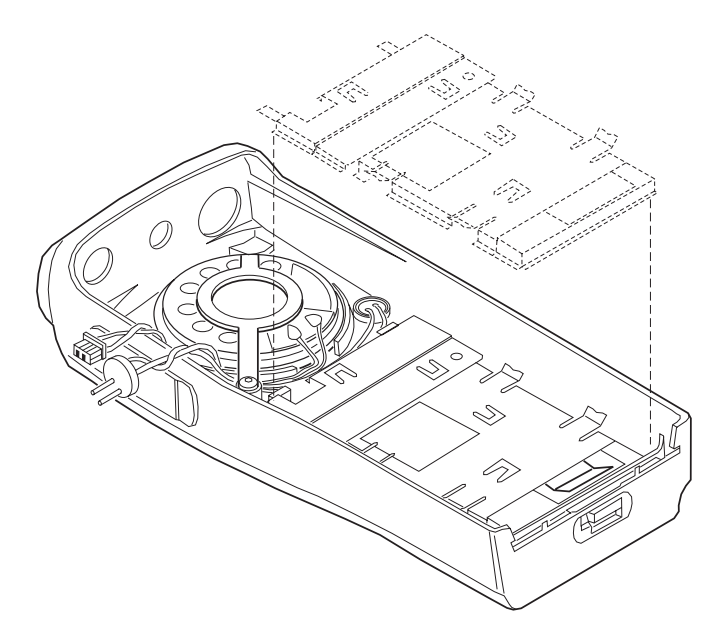

Figure 6-16. Keyboard Retainer Re-assembly

- 2. Insert the two top tabs of the keyboard retainer into the two tab retainers located on each side of the speaker in the front housing (Figure 6-16).
- 3. Press the four keypad retainer locking tabs into the housing.
- 4. Push the speaker and microphone wires into the top left hand corner of the housing.

### 6.4.2.5 Chassis Assembly/Re-assembly

- 1. Replace the battery contact seal (if necessary) surrounding the battery contact (Figure 6-17).
- 2. Remove the old Interface Pad from the chassis by scraping off the pad and adhesive with a straight razor. Use rubbing alcohol and a cloth to completely remove the adhesive from the chassis surface. With the chassis clean and dry, add a new Interface Pad to the chassis.
- **3.** Place the main circuit board straight down on top of the chassis with the frequency and volume switches facing down (Figure 6-17).
- **Note:** Be sure the battery contact seal protrudes through the chassis and is not pinched under the chassis.
- **4.** Use the T6 Torx screwdriver to fasten the screws holding the main board to the chassis. Tighten to 3.7 3.9 in/lb.
- 5. Replace the O-ring by positioning it in the top groove by the volume/frequency switches. Stretch the O-ring to place it into the retaining groove at the bottom end of the chassis.
- 6. Check that the O-ring is not twisted and being held by the top and bottom chassis groves.

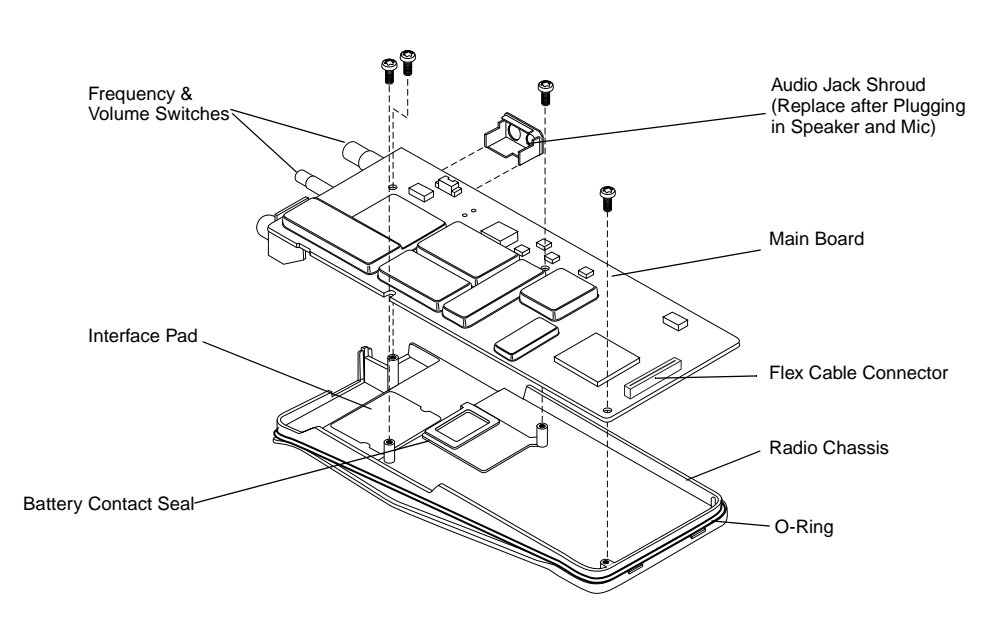

Figure 6-17. Main Board onto Chassis Re-assembly

## 6.4.2.6 Chassis and Front Cover Re-assembly

- 1. Dress and connect the speaker wires..
- **Note:** Care should be taken when dressing the speaker and microphone wires to avoid pinching them between the speaker magnet and shield, or between the accessory connector and housing.
- **Note:** Ensure that the plug orientation is correct with the exposed pins in the wire casing facing upward and fully plugged in.
  - a. Connect the speaker wire assembly into the 2-pin connector on the main board and bend the wires at the board connector so the wires are positioned toward the top of the radio (Figure 6-18).
  - b. Connect the microphone wire assembly into the two hole socket on the main board and bend the wires at the board connector so the wires are positioned toward the top of the radio (Figure 6-18).
  - c. Slide the audio jack shroud onto accessory connector (Figure 6-17).

HKLN4215A

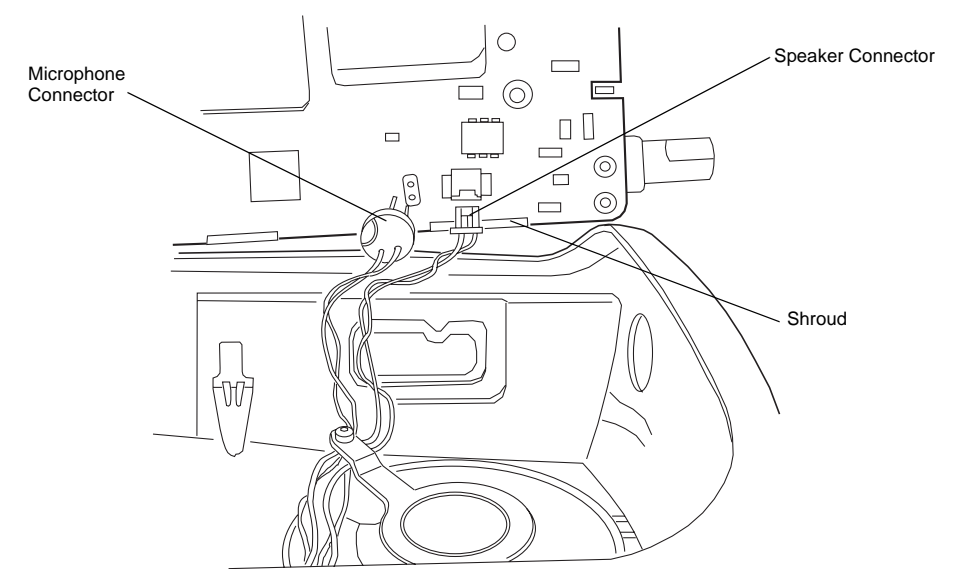

Figure 6-18. Microphone and Speaker Wires Re-assembly

- 2. Position the radio (Figure 6-19), and reconnect the flex connector from the keyboard into the connector located on the bottom of the main board, pushing up the 2 end tabs.
- **3.** Slide the volume potentiometer and frequency switch shafts into their respective holes in the front cover. Look through the accessory connector opening to make certain that the wires are not pinched, between shroud and housing.

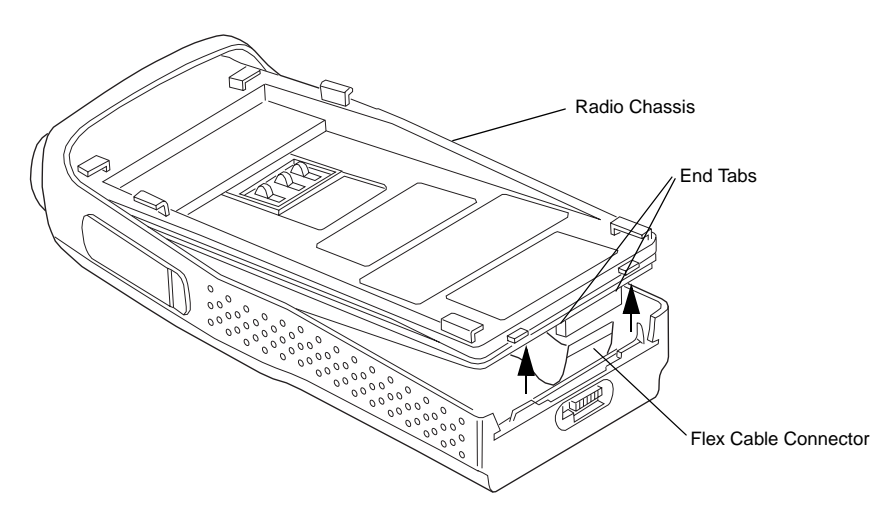

Figure 6-19. Keyboard Flex Cable Connection

- **4.** Push the topside of the board chassis upward until it touches the housing end. Before snapping the board into the housing, perform the following checks:
  - a. Open the dust cap and ensure the wires are not pinched between the shroud and housing.
  - b. Ensure the O-ring is seated in the groove.
  - c. Ensure that the bottom side of the dust cap is fully pressed into the housing before the snapping the board into place.

5. Snap chassis assembly completely into the top of the front cover (Figure 6-20) until it settles in place.

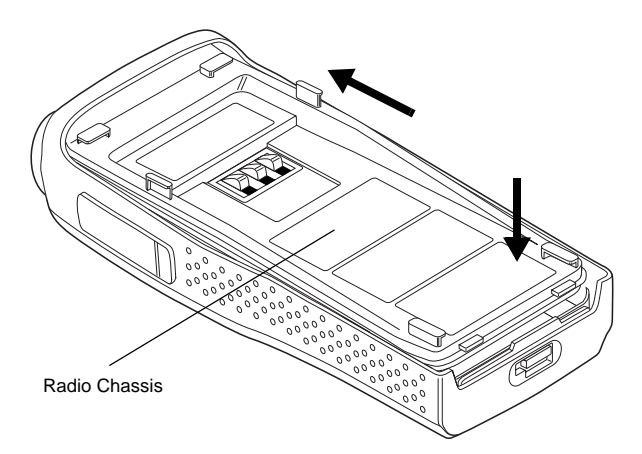

Figure 6-20. Fastening the Chassis

- 6. Make sure the 0-ring is properly seated. If the O-ring seal is pinched, separate the chassis from the housing using the knob removal/chassis opener and dress O-ring properly.
- 7. Snap the bottom of the chassis into the front cover.
- 8. Check that O-ring is visible at the corners.
- 9. After closing the radio, verify that the O-ring is not visible; if visible, re-assemble properly.
- 10. Re-assemble the knobs, antenna, and battery.

## 6.4.2.7 PTT Re-assembly

- 1. Place the PTT seal over the ridge around the top hole. Press down to seat the seal around the ridge.
- 2. Place the bottom tab in the slot inside the front housing PTT opening. Slightly slide down the PTT and bow it by placing one finger under the middle of the PTT, so that the top tab can be aligned and inserted into the top slot (Figure 6-21a).
- **3.** Press the PTT assembly against the front cover opening (Figure 6-21b).

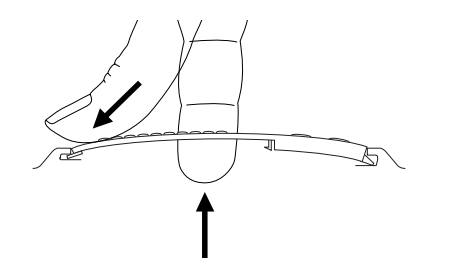

**a**. Place bottom tab into bottom slot. Place top tab into top slot.

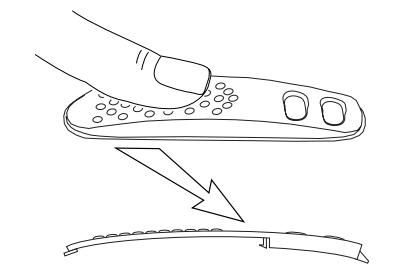

**b**. Push down on PTT toward bottom of radio so hooks do not get crushed.

Figure 6-21. PTT Re-assembly

# 6.5 Mechanical View and Parts List

# 6.5.1 EP450 Display Exploded View and Parts List

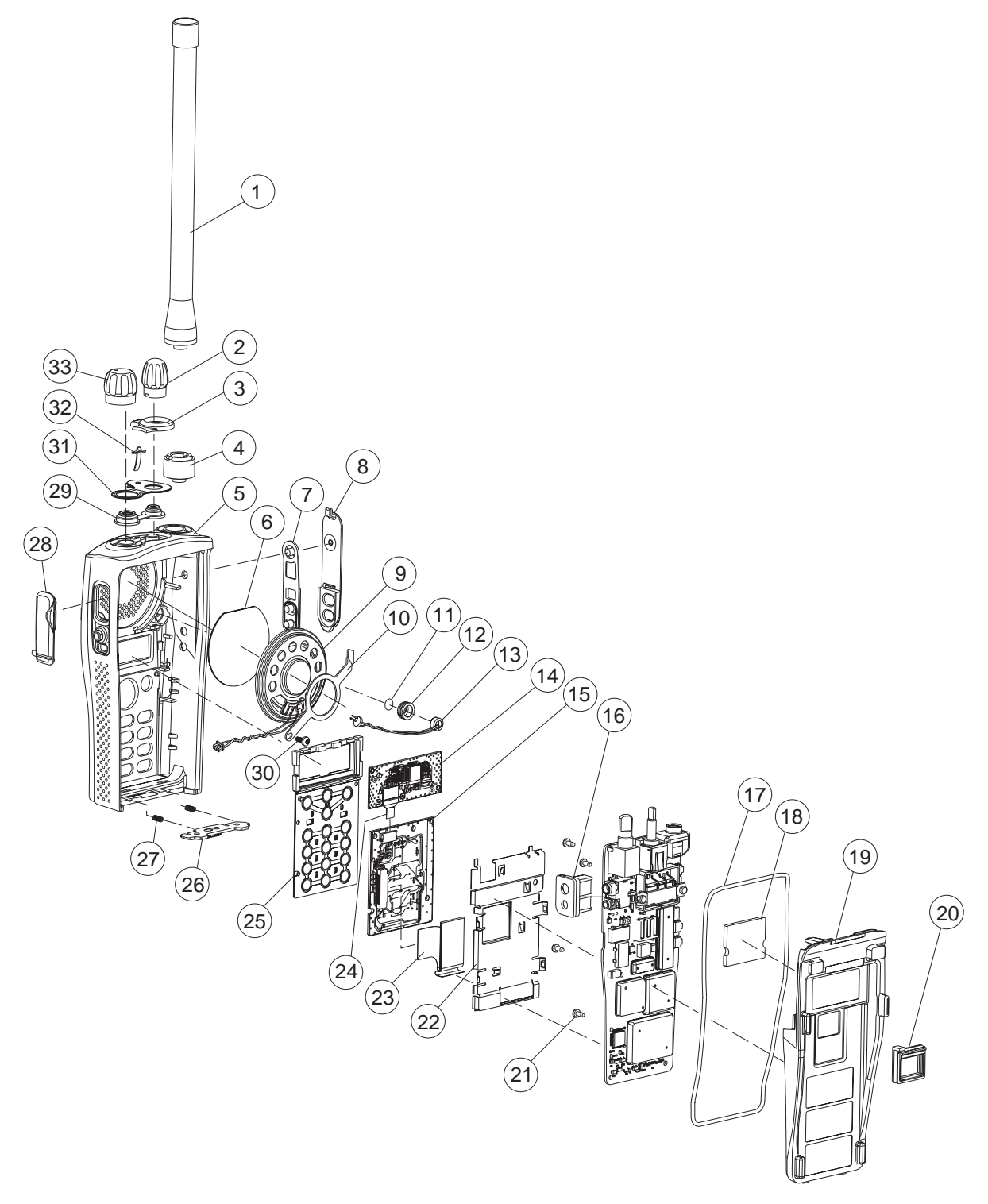

Figure 6-22. EP450 Display Radio Exploded View

| ltem | Motorola<br>Part<br>Number | Description                                       |
|------|----------------------------|---------------------------------------------------|
| 1    | See Section 6              | Antenna                                           |
| 2    | 3680530Z02                 | Knob, Frequency                                   |
| 3    | 1386440Z01<br>1386440Z02   | Escutcheon, Top; 4 Ch.<br>Escutcheon, Top; 16 Ch. |
| 4    | 5886627Z01                 | Antenna Adaptor/Seal<br>(Optional)                |
| 5    | 1586391Z03                 | Housing, Full, with Lens                          |
| 6    | 3586621Z01                 | Speaker, Felt                                     |
| 7    | 3886489Z01                 | PTT, Rubber                                       |
| 8    | 4586439Z01                 | PTT, Plastic                                      |
| 9    | 5085738Z08                 | Speaker                                           |
| 10   | 4286620Z01                 | Retainer Speaker                                  |
| 11   | 3586621Z02                 | Felt, Microphone                                  |
| 12   | 0780608V01                 | Boot, Microphone                                  |
| 13   | 5085880L01                 | Microphone                                        |
| 14   | 5104949J16                 | Display, LCD Module                               |
| 15   | 0104017J18                 | Keypad Board Assy                                 |
| 16   | 1586437Z01                 | Shroud, Audio Jack                                |
| 17   | 3286431Z02                 | Seal, Main O-ring                                 |
| 18   | 7586436Z01                 | Pad, PA Interface                                 |
| 19   | 2786389Z01                 | Chassis                                           |
| 20   | 3286435Z01                 | Seal, Battery Contact Block                       |
| 21   | 0304726J05                 | Screws, Chassis; 4 Used                           |
| 22   | 4286648Z01                 | Plate, Retainer                                   |
| 23   | 0909059E19                 | Connector, 28-pin                                 |
| 24   | 0986632Z02                 | 9 Pin Connector                                   |
| 25   | 7586654Z03                 | Keypad, Full                                      |
| 26   | 5586445Z02                 | Latch Assembly                                    |
| 27   | 4105944K01                 | Spring, Latch; 2 Used                             |
| 28   | 3886441Z01                 | Cap, Dust                                         |
| 29   | 3286432Z01                 | Seal, Control Shaft                               |
| 30   | 0386434Z01                 | Screw, Speaker Retainer                           |
| 31   | 3386443Z01                 | Label, Escutcheon Seal                            |
| 32   | 6186446Z02                 | Lightpipe                                         |
| 33   | 3680529Z01                 | Knob, Volume                                      |

| ltem                 | Motorola<br>Part<br>Number | Description         |  |
|----------------------|----------------------------|---------------------|--|
| NON-REFERENCED ITEMS |                            |                     |  |
|                      | 3386625Z01                 | Nameplate, Motorola |  |
|                      |                            | Nameplate, EP450    |  |

# Notes:

# Chapter 7 Non-Display Model Disassembly and Re-assembly

# 7.1 Introduction

This section provides details about the following:

- Preventive maintenance (inspection and cleaning)
- Safe handling of CMOS and LDMOS devices
- Disassembly and re-assembly of the radio
- Repair procedures and techniques

# 7.2 Preventive Maintenance

The radios do not require a scheduled preventive maintenance program; however, periodic visual inspection and cleaning is recommended.

## 7.2.1 Inspection

Check that the external surfaces of the radio are clean, and that all external controls and switches are functional. It is not recommended to inspect the interior electronic circuitry.

## 7.2.2 Cleaning Procedures

The following procedures describe the recommended cleaning agents and the methods to be used when cleaning the external and internal surfaces of the radio. External surfaces include the front cover, housing assembly and battery case. These surfaces should be cleaned whenever a periodic visual inspection reveals the presence of smudges, grease, and/or grime.

# Note: Internal surfaces should be cleaned only when the radio is disassembled for service or repair.

The only recommended agent for cleaning the external radio surfaces is a 0.5% solution of a mild dishwashing detergent in water. The only factory recommended liquid for cleaning the printed circuit boards and their components is isopropyl alcohol (70% by volume).

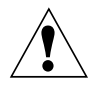

CAUTION: The effects of certain chemicals and their vapors can have harmful results on certain plastics. Avoid using aerosol sprays, tuner cleaners, and other chemicals.

### **Cleaning External Plastic Surfaces**

Apply the 0.5% detergent-water solution sparingly with a stiff, non-metallic, short-bristled brush to work all loose dirt away from the radio. Use a soft, absorbent, lintless cloth or tissue to remove the solution and dry the radio. Make sure that no water remains entrapped near the connectors, cracks, or crevices.

#### **Cleaning Internal Circuit Boards and Components**

Isopropyl alcohol (70%) may be applied with a stiff, non-metallic, short-bristled brush to dislodge embedded or caked materials located in hard-to-reach areas. The brush stroke should direct the dislodged material out and away from the inside of the radio. Make sure that controls or tunable components are not soaked with alcohol. Do not use high-pressure air to hasten the drying process since this could cause the liquid to collect in unwanted places. After completing the cleaning process, use a soft, absorbent, lintless cloth to dry the area. Do not brush or apply any isopropyl alcohol to the frame, front cover, or back cover.

**Note:** Always use a fresh supply of alcohol and a clean container to prevent contamination by dissolved material (from previous usage).

# 7.3 Safe Handling of CMOS and LDMOS Devices

Complementary metal-oxide semiconductor (CMOS) devices are used in this family of radios, and are susceptible to damage by electrostatic or high voltage charges. Damage can be latent, resulting in failures occurring weeks or months later. Therefore, special precautions must be taken to prevent device damage during disassembly, troubleshooting, and repair.

Handling precautions are mandatory for CMOS circuits and are especially important in low humidity conditions. DO NOT attempt to disassemble the radio without first referring to the following CAUTION statement.

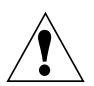

CAUTION: This radio contains static-sensitive devices. Do not open the radio unless you are properly grounded. Take the following precautions when working on this unit:

- Store and transport all CMOS devices in conductive material so that all exposed leads are shorted together. Do not insert CMOS devices into conventional plastic "snow" trays used for storage and transportation of other semiconductor devices.
- Ground the working surface of the service bench to protect the CMOS device. We recommend using the Motorola Static Protection Assembly (part number 0180386A82), which includes a wrist strap, two ground cords, a table mat, and a floor mat.
- Wear a conductive wrist strap in series with a 100k resistor to ground. (Replacement wrist straps that connect to the bench top covering are Motorola part number RSX-4015.)
- Do not wear nylon clothing while handling CMOS devices.
- Do not insert or remove CMOS devices with power applied. Check all power supplies used for testing CMOS devices to be certain that there are no voltage transients present.
- When straightening CMOS pins, provide ground straps for the apparatus used.
- When soldering, use a grounded soldering iron.
- If at all possible, handle CMOS devices by the package and not by the leads. Prior to touching the unit, touch an electrical ground to remove any static charge that you may have accumulated. The package and substrate may be electrically common. If so, the reaction of a discharge to the case would cause the same damage as touching the leads.

# 7.4 Disassembling and Re-assembling the Radio — General

Since these radios may be disassembled and re-assembled with the use of only four (board to casting) screws, it is important to pay particular attention to the snaps and tabs, and how parts align with each other.

The following tools are required for disassembling the radio (see 3.2 for a list of service aids):

- knob remover/chassis opener
- penknife-size screwdriver
- TORX<sup>™</sup> T6 screwdriver

If a unit requires more complete testing or service than is customarily performed at the basic level, send this unit to a Motorola Authorized Service Center. See Appendix B for a list of authorized service centers.

The following disassembly procedures should be performed only if necessary:

- Chassis Disassembly
- Speaker Disassembly
- PTT Disassembly

## 7.4.1 Radio Disassembly — Detailed

### 7.4.1.1 Front Cover From Chassis Disassembly

- 1. Turn off the radio
- 2. Remove the battery (Figure 7-1):
  - a. Slide the battery latch into the unlock position. Disengage by pushing downward and holding the latch towards the front of the radio.
  - b. With the battery latch disengaged, slide the battery down from the top of the radio about 1/2 in. Once the battery is free from the battery rails, lift it directly away from the radio.
  - c. Remove the battery from the radio.

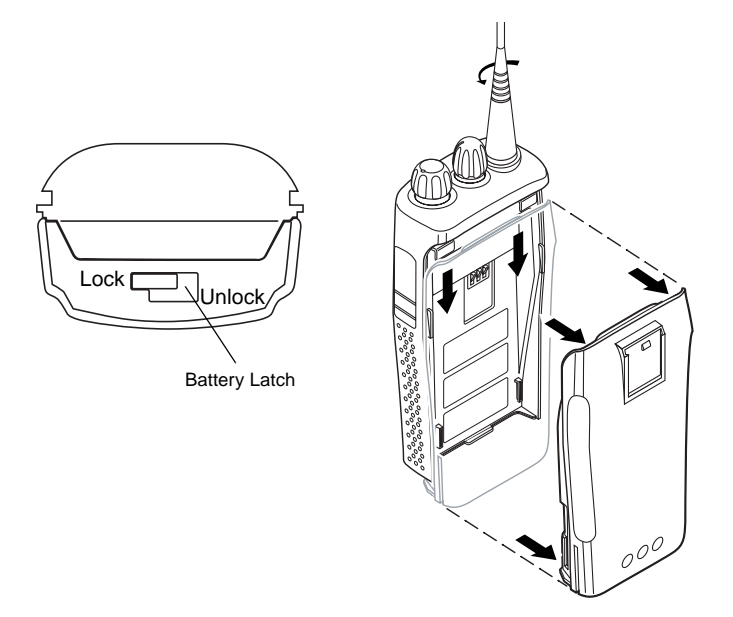

Figure 7-1. Battery Removal

- **3.** Remove the antenna.
- 4. Pry off the volume and channel selector knobs from their shafts using the knob removal/chassis opener tool (Motorola part # 6686533Z01). (Figure 7-2)

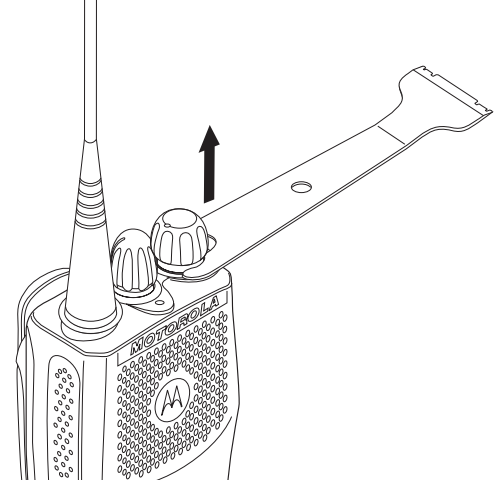

Figure 7-2. Antenna and Knob Removal

Note: Both knobs slide on and off. However the knobs are designed to fit very tightly on the shaft.

5. Separate the chassis from the front housing assembly by using the knob remover/chassis opener too. Place the broad side of the opener into the slots located at the base of the radio (Figure 7-3). Press the handle on the opener downwards. This pressing action forces the thin inner plastic wall toward the base of the radio, releasing the two chassis base tabs..

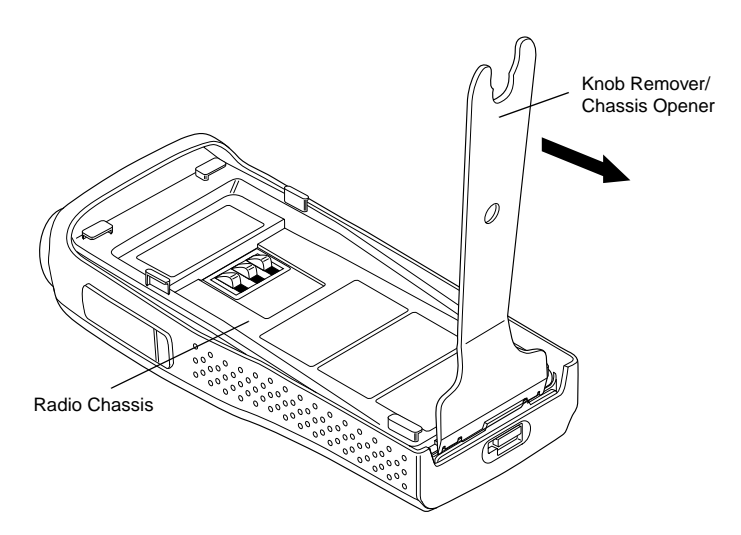

Figure 7-3. Chassis Removal

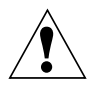

CAUTION: Marring the front cover O-ring sealing area will prevent the radio from sealing properly. If the O-ring is damaged, replace it with a new one.

**Note:** The speaker wire assembly microphone wire assembly and keypad ribbon connector connecting the front housing assembly and the chassis prevent the two units from being completely separated

**6.** Pull the chassis assembly out of the front cover only until the volume and channel selectors shaft just clear the top of the case. (Figure 7-4).

Rotate the chassis counterclockwise out of the housing and position next to the housing. Take care not to damage the speaker and microphone wires that are still connected to the chassis (Figure 7-4).

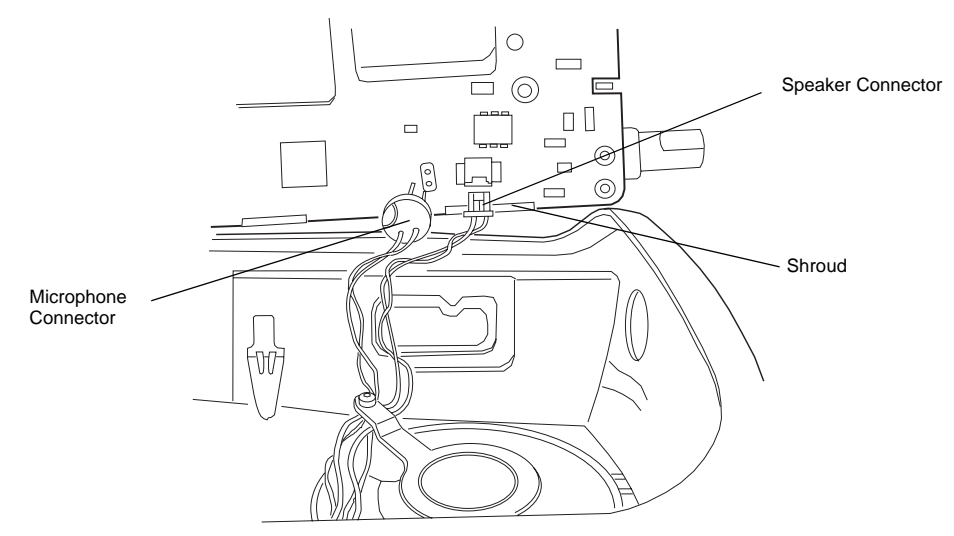

Figure 7-4. Microphone and Speaker Connections

- 7. Unplug the speaker wire assembly from the 2-pin connector on the chassis.
- 8. Unplug the microphone wire assembly from the socket on the chassis.
- 9. Move the chassis away from the housing and place on a clean work surface.

## 7.4.1.2 Dust Cover Disassembly

- 1. Gently pry the top of the dust cover away from the body of the radio. (See Figure 7-5).
- **2.** Rotate the dust cover  $90^{\circ}$  in a counterclockwise direction to allow the key to be removed.
- **3.** Separate the dust cover away from the body of the radio. The dust cover key is fragile; apply only light pressure to the key while removing the dust cover.

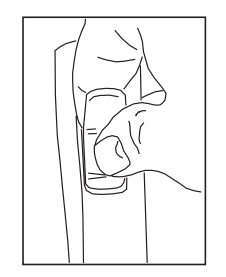

**a**. Pry dust cover from body.

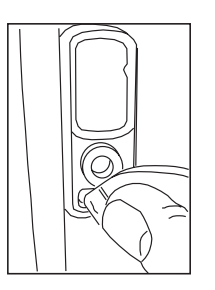

**b**. Rotate dust cover  $90^{\circ}$  to allow key to be removed.

Figure 7-5. Dust Cover Disassembly

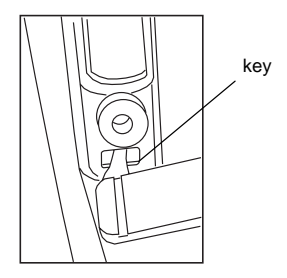

c. Separate dust cover from body.

### 7.4.1.3 Speaker and Microphone Disassembly

- **Note:** The speaker is held in place with a retainer bracket. Be careful not to damage the speaker when removing the retainer bracket.
- 1. Remove the screw from the speaker retainer using a T6 Torx screwdriver (Figure 7-6).
- 2. Lift the retainer off the speaker, sliding end of retainer out of corner slot on the housing.
- **3.** Lift the speaker out from the front housing.
- 4. Carefully lift microphone assembly out of housing.

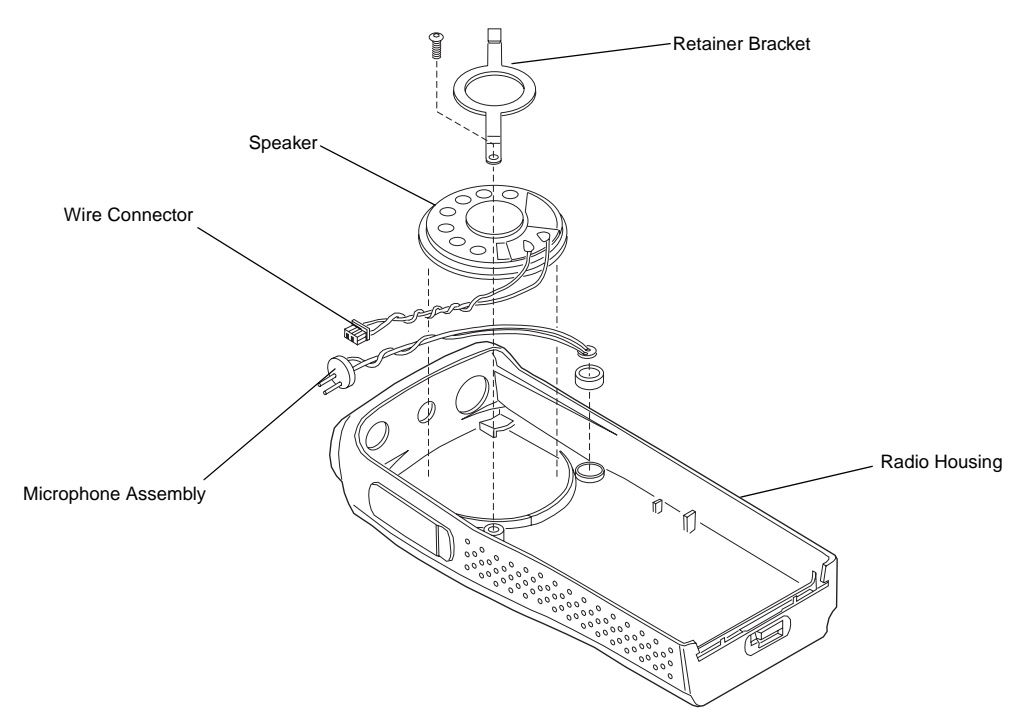

Figure 7-6. Removal Speaker-Microphone Assembly

## 7.4.1.4 PTT Disassembly

- 1. If required, the PTT (Figure 7-7) can be disassembly using a small screwdriver, as follows:
  - a. Insert the tip of a small screwdriver underneath the PTT and unsnap the top tab.
  - b. Pry the PTT away from the radio housing.
  - c. Inspect the two hooks. If bent or broken, the PTT must be replaced.
  - d. Remove the PTT seal.

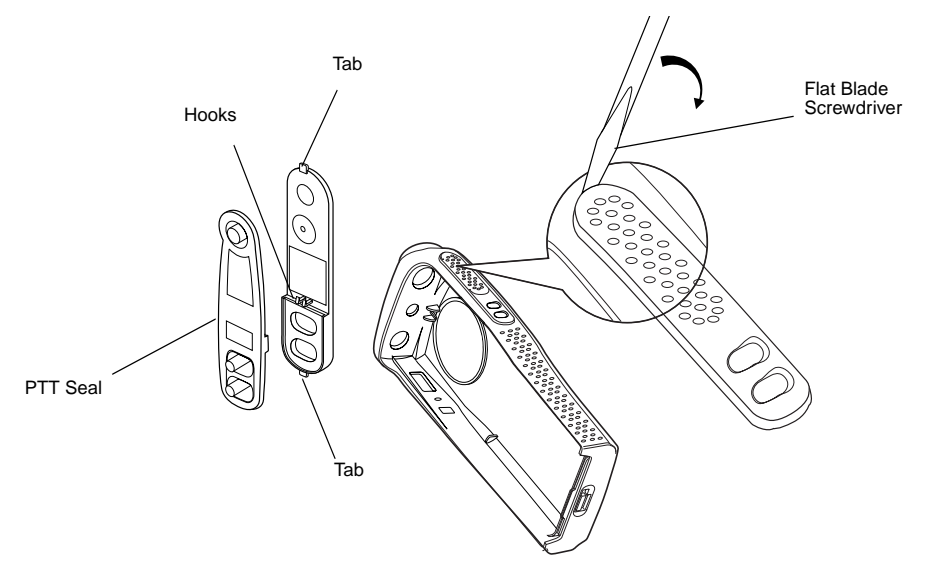

Figure 7-7. PTT Removal

## 7.4.2 Chassis Disassembly

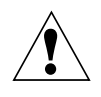

CAUTION: Refer to the CMOS CAUTION paragraph (7.3) before removing the main board. Be sure to use Electrostatic Discharge protection when handling circuit boards.

- 1. Remove the O-ring.
- 2. Use a Torx<sup>™</sup> screwdriver with a T6 bit to remove the four screws (Figure 7-8) holding the main board to the chassis.

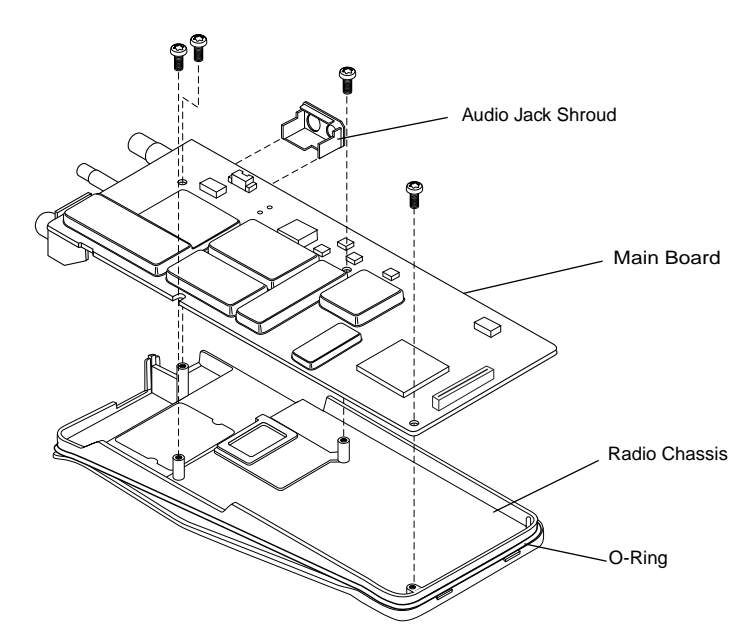

Figure 7-8. Removal of Main Board from Chassis

- 3. The audio jack shroud can be removed from the main board.
- **4.** Lift the main board from the chassis.
- 5. Remove the battery contact seal.

## 7.4.3 Radio Re-assembly - Detailed

7.4.3.1 Dust Cover Re-assembly

- 1. Insert the tail of the dust cap into the bottom hole of the audio jacks housing opening (Figure 7-9).
- 2. Press the dust cap until the tail is fully into the hole.
- 3. Twist the dust cap counter-clockwise until the cap is seated properly onto the recess.
- 4. Press the cap again to ensure it fully covers the opening for the audio jack.

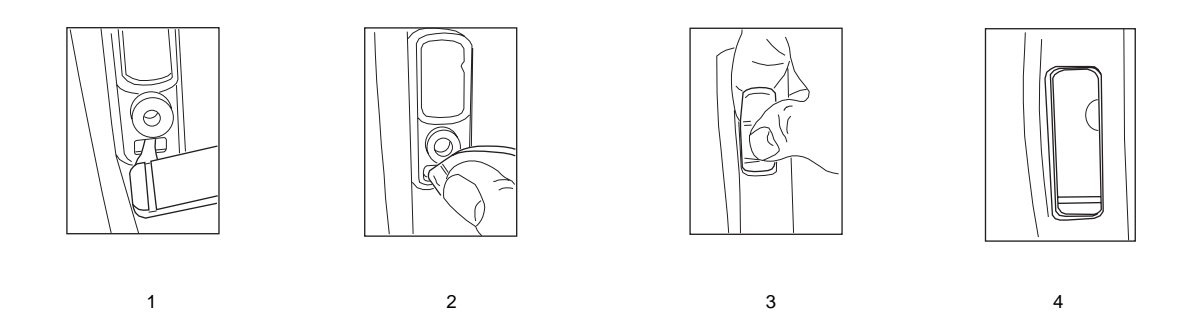

Figure 7-9. Dust Cap Re-assembly

## 7.4.3.2 Microphone and Speaker Re-assembly

- 1. Check that the speaker felt is in position and is not damaged. If damaged replace felt.
- 2. Insert the microphone sub-assembly into the microphone boot.
- **3.** Insert the Boot and microphone sub-assembly into the microphone recess in the housing and route the wires as shown in Figure 7-10.

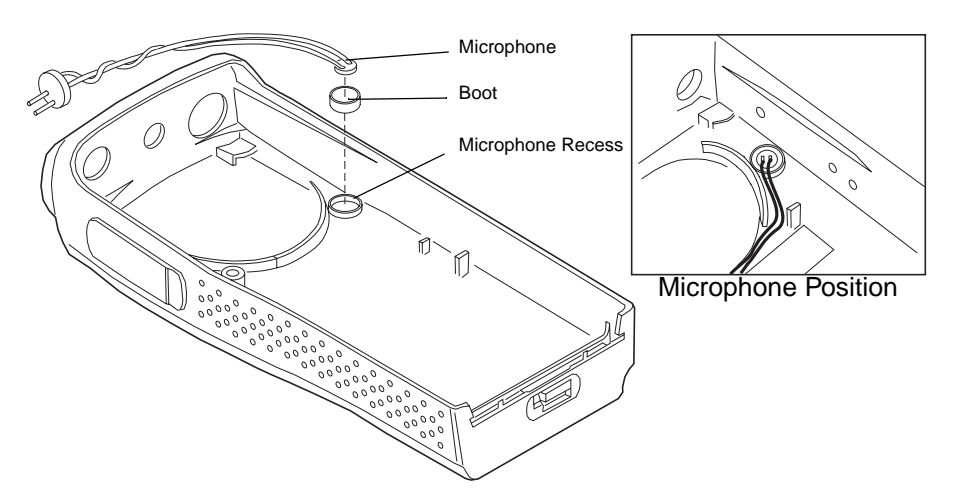

Figure 7-10. Microphone Re-assembly

- 4. Locate the speaker tab and align it with the tab opening in the front housing (Figure 7-11).
- **5.** Insert the speaker tab into the speaker recess in the housing. Ensure the speaker is seated flush in the housing

- **Note:** Make sure the speaker and microphone wires are routed tightly between the speaker basket and the housing post
- 6. Insert one end of the speaker retainer into the slot in the front housing (See Figure 7-11)...

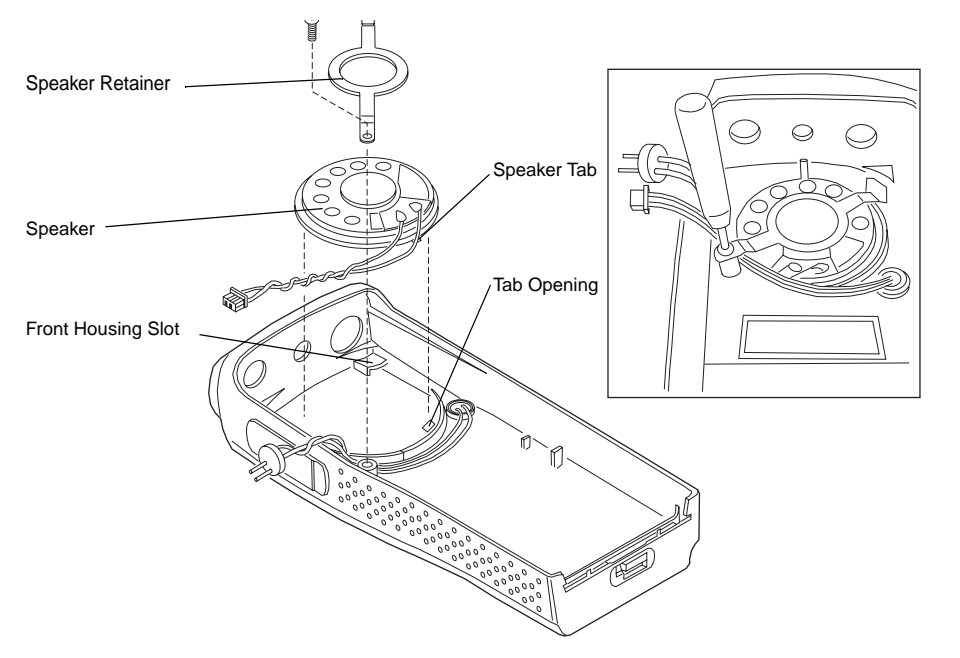

Figure 7-11. Speaker Re-assembly

- **Note:** When fastening the speaker retainer screw, make sure the wires are out of the way to prevent pinching by the retainer.
- 7. Install the retainer screw using a T6 Torx screwdriver. Torque to 2.3 2.5 lb/in.

#### 7.4.3.3 Chassis Assembly/Re-assembly

- **1.** Replace the battery contact seal (if necessary) surrounding the battery contact (Figure 7-12).
- **2.** Remove the old Interface Pad from the chassis by scraping off the pad and adhesive with a straight razor. Use rubbing alcohol and a cloth to completely remove the adhesive from the chassis surface. With the chassis clean and dry, add a new Interface Pad to the chassis.
- **3.** Place the main circuit board straight down on top of the chassis with the frequency and volume switches facing down.
- **Note:** Be sure the battery contact seal protrudes through the chassis and is not pinched under the chassis.
- **4.** Use the T6 Torx screwdriver to fasten the screws holding the main board to the chassis. Tighten to 3.7 3.9 in/lb.
- 5. Replace the O-ring by positioning it in the top groove by the volume/frequency switches. Stretch the O-ring to place it into the retaining groove at the bottom end of the chassis.
- 6. Check that the O-ring is not twisted and is being held by the top and bottom chassis groves.
- 7. Replace the audio jack shroud.
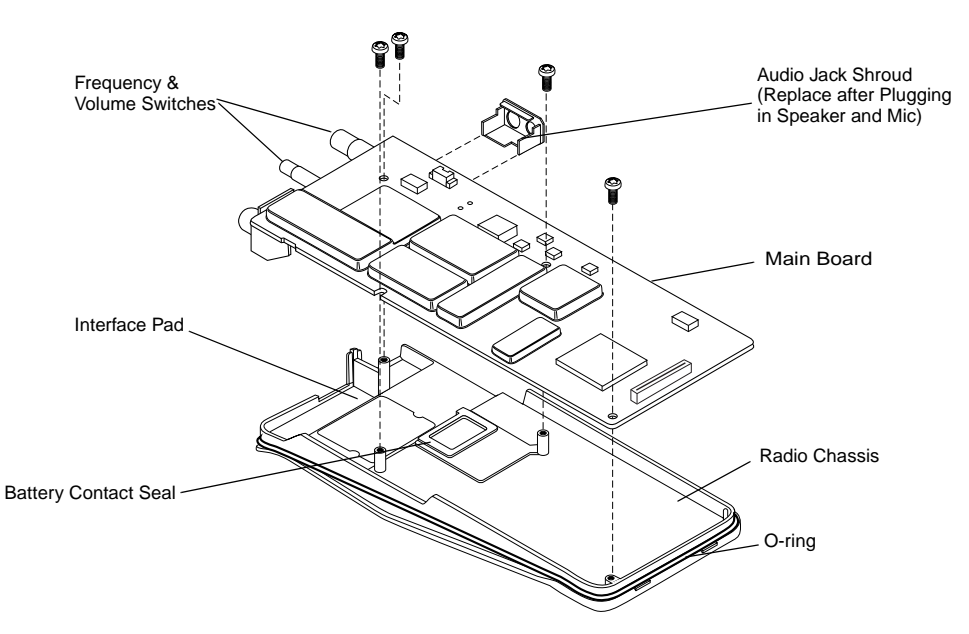

Figure 7-12. Installation of Main Board onto Chassis

### 7.4.3.4 Chassis and Front Cover Re-assembly

- 8. Dress and connect the speaker wires.
- **Note:** Care should be taken when dressing the speaker and microphone wires to avoid pinching them between the speaker magnet and shield, or between the accessory connector and housing.
- **Note:** Ensure that the plug orientation is correct with the exposed pins in the wire casing facing upward and fully plugged in.
  - a. Connect the speaker wire assembly into the 10-pin connector on the main board and bend the wires at the board connector so the wires are positioned toward the top of the radio (Figure 7-13).
  - b. Connect the microphone wire assembly into the two hole socket on the main board and bend the wires at the board connector so the wires are positioned toward the top of the radio (Figure 7-13).
  - c. Slide the audio jack shroud onto accessory connector (Figure 7-12).
- **9.** Slide the volume potentiometer and frequency switch shafts into their respective holes in the front cover. Look through the accessory connector opening to make certain that the wires are not pinched.
- **10.** Push the topside of the board chassis upward until it touches the housing end. Before snapping the board into the housing, perform the following checks.:
  - a. Open the dust cap and ensure the wires are not pinched between the shroud and housing.
  - b. Ensure the O-ring is seated in the groove.
- **11.** c. Ensure that the bottom side of the dust cap is fully pressed into the housing before the snapping the board into place

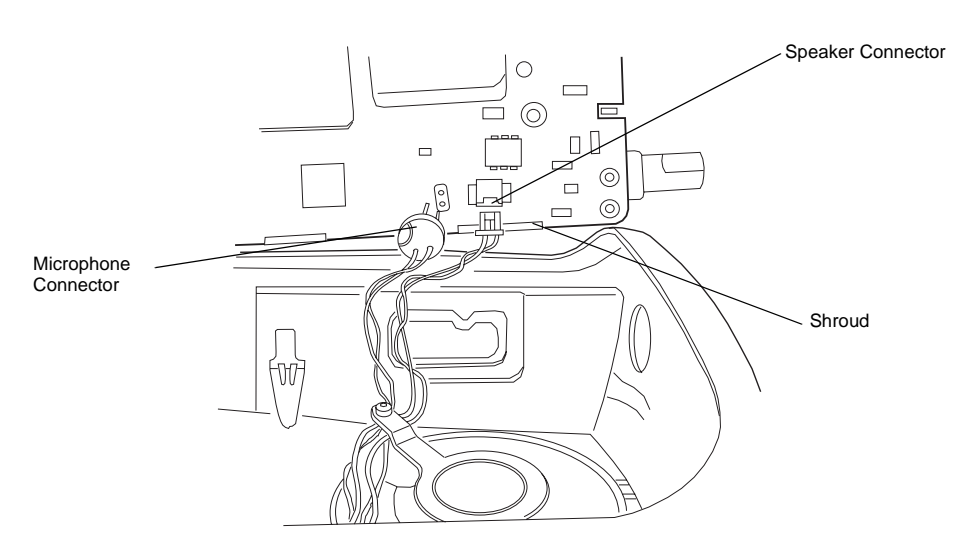

Figure 7-13. Microphone and Speaker Wires Re-assembly

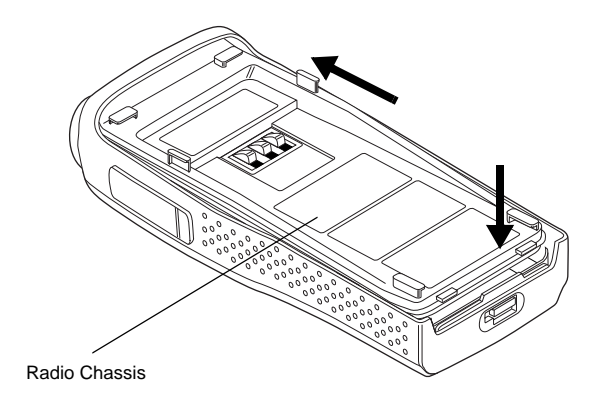

Figure 7-14. Fastening the Chassis

- **12.** Snap chassis assembly completely into the top of the front cover (Figure 7-14) until it settles in place.
- **13.** Make sure the O-ring is properly seated. If the O-ring seal is pinched, separate the chassis from the housing using the knob removal/chassis opener and dress O-ring properly.
- **14.** Snap the bottom of the chassis into the front cover.
- 15. Check that O-ring is visible at the corners.
- 16. After closing the radio, verify that the O-ring is not visible; if visible, re-assemble properly.
- 17. Re-assemble the knobs, antenna, and battery.

### 7.4.3.5 PTT Re-assembly

- 1. Place the PTT seal over the ridge around the top hole. Press down to seat the seal around the ridge.
- 2. Place the bottom tab in the slot inside the front housing PTT opening. Slightly slide down the PTT and bow it by placing one finger under the middle of the PTT, so that the top tab can be aligned and inserted into the top slot (Figure 7-15a).

3. Press the PTT assembly against the front cover opening (Figure 7-15b).

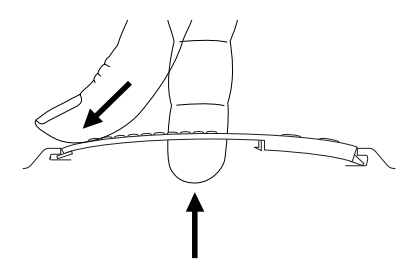

**a**. Place bottom tab into bottom slot. Place top tab into top slot.

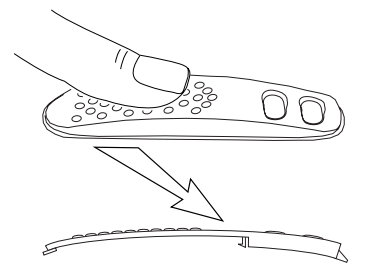

**b**. Push down on PTT toward bottom of radio so hooks do not get crushed.

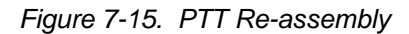

## 7.5 Mechanical View and Parts List

## 7.5.1 EP450 Non-Display Exploded View and Parts List

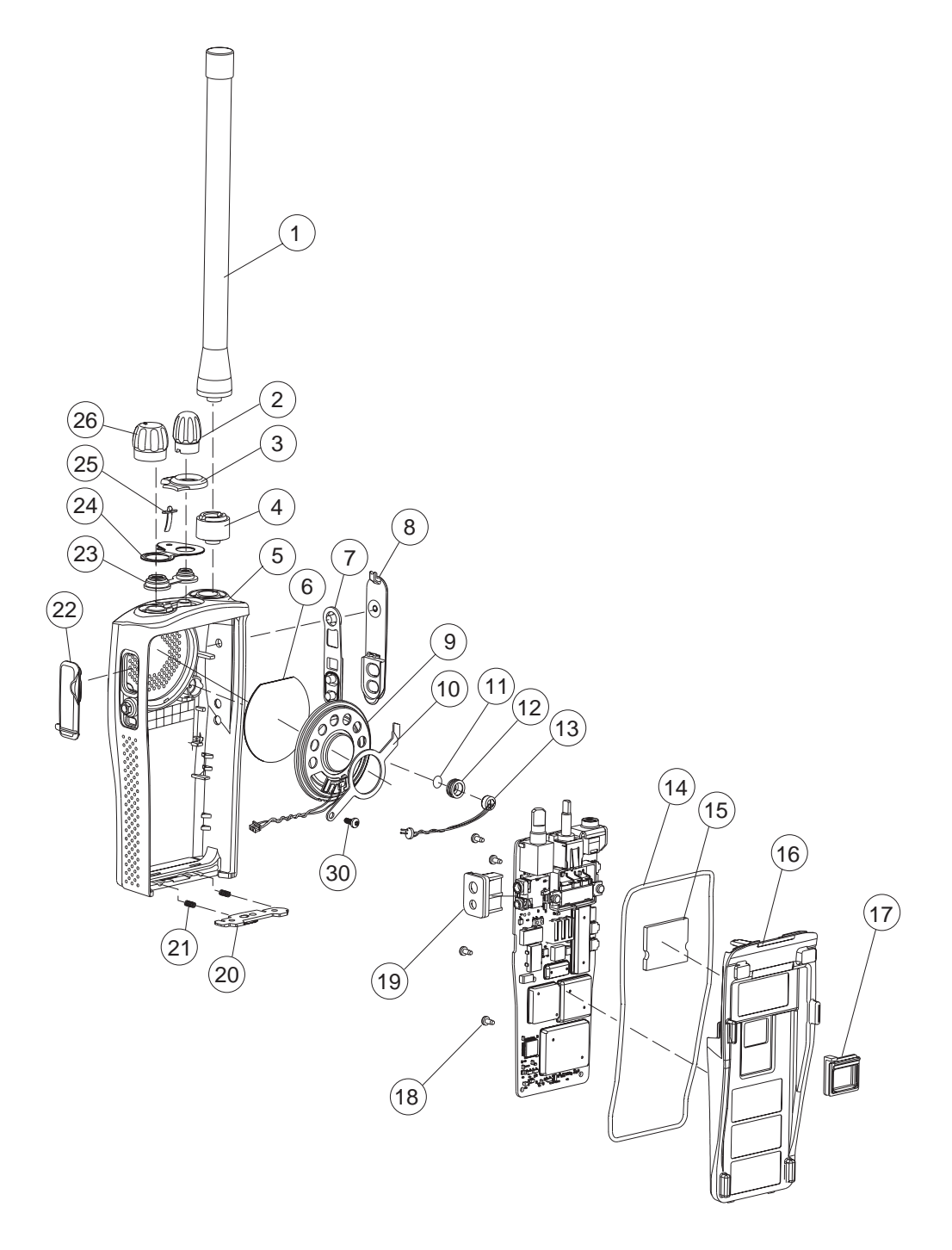

Figure 7-16. EP450 Non-Display Radio Exploded View

| ltem | Motorola<br>Part<br>Number | Description                 |
|------|----------------------------|-----------------------------|
| 1    | See Section 6              | Antenna                     |
| 2    | 3680530Z02                 | Knob, Frequency             |
| 3    | 1386440Z02                 | Escutcheon, Top; 16 Ch.     |
| 4    | 5886627Z01                 | Antenna Adaptor / Seal      |
| 5    | 1586391Z01                 | Housing, ELP+, Plain        |
| 6    | 3586621Z01                 | Felt, Speaker               |
| 7    | 3886489Z01                 | PTT, Rubber                 |
| 8    | 4586439Z01                 | PTT, Plastic                |
| 9    | 5085738Z08                 | Speaker                     |
| 10   | 4286620Z01                 | Retainer, Speaker           |
| 11   | 3586621Z02                 | Felt, Microphone            |
| 12   | 0780608V01                 | Boot, Microphone            |
| 13   | 5085880L01                 | Microphone                  |
| 14   | 3286431Z02                 | Seal, Main O-ring           |
| 15   | 7586436Z01                 | Pad, PA Interface           |
| 16   | 2786389Z01                 | Chassis                     |
| 17   | 3286435Z01                 | Seal, Battery Contact Block |
| 18   | 0304726J05                 | Screws, Chassis; 4 Used     |
| 19   | 1586437Z01                 | Shroud, Audio Jack          |
| 20   | 5586445Z02                 | Latch Assembly              |
| 21   | 4105944K01                 | Spring, Latch; 2 Used       |
| 22   | 3886441Z01                 | Cap, Dust                   |
| 23   | 3286432Z01                 | Seal, Control Shaft         |
| 24   | 3386443Z01                 | Label, Escutcheon Seal      |
| 25   | 6186446Z02                 | Lightpipe                   |
| 26   | 3680529Z01                 | Knob, Volume                |
| 27   | 0386434Z01                 | Screw, Speaker Retainer     |
|      | NON-REFER                  |                             |
|      | 3386625Z01                 | Nameplate, Motorola         |
|      |                            | Nameplate, EP450            |

# Chapter 8 Troubleshooting Tables

## 8.1 Power-Up Error Codes

During radio power-up, the radio performs dynamic tests to determine if the radio is working properly. Problems detected during these tests are presented as an error code on the radio's display. The presence of an error code should prompt a user that a problem exists and that a service technician should be contacted. Use Table 8-1 to aid in understanding particular operational error codes.

| Error Code | Possible Causes                                                                                                    | Corrective Action                                                                                                    |
|------------|----------------------------------------------------------------------------------------------------|----------------------------------------------------------------------------------------------------|
| RAM ERR    | RAM Test Failure                                                                                                    | Retest radio by turning if off and tuning it on again. If message reoccurs, replace main board or send radio to depot. |
| ROM ERR    | ROM checksum is wrong                                                                                                    | Reprogram FLASH memory and retest. If message reoc-<br>curs, replace main board or send radio to depot.                |
| EPRM ERR   | EEPROM Hardware Error –<br>Codeplug structure mismatch<br>or non-existence of code-<br>plug or,<br>EEPROM Checksum Error –<br>Codeplug checksum is<br>wrong | Reprogram codeplug with correct codeplug and retest. If message reoccurs, replace main board or send radio to depot.   |

| Table 8-1. | Power-Up | Error | Code | Display |
|------------|----------|-------|------|---------|
|            |          |       |      |         |

## 8.2 Operational Error Codes

During radio operation, the radio performs dynamic tests to determine if the radio is working properly. Problems detected during these tests are presented as an error code on the radio's display. The presence of an error code should prompt a user that a problem exists and that a service technician should be contacted. Use Table 8-2 to aid in understanding particular operational error codes.

| Table 8-2. | <b>Operational Erro</b> | or Code Display |
|------------|-------------------------|-----------------|
|            | 1                       |                 |

| Error Code | Possible Causes         | Corrective Action                                                                                           |
|------------|-------------------------|----------------------------------------------------------------------------------------------------|
| SYN UNLK   | Synthesizer Out-of-Lock | Verify codeplug and reprogram if necessary. If message reoccurs, replace main board or send radio to depot. |

## 8.3 Troubleshooting Table for Receiver

Table Table 8-3 lists the possible causes of, and corrections for, receiver problems.

| Table 8-3. Receiver T | Troubleshooting Table |
|-----------------------|-----------------------|
|-----------------------|-----------------------|

| Symptom                                          | Possible Causes                      | Corrective or Test<br>(Measurements at Room Temperature)                                                                                                    |
|--------------------------------------------------|--------------------------------------|----------------------------------------------------------------------------------------------------|
| Radio Dead; Display Does                         | 1. Dead Battery.                     | Replace with charged battery.                                                                                                    |
| Not Turn On                                      | 2. Blown Fuse                        | Send radio to depot.                                                                                                    |
|                                                  | 3. On/Off Switch                     |                                                                                                    |
|                                                  | 4. Regulators                        |                                                                                                    |
|                                                  | 5. Regulator fault                   |                                                                                                    |
| Radio Dead; Display Turns<br>On                  | Transceiver Board                    | Send radio to depot.                                                                                                    |
| No Receive Audio, or<br>Receiver Does Not Unmute | Programming                          | <ol> <li>Does the transmitted signal match the receiver configuration (PL, DPL, etc.)?</li> <li>With the monitor function enabled, can the radio be unmuted?</li> </ol> |
| Audio Distorted or Not Loud<br>Enough            | Synthesizer Not On Fre-<br>quency    | Check synthesizer frequency by measuring the transmitter frequency; realign it off by more than $\pm$ 150 Hz (VHF), $\pm$ 500 Hz (UHF)                                  |
| RF Sensitivity Poor                              | 1. Synthesizer Not on Fre-<br>quency | Check synthesizer frequency by measuring the transmitter frequency; realign it off by more than $\pm$ 150 Hz (VHF), $\pm$ 500 Hz (UHF)                                  |
|                                                  | 2. Antenna Switch/Connec-<br>tor     | Send radio to depot.                                                                                                    |
|                                                  | 3. Receiver Front End Tun-<br>ing    | Check RF front-end tuning for optimum sensitivity using the tuner.                                                                                                    |
| Radio Will Not Turn Off                          | Transceiver Board                    | Send radio to depot.                                                                                                    |

## 8.4 Troubleshooting Table for Transmitter

Table Table 8-4 lists the possible causes of, and corrections for, transmitter problems.

| Symptom                                 | Possible Causes                        | Corrective or Test<br>(Measurements at Room Temperature)     |
|-----------------------------------------|----------------------------------------|--------------------------------------------------------------|
| No RF Power Out                         | 1. Tx Power Level or Fre-<br>quency    | Check Tx power level and frequency programming (from tuner). |
|                                         | 2. No Injection To Power<br>Amplifier  | Send radio to depot.                                         |
|                                         | Antenna Switch/Connector               |                                                              |
| No Modulation; Distortion<br>Modulation | 1. Programming                         | Check deviation and compensation settings using the tuner.   |
|                                         | 2. Transceiver Board                   | Send radio to depot.                                         |
| Bad Microphone Sensitivity              | 1. Check Deviation and<br>Compensation | Realign if necessary.                                        |
|                                         | 2. Microphone                          | Send radio to depot.                                         |
| No/Low Signaling (PL, DPL,              | 1. Programming                         | Check programming.                                           |
|                                         | 2. Transceiver Board                   | Send radio to depot.                                         |
| Cannot Set Deviation<br>Balance         | RF Board                               | Send radio to depot.                                         |

### Table 8-4. Transmitter Troubleshooting Table

### Notes:

# Appendix A Accessories

## Antennas

| NAD6502_R  | VHF Heliflex Antenna 14cm (146-174 MHz)       |
|------------|-----------------------------------------------|
| HAD9742    | VHF Stubby Antenna, 9cm (146-162 MHz)         |
| HAD9743    | VHF Stubby Antenna, 9cm (162-174 MHz)         |
| NAE6522_R  | UHF Heliflex Stubby Antenna 9cm (438-470 MHz) |
| NAE6483_R  | Flexible Whip Antenna (403-520 MHz)           |
| 8505816K26 | UHF Heliflex Stubby (470-520 MHz)             |

## **Carrying Accessories**

| RLN5498 | Hard Leather Case, Full DTMF with Belt Loop                                |
|---------|----------------------------------------------------------------------------|
| RLN5496 | Hard Leather Case, Full DTMF with 3 inch Swivel Belt Loop                  |
| RLN5497 | Hard Leather Case, Full DTMF (attaches to D-Shaped Rings on case)          |
| RLN5644 | 2.5 inch Spring Action Belt Clip                                           |
| NTN5243 | Shoulder Strap for Hard Leather Cases (attaches to D-Shaped Rings on case) |
| HLN9985 | Waterproof Bag                                                             |
| RLN5383 | Nylon Case with Belt Loop Non-Display models                               |
| HLN9701 | Leather Case with Belt Loop                                                |
| RLN5384 | Leather Case with 2-1/2 inch Swivel Belt Loop Non-Display models           |
| RLN5385 | Leather Case with 3 inch Swivel Belt Loop Non-Display models               |

## Chargers

| WPLN4137   | Desktop Rapid Charger Base Only w/NA LA Manual    |
|------------|---------------------------------------------------|
| WPLN4138_R | Rapid 90-Min. Desktop Charger w/US plug           |
| WPLN4139_R | Rapid 90-Min. Desktop Charger w/Euro plug         |
| WPLN4142_R | Rapid 90-Min. Desktop Charger w/Argentina plug    |
| WPLN4140_R | Rapid 90-Min. Desktop Charger w/UK plug           |
| WPLN4161   | Rapid 90-Min. Multi-Unit Charger w/US plug        |
| WPLN4162   | Rapid 90-Min. Multi-Unit Charger w/Euro plug      |
| WPLN4163   | Rapid 90-Min. Multi-Unit Charger w/UK plug        |
| WPLN4164   | Rapid 90-Min. Multi-Unit Charger w/Argentina plug |

## **Batteries**

| NNTN4496_R | High Capacity Ni-Cd, 1100 mAH        |
|------------|--------------------------------------|
| NNTN4497_R | Ultra High Capacity Li-lon, 1800 mAH |
| NNTN4851_R | High Capacity NiMH, 1400 mAH         |
| NNTN4970   | High Capacity Li-Ion, 1600 mAH       |

## **Audio Accessories**

| HMN9752    | Earpiece with Volume Control, 1-Wire (plastic earloop) (Beige)                                                                                        |
|------------|----------------------------------------------------------------------------------------------------|
| HMN9727    | Earpiece without Volume Control, 1-Wire (plastic earloop) (Beige)                                                                                     |
| RLN4894    | Earpiece without Volume Control, 1-Wire (plastic earloop) (Black)                                                                                     |
| HMN9754    | Earpiece with Microphone & PTT Combined, 2-Wire (Beige)                                                                                               |
| RLN4895    | Earpiece with Microphone & PTT Combined, 2-Wire (Black)                                                                                               |
| RLN5198_P  | Earpiece with Microphone & PTT Combined (Black) including Low Noise Kit, 2-Wire Surveillance Kit w/Clear Comfortable Acoustic Tube (includes NTN8371) |
| BDN6720    | Flexible Ear Receiver (RX only)                                                                                                    |
| PMLN4443   | Flexible Ear Receiver with Microphone & PTT Combined                                                                                                  |
| HMN9036    | Earbud with Microphone & PTT Combined, 2-Wire (Black)                                                                                                 |
| PMLN4294   | Earbud with Microphone & PTT Combined                                                                                                    |
| PMLN4442   | Earbud with Microphone & PTT Combined                                                                                                    |
| HLN9132    | Earbud Single Wire Receive Only (Black)                                                                                                    |
| NTN8370    | Extreme Noise Kit                                                                                                    |
| 5080384T72 | Replacement Noise Attenuating Plug for NTN8370                                                                                                    |
| NTN8371    | Low Noise Kit                                                                                                    |
| RLN4760    | Small Custom Clear Earpiece, Right Ear                                                                                                    |
| RLN4763    | Small Custom Clear Earpiece, Left Ear                                                                                                    |
| RLN4761    | Medium Custom Clear Earpiece, Right Ear                                                                                                    |
| RLN4764    | Medium Custom Clear Earpiece, Left Ear                                                                                                    |
| RLN4762    | Large Custom Clear Earpiece, Right Ear                                                                                                    |
| RLN4765    | Large Custom Clear Earpiece, Left Ear                                                                                                    |
| BDN6646    | Standard 95 dB Ear Microphone with PTT Interface Module                                                                                               |
| BDN6706    | Standard 95 dB Ear Microphone with VOX & PTT Interface Module                                                                                         |
| 0180358B38 | Ring PTT Switch for Ear Microphone System                                                                                                    |
| 0180300E83 | Body PTT Switch for Ear Microphone System                                                                                                    |
| RLN5500    | Accessory Retainer                                                                                                    |
| RLN5317    | 2-Wire Comfort Earpiece wMic & PTT (Beige)                                                                                                    |
| RLN5318    | 2-Wire Comfort Earpiece w/Mic & PTT (Black)                                                                                                    |
| TDN9327    | Portable Radio Hanger                                                                                                    |
| TDN9373    | Portable Radio Hanger                                                                                                    |
| Headsets   |                                                                                                    |
| RLN5411    | Ultra-Lite Breeze Behind the Head Headset                                                                                                    |
| PMMN4001   | Ultra-Lite Earset with Mic and PTT                                                                                                    |
| HMN9013    | Lightweight Headset w/o In-line PTT                                                                                                    |
| RMN4016    | Lightweight Headset with In-line PTT                                                                                                    |
| RLN5238    | Lightweight Headset with In-line PTT, NFL Style                                                                                                    |
| HMN9021    | Medium Weight Over the Head Dual Muff Headset                                                                                                    |
| HMN9022    | Medium Weight Behind the Head Dual Muff Headset                                                                                                    |

| BDN6647    | Medium Weight Single Speaker Headset                                                           |
|------------|------------------------------------------------------------------------------------------------|
| BDN6648    | Heavy Duty Dual Muff Headset with Noise Canceling Microphone                                   |
| 5080371E66 | Replacement Ear Pad for BDN6647                                                                |
| RMN5015    | Heavy Duty Dual Muff Racing Headset<br>(requires RKN4090 Headset Adapter Cable)                |
| REX4648    | Ear Pad and Windscreen Kit                                                                     |
| RKN4090    | Adapter Cable for use with RMN5015 Racing Headset                                              |
| RMN4051    | 2-Way Hard Hat Mount, Black, Noise Reduction Rating (22db)<br>(requires RKN4094 Adapter Cable) |
| RMN4055    | Receive-Only Headband Style Headset with 3.5mm Right Angle Plug                                |
| HLN9133    | VOX Adapter Kit (for use with Headsets only)                                                   |
| RKN4094    | In-Line PTT Adapter for use with headsets RMN4051, RMN4052, and RMN4053 only)                  |
| PMLN4445   | Ultra-Light Headset with Boom Microphone                                                       |
|            |                                                                                                |

## **Remote Speaker Microphones**

| HMN9030  | Remote Speaker Microphone                        |
|----------|--------------------------------------------------|
| RLN4904  | Mic Jacket for HMN9030 Remote Speaker Microphone |
| HKN9094  | Replacement Cord for HMN9030                     |
| PMMN4008 | Remote Speaker Microphone                        |

## Manuals

| HKLN4212 | E-Series User Guide              |
|----------|----------------------------------|
| HKLN4215 | E-Series Basic Service Manual    |
| HKLN4216 | E-Series Detailed Service Manual |

# Appendix B Warranty, Service Support, and Replacement Parts

## 1.1 Scope of Manual

This manual is intended for use by service technicians familiar with similar types of equipment. It contains service information required for the equipment described and is current as of the printing date. Changes which occur after the printing date may be incorporated by a complete Manual revision or alternatively as additions.

**Notes:** Before operating or testing these units, please read the Product Safety and RF Exposure Compliance section in the front of this manual.

### 1.2 Warranty

Motorola offers long term support for its products. This support includes full exchange and/or repair of the product during the warranty period, and service/ repair or spare parts support out of warranty. Any "return for exchange" or "return for repair" by an authorized Motorola Dealer must be accompanied by a Warranty Claim Form. Warranty Claim Forms are obtained by contacting an Authorized Motorola Dealer.

### 1.2.1 Warranty Period and Return Instructions

The terms and conditions of warranty are defined fully in the Motorola Dealer, Distributor, or Reseller contract. These conditions may change from time to time and the following notes are for guidance purposes only.

In instances where the product is covered under a "return for replacement" or "return for repair" warranty, a check of the product should be performed prior to shipping the unit back to Motorola. This is to ensure that the product has been correctly programmed or has not been subjected to damage outside the terms of the warranty.

### 1.2.2 After Warranty Period

After the Warranty period, Motorola continues to support its products in two ways.

- 1. Motorola's Radio Products Services Division (RPSD)\* offers a repair service to both end users and dealers at competitive prices.
- 2. Radio Products Services Division (RPSD) supplies individual parts and modules that can be purchased by dealers who are technically capable of performing fault analysis and repair.

\* The Radio Products Services Division (RPSD) was formerly knows as the Accessories and Aftermarket Division (AAD)

### 1.3 Replacement Parts Ordering

### 1.3.1 Basic Ordering Information

When ordering replacement parts or equipment information, the complete identification number should be included. This applied to all components, kits, and chassis. If the component part number is not known, the order should include the number of the chassis or kit of which it is a part, a sufficient description of the desired component to identify it.

### 1.3.2 Motorola Online

Motorola online users can access our on-line catalog at: <u>https://businessonline.motorola.com</u>

### 1.3.3 Mail Orders

Send written orders to the following addresses:

### International Orders:

Motorola, Inc. Customer Care and Services Division\* Attention: Order Processing 2200 Galvin Dr. Elgin, IL 60123 U.S.A.

### **1.3.4 Telephone Orders**

Radio Products Services Division (RPSD)\* (United States and Canada) 7:00 AM to 7:00 PM (Central Standard Time) Monday through Friday (Chicago, U.S.A.) 1-800-422-4210 1-847-538-8023 (International Orders)

### 1.3.5 Fax Orders

Radio Products Services Division (RPSD) (United States and Canada) 1-800-622-6210 1-847-576-3023 (International)

USFGMD (Federal Government Orders) 1-800-526-8641 (For Parts and Equipment Purchased Orders)

### 1.3.6 Parts Identification

Radio Products Services Division (RPSD) (United States and Canada) 1-800-422-4210, menu 3 1-847-538-0021(International) (voice)

\* The Radio Products Services Division (RPSD) was formerly known as the Accessories and Aftermarket Division (AAD)

## **1.4 Technical Support**

Technical support is available to assist the dealer/distributor in resolving any malfunction which may be encountered. Initial contact should be by telephone wherever possible. When contacting Motorola Technical Support ("contact us" MOL at https://businessonline.motorola.com), be prepared to provide the product **model number** and the unit's **serial number**.

### Motorola de Colombia Service Center

Carrera 7 No. 71-52 Torre B, Piso 13 Oficina 1301 Bogotá – Colombia 1-571-376-6990

#### Motorola de Mexico Service Center

Bosques de Alisos #125 Col. Bosques de las Lomas CP 05120 Mexico D. F. 1-525-257-6700

# **Glossary of Terms**

| Term     | Definition                                                                                                    |
|----------|----------------------------------------------------------------------------------------------------|
| ALC      | Automatic Level Control: a circuit in the transmit RF path that controls RF power amplifier output, provides leveling over frequency and voltage, and protects against high VSWR (voltage standing wave ratio).                                 |
| ASFIC    | Audio Signalling Filter Integrated Circuit                                                                                                    |
| ВКС      | Bad Key Chirp                                                                                                    |
| CD       | Compact Disk                                                                                                    |
| СМР      | Compression                                                                                                    |
| CPS      | Customer Programming Software                                                                                                    |
| CSQ      | Carrier Squelch                                                                                                    |
| DTMF     | Dual-Tone Multifrequency                                                                                                    |
| DPL      | Digital Private-Line™                                                                                                    |
| EEPROM   | Electronically Erasable/Programmable Read-Only Memory: used by the radio to store its personality                                                                                                    |
| Firmware | Software, or a software/hardware combination of computer programs and data, with a fixed logic configuration stores in a read-only memory. Information cannot be altered or reprogrammed.                                                       |
| FGU      | Frequency Generation Unit                                                                                                    |
| GaAs     | Gallium Arsenide: a type of crystalline material used in some semiconductors.                                                                                                    |
| GKC      | Good Key Chirp                                                                                                    |
| ISW      | Inbound Signalling Word: data transmitted on the control channel from a sub-<br>scriber unit to the central control unit.                                                                                                    |
| LH DATA  | Longhorn Data: a bidirectional 0-5V, RS-232 line protocol that uses the micro-<br>controller's integrated RS-232 asynchronous serial communications interface<br>(SCI) peripheral.                                                              |
| LLE      | Low Level Expander: slight amount of volume expansion; used to improve the signal to noise ratio.                                                                                                    |
| MCU      | Micro Controller Unit                                                                                                    |
| MRTI     | Motorola Radio-Telephone Interconnect: a system that provides a repeater con-<br>nection to the Public Switched Telephone Network (PSTN). The MRTI allows the<br>radio to access the telephone network when the proper access code is received. |
| OMPAC    | Over-Molded Pad-Array Carrier: a Motorola custom package, distinguished by the presence of solder balls on the bottom pads.                                                                                                    |
| PC Board | Printed Circuit Board                                                                                                    |
| PL       | Private-Line® tone squelch: a continuous sub-audible tone that is transmitted along with the carrier.                                                                                                    |

| Term                       | Definition                                                                                                    |
|----------------------------|----------------------------------------------------------------------------------------------------|
| PLL                        | Phase-Locked Loop: a circuit in which an oscillator is kept in phase with a reference, usually after passing through a frequency divider. |
| PTT                        | Push-To-Talk: the switch located on the left side of the radio; when pressed, causes the radio to transmit.                               |
| RAM                        | Random Access Memory: the radio's RAM is loaded with a copy of the EEPROM data.                                                           |
| Registers                  | Short-term data-storage circuits within the microcontroller.                                                                              |
| RESET                      | Reset line: an input to the microcontroller that restarts execution.                                                                      |
| RF PA                      | Radio Frequency Power Amplifier                                                                                                    |
| RIB                        | Radio Interface Box                                                                                                    |
| ROM                        | Read Only Memory                                                                                                    |
| RSSI                       | Received Signal-Strength Indicator: a dc voltage proportional to the received RF signal strength.                                         |
| RPT/TA                     | Repeater/Talk Around                                                                                                    |
| Softpot                    | A computer-adjustable electronic attenuator                                                                                               |
| Software                   | Computer programs, procedures, rules, documentation, and data pertaining to the operation of a system.                                    |
| SPI (clock and data lines) | Serial Peripheral Interface: how the microcontroller communicates to modules and ICs through the CLOCK and DATA lines.                    |
| Squelch                    | Muting of audio circuits when received signal levels fall below a pre-determined value.                                                   |
| Standby Mode               | An operating mode whereby the radio is muted but still continues to receive data                                                          |
| ТОТ                        | Time-Out Timer: a timer that limits the length of a transmission.                                                                         |
| TPL                        | Tone Private-line                                                                                                    |
| μC                         | Microcontroller                                                                                                    |
| UHF                        | Ultra High Frequency                                                                                                    |
| μP                         | Microprocessor                                                                                                    |
| VCO                        | Voltage-Controlled Oscillator: an oscillator whereby the frequency of oscillation can be varied by changing a control voltage.            |
| VCOBIC                     | Voltage-Controlled Oscillator Buffer Integrated Circuit                                                                                   |
| VHF                        | Very High Frequency                                                                                                    |
| VSWR                       | Voltage Standing Wave Ratio                                                                                                    |